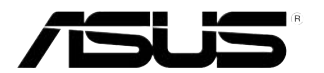

# **ASWM Enterprise**

# System Web-based Management

**User Manual** 

Download from Www.Somanuals.com. All Manuals Search And Download.

E8083

Cherry Edition V1.00 January 2013

#### Disclaimer

The manufacturer is not responsible for any damages, including loss of profits, loss of information, interruption of business, personal injury, and/or any damage or consequential damage without limitation, incurred before, during, or after the use of our products.

## Contents

| About  | this guid | e v                                                         |
|--------|-----------|-------------------------------------------------------------|
| Gettin | g Starte  | d                                                           |
| 1.1    | Introduc  | tion to ASWM Enterprise1-2                                  |
|        | 1.1.1     | How ASWM Enterprise works 1-2                               |
|        | 1.1.2     | Supported OS platforms 1-3                                  |
| 1.2    | ASWM E    | Enterprise installation 1-5                                 |
|        | 1.2.1     | ASWM Enterprise main server requirement 1-5                 |
|        | 1.2.2     | Installing ASWM Enterprise 1-6                              |
| 1.3    | Uninstal  | ling ASWM Enterprise1-9                                     |
|        | 1.3.1     | Uninstalling from Windows1-9                                |
| 1.4    | Login A   | SWM Enterprise 1-10                                         |
| 1.5    | The mai   | n page 1-12                                                 |
| Deplo  | yment m   | nanagement                                                  |
| 2.1    | Deployir  | ng new ASWM Enterprise agent 2-2                            |
|        | 2.1.1     | Automatically scanning the active directory 2-2             |
|        | 2.1.2     | Manually deploying the ASWM Enterpise agents 2-8            |
|        | 2.1.3     | Discover Clients with preload service (ThinClient mode)2-10 |
|        | 2.1.4     | Manually Install the ASWM Enterprise Linux Agent 2-12       |
| 2.2    | Removir   | ng ASWM Enterprise agent 2-13                               |
|        | 2.2.1     | Scanning the self ASWM main server2-13                      |
|        | 2.2.2     | Automatically scanning the Active Directory 2-16            |
| Main S | Server F  | unctions                                                    |
| 3.1    | Monitor   |                                                             |
| 3.2    | Account   | t Management                                                |
|        | 3.2.1     | Current Login Account                                       |
|        | 3.2.2     | Account                                                     |
|        | 3.2.3     | Role privilege                                              |
| 3.3    | Deployn   | nent Management 3-8                                         |
| 3.4    | Centraliz | zed Management3-9                                           |
|        | 3.4.1     | BIOS Flash Centralized Management                           |
|        | 3.4.2     | Remote Control Centralized Management                       |
|        | 3.4.3     | Power Control Centralized Management                        |
| 3.5    | Report M  | Management                                                  |
|        | 3.5.1     | Asset Report Management 3-13                                |
| 3.6    | Server C  | Configuration 3-15                                          |
|        | 3.6.1     | SMTP Server                                                 |
|        | 3.6.2     | Security                                                    |
|        | 3.6.4     | ASWM Group                                                  |

## Contents

|             | 3.6.5           | BIOS                        | 3-18 |
|-------------|-----------------|-----------------------------|------|
|             | 3.6.6           | DataBase                    | 3-18 |
| Client      | Monitor         | Information                 |      |
| 4.1         | Monitor         | Overview                    | 4-2  |
| 4.2         | HW Sen          | sor                         | 4-4  |
|             | 4.2.1           | Setting thresholds          | 4-5  |
|             | 4.2.2           | Hardware sensor tabs        | 4-6  |
| 4.3         | Inventor        | у                           | 4-9  |
|             | 4.3.1           | Disk Info                   | 4-9  |
|             | 4.3.2           | Device Manager              | 4-11 |
| 4.4         | Event Lo        | og                          | 4-12 |
| 4.5         | Utilizatio      | on                          | 4-15 |
|             | 4.5.1           | Partition                   | 4-15 |
|             | 4.5.2           | CPU                         | 4-15 |
|             | 4.5.3           | Memory                      | 4-16 |
|             | 4.5.4           | Network                     | 4-16 |
| 4.6         | Software        | e                           | 4-17 |
|             | 4.6.1           | Application                 | 4-17 |
|             | 4.6.2           | Service                     | 4-17 |
|             | 4.6.3           | Process                     | 4-18 |
|             | 4.6.4           | Environment Variables       | 4-19 |
|             | 4.6.5           | Export function             | 4-19 |
| 4.7         | Security        | ·                           | 4-20 |
| 4.8         | BMC             |                             | 4-22 |
| 4.9         | <b>BIOS Fla</b> | ash                         | 4-24 |
| 4.10        | Configu         | ration                      | 4-25 |
|             | 4.10.1          | Information                 | 4-25 |
|             | 4.10.2          | Network                     | 4-26 |
|             | 4.10.3          | Notification                | 4-27 |
| 4.11        | Remote          | Control                     | 4-29 |
| 4.12        | ThinClie        | nt features                 | 4-30 |
|             | 4.12.1          | EWF (Enhanced Write Filter) | 4-31 |
| Refere      | ence info       | ormation                    |      |
| <b>A</b> .1 | Glossar         | y                           | A-2  |
| A.2         | Agent F         | unction Comparison Table    | A-3  |

# About this guide

### Audience

This user guide is intended for system integrators, and experienced users with at least basic knowledge of configuring a server.

### Contents

This guide contains the following parts:

#### **Chapter 1: Getting Started**

This chapter introduces the ASWM Enterpirse, and tells how to install and uninstall it under Windows platform.

#### **Chapter 2: Deployment Management**

This chapter describes how to deploy ASWM Enterprise agents and remove agents through AD or manually.

#### **Chapter 3: Main Server Functions**

This chapter describes the Main Server Functions, including Monitor, Account Management, Deployment Management, Remote Control, and Server Configuration.

#### **Chapter 4: Client Monitor Information**

This chapter describes system status and information of the client.

#### Appendix: Reference information

This appendix includes a glossary of terms used in this document.

## Conventions

To make sure that you perform certain tasks properly, take note of the following symbols used throughout this manual.

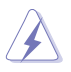

**WARNING**: Information to prevent injury to yourself when trying to complete a task.

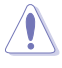

**CAUTION**: Information to prevent damage to the components when trying to complete a task.

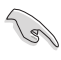

IMPORTANT: Instructions that you MUST follow to complete a task.

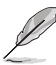

**NOTE**: Tips and information to aid in completing a task.

### Reference

Visit the ASUS websites worldwide that provide updated information for all ASUS hardware and software products. Refer to the ASUS contact information for details.

# **Chapter 1**

This chapter introduces the ASWM Enterprise, and tells how to install and uninstall it under Windows platform.

> Started Getting

# **1.1 Introduction to ASWM Enterprise**

Welcome! Thank for buying our server products bundled with ASWM Enterprise System Web-based Management software. The ASWM Enterprise is a proprietary server management solution that gives a vital distinction to our servers.

In server management, system stability is a major factor, with efficiency, costeffectiveness, and convenience following close behind. To comply with this, we have created a reliable and user-friendly ASWM Enterprise monitoring tool. The ASWM Enterprise is a web-based interface that allows system administrators to conveniently manage computers either locally (from the same server), or remotely (using a web-browser).

With its colorful, graphical, and informative interface, the ASWM Enterprise makes server management a delightful experience!

## 1.1.1 How ASWM Enterprise works

The ASWM Enterprise is composed of an "agent" that generally acts as a data collector, and a set of HTTP web pages that serve as the user interface (UI). The data collected by the agent, which are essential for the continuous monitoring operations performed by ASWM Enterprise, are displayed in the UI.

In the monitoring process, the agent basically keeps track of the hardware and software status of the system. The agent has "sensors" that monitor fan rotation speeds (in RPM), working voltages, motherboard and CPU temperatures, and the backplane (if present).

In addition, the agent also monitors hard disk drives health status through the SMART (Self-Monitoring, Analysis, and Reporting Technology) feature, space utilization of a file system, CPU or system memory loading, and even the traffic status of a network device.

The agent records the history of the detected status of all monitored hardware items. The status record includes the time of alert events (fan, voltage, or temperature), and the type of alert event (critical, warning, or normal).

You can also configure ASWM Enterprise to react to exceptional situations. For example, the administrator can be automatically notified by e-mail when a hard drive starts to malfunction or when a chassis intrusion is detected. In this way, ASWM Enterprise acts as an active guardian of the system's key components.

## 1.1.2 Supported OS platforms

The ASWM Enterprise agent supports the following operating systems, You can choose the appropriate package depending on the primary OS installation of your server.

### Main Server Support Operating System

Windows® Server 2003 32/64 bit Windows® Server 2008 32/64 bit, Windows® Server 2008 R2 64-bit Windows® Server 2012 64bit **Agent Support Operating System** Windows® Server 2003 32/64 bit Windows® Server 2008 R2 64-bit Windows® Server 2012 64bit Windows® 8° 32/64bit RHEL 6.2 32/64bit RHEL 6.3 32/64bit. The ASWM Enterprise web pages are fully compatible with W3C HTML 4.0/DOM standard. The web browsers with Microsoft Silverlight support can work with ASWM Enterprise:

| OS                                                  | Internet<br>Explorer<br>10 | Internet<br>Explorer<br>9 | Internet<br>Explorer<br>8 | Internet<br>Explorer<br>7 | Internet<br>Explorer 6 | Firefox<br>3.6+ | Safari<br>4+ | Chrome<br>12+ |
|-----------------------------------------------------|----------------------------|---------------------------|---------------------------|---------------------------|------------------------|-----------------|--------------|---------------|
| Windows® 8<br>Desktop                               | √*                         | -                         | -                         | -                         |                        | V               |              | V             |
| Windows®<br>Server 2012                             | √*                         | -                         | -                         | -                         |                        | V               |              | V             |
| Windows® 7                                          | -                          | V                         | $\checkmark$              | -                         | -                      | V               | -            | $\checkmark$  |
| Windows® 7<br>SP1                                   | -                          | √*                        | V                         | -                         | -                      | V               | -            | V             |
| Windows®<br>Server 2008<br>SP2                      |                            |                           | -                         | V                         | -                      | V               | -            | V             |
| Windows®<br>Server 2008<br>R2 SP1                   |                            | √*                        | √*                        | -                         | -                      | V               |              | V             |
| Windows ®<br>Vista <sup>™</sup>                     |                            | V                         | V                         |                           | -                      | V               | -            | V             |
| Windows®<br>Server 2003,<br>Windows® XP<br>SP2, SP3 |                            | -                         | V                         | V                         | -                      | V               |              | V             |
| Macintosh OS<br>10.5.7+ (Intel-<br>based)           |                            | -                         | -                         | -                         | -                      | V               | V            | -             |

\* Supports 64-bit mode.

#### **Minimal Requirements**

| Components | Requirements                                                                                               |
|------------|----------------------------------------------------------------------------------------------------|
| Windows®   | x86 or x64 (64-bit mode support for IE only) 1.6-gigaherts (GHz)<br>or higher processor with 512-MB of RAM |

# 1.2 ASWM Enterprise installation

You can install ASWM Enterprise in Windows platform. Proceed to the succeeding sections for the instructions that are applicable to your operating system.

## 1.2.1 ASWM Enterprise main server requirement

#### System Requirement

- Microsoft SQL Server 2005 or above (Including Express version) SQL Server 2005 ~ SQL Server 2008 r2 sp2
- Web Server IIS 6 or above
- .NET Framework 3.5 SP1
- · .NET Framework 4.0 (Full)
- Active Directory (Deployment by Active Directory)
- \* Time zone setting must be the same

### For Windows Server 2008 or above

#### Ensure to add the following Features / Roles

- Features: .NET Framework 3.5.1
- Roles: Web Server (IIS)
- Role Services under WebServer(IIS):
  - (A) Common Http Features (and all sub-items) have to be selected.
  - (B) IIS 6 Management Compatibility (and all sub-items) have to be selected.
  - (C) Application Development
  - ASP.NET
  - .NET Extensibility
  - ISAPI Extensions
  - ISAPI Filters

## For Windows Server 2012

#### Ensure to select the following Features

- Features:
  - .NET Framework 3.5 Features
    - .NET Framework 3.5 (include .NET 2.0 and 3.0)
    - HTTP Activation
  - .NET Framework 4.5 Features
    - .NET Framework 4.5
    - ASP .NET 4.5
    - WCF Services
      - HTTP Activation

## 1.2.2 Installing ASWM Enterprise

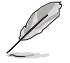

Any user with administrator privileges on the local system can install ASWM Enterprise.

To install ASWM Enterprise in Windows:

 Insert the support DVD into the optical drive and click ASWM Enterprise V1.3.7.

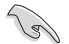

Ensure that your system meets the requirements metioned in the previous page.

2. The ASWM Enterprise Setup program wizard appears. Click **Next** to continue.

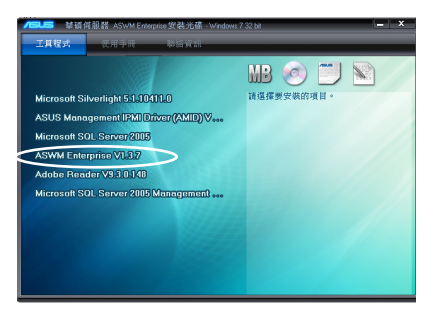

| ASWM Enterprise                                                                                                    |                                                                            |                                                                          |                                                |
|----------------------------------------------------------------------------------------------------|----------------------------------------------------------------------------|--------------------------------------------------------------------------|------------------------------------------------|
| ASWM Enterpris                                                                                                    | 56                                                                         |                                                                          | Version 1.3.3                                  |
| The installer will guide you through the                                                                                    | steps sequired to insta                                                    | I ASWM Enterprise of                                                     | n your computer.                               |
| WARNING: This computer program is<br>Unsufficieted duplication or distribution<br>or criminal penalties, and will be prosec | protected by copyright<br>of this program, or any<br>uted to the maximum e | law and international<br>portion of it, may ter<br>witent possible under | I treaties.<br>uit in severe civil<br>the law. |
|                                                                                                    | Cancel                                                                     | c Badk                                                                   | Nest >                                         |

3. Click Next to start installation.

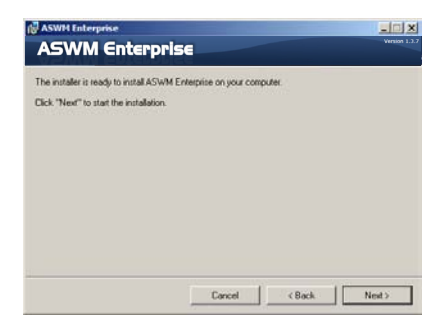

4. The system is installing ASWM Enterprise.

| ASWM Enterp                       | rise | Vez |  |
|-----------------------------------|------|-----|--|
| ASWM Enterprise is being installe | ed.  |     |  |
| Please wat                        |      |     |  |
|                                   |      |     |  |
|                                   |      |     |  |
|                                   |      |     |  |
|                                   |      |     |  |
|                                   |      |     |  |
|                                   |      |     |  |
|                                   |      |     |  |

5. The system is checking the installation requirements. Click **Next** to continue.

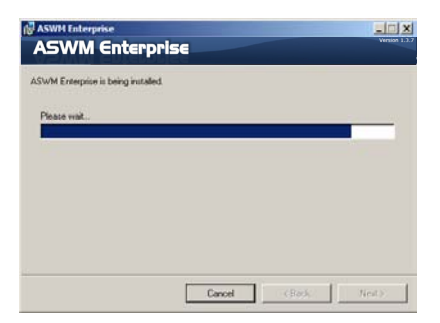

 Select an Authentication type and click Connection Test to proceed.

| Please input the inform     | ution for creating ASIVM Enterprise DB |
|-----------------------------|----------------------------------------|
| QL Server                   |                                        |
| SQL Instance :              | SQLEXPRESS                             |
| Authentication :            | Windows Authentication                 |
| SQL Server Administrator ID | Г                                      |
| Password :                  |                                        |
|                             |                                        |

7. After passing the Connection Test, click **OK** and **Next** to continue.

| Please input t   | he information for creating | p ASIVM Enterprise | DB            |
|------------------|-----------------------------|--------------------|---------------|
| Test             | Result                      | 2                  | 9             |
| SQL Instance :   | SQL Connection tes          | ited [Pass]        |               |
| Authentication : |                             |                    | -             |
| SQL Server Adm   |                             | OK                 |               |
| Password :       | 1                           |                    |               |
|                  |                             |                    | erentine Text |

8. When the installation completes, click **Close** to exit the wizard.

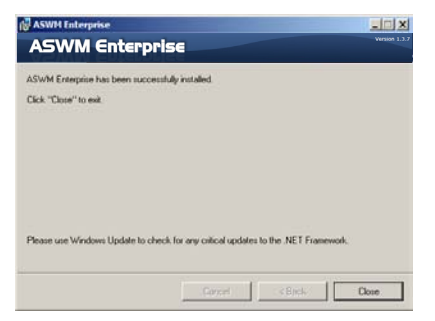

# **1.3 Uninstalling ASWM Enterprise**

### 1.3.1 Uninstalling from Windows

To uninstall ASWM Enterprise from a Windows platform:

1. Click Start > All Programs > ASWM Enterprise > Uninstall.

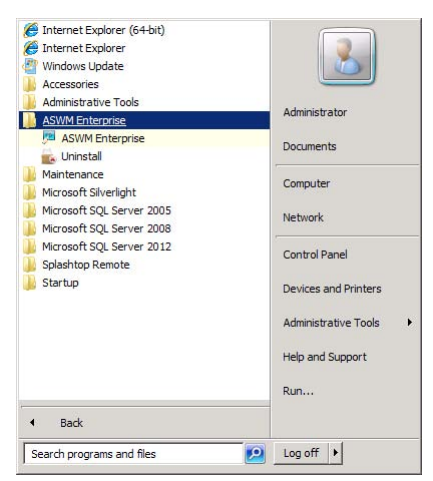

2. The system automatically uninstalls ASWM Enterprise.

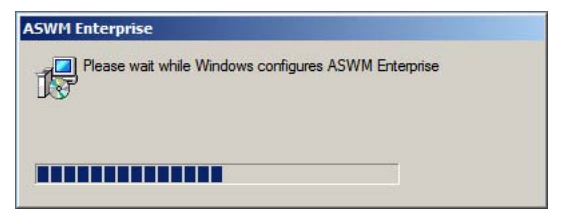

# 1.4 Login ASWM Enterprise

To login ASWM Enterprise:

 Double-click the ASWM Enterprise shortcut on the desktop when you login from the local server. If you login from the remote server, enter the ASWM Enterprise website (http://HostName(IP)/ aswment) through the web browser.

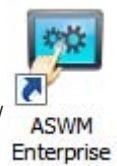

2. Click Enter.

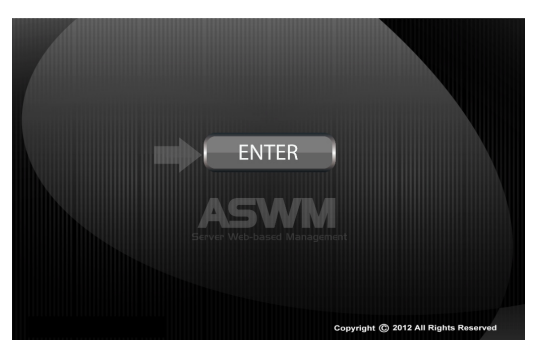

3. Enter your Name and Password. Click Login to enter ASWM Enterprise.

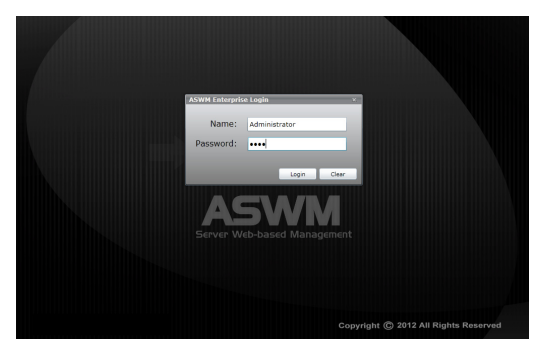

- The default login name: Administrator, password: aswm. Note that the login name and password are case sensitive. Refer to Account Management if you would like to change the password.
- In additional to Administrator, You can also login as a User. Note that users have only limited privileges. Login name: User; password: user.

#### Limitation when logining as a User

- Only limited functions, including **Monitor** and **Account Management** are available.
- HW Sensor is read-only. You cannot customize the threshold.
- You cannot delete the EventLog, but you are allowed to use the **Advanced Search** function.
- Utilization is read-only. You cannot customize the threshold.
- You can check the information of the installed software, but Service of starting, restarting or stopping the selected service is unavailable. Ending process is also unavailable.
- **Remote Control** is dimmed and unavailable.
- · Deleting SEL information on BMC is not allowed.
- BIOS Flash is read-only. You cannot flash the BIOS.
- Configuration in Monitor is unavailable.

# 1.5 The main page

The main control panel of the ASWM Enterprise user interface is displayed as shown.

|                                                 | l Ente                          | rprise                                                                                                    |                                                                                                    |                                                                                           |                                                                                          | -                                                                    | Version 1                                                               |
|-------------------------------------------------|---------------------------------|----------------------------------------------------------------------------------------------------|----------------------------------------------------------------------------------------------------|-------------------------------------------------------------------------------------------|------------------------------------------------------------------------------------------|----------------------------------------------------------------------|-------------------------------------------------------------------------|
| Monitor 2                                       | Overvie                         | w                                                                                                    |                                                                                                    |                                                                                           |                                                                                          | 6<br>Ser                                                             | ver/MB                                                                  |
|                                                 | Group List                      |                                                                                                    | _4                                                                                                    |                                                                                           |                                                                                          |                                                                      | Auto Refrest                                                            |
| Account                                         | Group Name                      |                                                                                                    | Client Counts                                                                                                    | Connec                                                                                    | tion                                                                                     | Health                                                               | Utilization                                                             |
| Management                                      | ASUS@EUR                        |                                                                                                    | 1                                                                                                    | 11.                                                                                       | 1                                                                                        | 1                                                                    |                                                                         |
| Deployment                                      | ASUS@TPE                        |                                                                                                    | 4                                                                                                    |                                                                                           | 4                                                                                        | 4                                                                    | 1                                                                       |
| Management                                      | Thin-Clients Group              |                                                                                                    | 2                                                                                                    |                                                                                           | 2                                                                                        | 2                                                                    | 2                                                                       |
| Centralized<br>Management                       |                                 |                                                                                                    |                                                                                                    | 0.55                                                                                      |                                                                                          | -                                                                    | -                                                                       |
| Report<br>Management                            | Models in th                    | e ASUS@TPE Group                                                                                                    | 6                                                                                                    |                                                                                           |                                                                                          |                                                                      |                                                                         |
| Comment                                         | Connection                      | Model Name                                                                                                    | Alias Name                                                                                                    | OS                                                                                        | BMC WebGUI                                                                               | Health                                                               | Utilization                                                             |
| Server                                          | ▲ OnLine (4 個項目                 | )                                                                                                    |                                                                                                    |                                                                                           |                                                                                          |                                                                      |                                                                         |
| Configuration                                   | Conline                         | TS700-E7-R                                                                                                    | 58 CLIENT-A                                                                                                    | 赶 Windows                                                                                 | YES                                                                                      | 0 16                                                                 | 0 22                                                                    |
|                                                 | Conline 🔜                       | Z9PE-D16 S                                                                                                    | aries LinuxServer-002                                                                                                    | 👌 Linux                                                                                   | MO                                                                                       | 0 15                                                                 | 0 25                                                                    |
|                                                 | Conline 🔜                       | P9D-E Series                                                                                                    | SYS-SERVER02                                                                                                    | 赶 Windows                                                                                 | NO 🔝                                                                                     | 0 12                                                                 | 0 16                                                                    |
| <b>_</b>                                        | 🔜 Online                        | P9D-C Series                                                                                                    | wIN-07G61T0Q45E                                                                                                    | 🥂 Windows                                                                                 | NO 📷                                                                                     | 16                                                                   | 01                                                                      |
|                                                 |                                 |                                                                                                    |                                                                                                    |                                                                                           |                                                                                          |                                                                      |                                                                         |
| Administrator<br>Admin<br>LogOut                |                                 |                                                                                                    |                                                                                                    |                                                                                           |                                                                                          |                                                                      |                                                                         |
| Administrator<br>Admin<br>LogOut                | en view                         | : Click this ban<br><esc> to returr<br/>text in the full s</esc>                                                                                                    | ner to switch t<br>n to the norma<br>creen view.                                                                                                    | o the full s                                                                              | screen vie<br>view. You                                                                  | ew and<br>I canno                                                    | press<br>t input                                                        |
| Administrator<br>Admin<br>Full scre<br>Function | en view<br>buttons              | : Click this ban<br><esc> to returr<br/>text in the full s<br/>: The overall fu<br/>monitoring, ac<br/>centralized ma<br/>later chapters</esc>                                                          | ner to switch to<br>to the norma<br>creen view.<br>nctions of ASV<br>ccount manage<br>anagement, au<br>for details.                                                       | o the full s<br>I window<br>WM Enter<br>ement, de<br>nd server                            | screen vie<br>view. You<br>prise, ink<br>ploymen<br>configura                            | ew and<br>I canno<br>cuding I<br>t mana<br>ation. R                  | press<br>t input<br>health<br>gemer<br>lefer to                         |
| Administrator<br>Admin<br>Full scre<br>Function | en view<br>buttons<br>formation | : Click this ban<br><esc> to returr<br/>text in the full s<br/>: The overall fu<br/>monitoring, ac<br/>centralized m<br/>later chapters<br/>: This area disp<br/>different level<br/>to exit ASWM</esc> | ner to switch to<br>to the norma<br>creen view.<br>nctions of ASV<br>ccount manage<br>anagement, au<br>for details.<br>blays the login<br>of controlling a<br>Enterprise. | o the full s<br>I window v<br>WM Enter<br>ement, de<br>nd server<br>ID. Differ<br>ASWM Er | screen vie<br>view. You<br>prise, ink<br>ploymen<br>configura<br>ent login<br>nterprise. | ew and<br>i canno<br>t mana<br>ation. R<br>users r<br>Click <b>L</b> | press<br>t input<br>health<br>gemer<br>lefer to<br>have<br><b>.ogOu</b> |

| Group List | : The Group List shows the existing groups. It is more   |
|------------|----------------------------------------------------------|
|            | convenient for administrator to manage a large number of |
|            | computers through groups.                                |

| 6 | Models in the group | : This area shows the computers and their general information in your selected group above. |
|---|---------------------|---------------------------------------------------------------------------------------------|
| 6 | Switch Monitor      | : This area allows you to switch the monitor view between                                   |

| Switch Monitor | : This area allows you to switch the monitor view between |
|----------------|-----------------------------------------------------------|
| View           | "Server/MB" and "Storage".                                |

# Chapter 2

This chapter describes how to deploy ASWM Enterprise agents and remove agents through AD or manually.

## 2.1 Deploying new ASWM Enterprise agent

Install new ASWM Enterpise agents on computer and add them the ASWM Enterprise server for convenient management, monitor and control.

#### ASWM Enterprise client agent system requirement

- .NET Framework 3.5
- Requires ASUS Management IPMI Driver for all models with BMC device on Windows  $^{\rm @}$  7 32/64bit
- Firewall Setting

Allow "Windows® Management Instrumentation (WMI)"

Allow "File And Printer Share"

Allow "ICMP Packet Response"

Add Outbound Rules "UDP Port" ranging from 50000  $\sim$  50100 if "Power control" is carried out through remote BMC

#### 2.1.1 Automatically scanning the active directory

To deploy new agents

1. Click Deployment Management on the left.

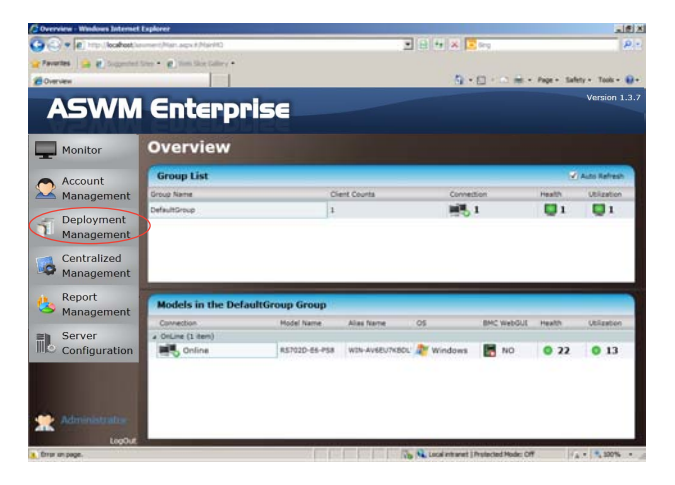

2. Click Deploy New ASWM Enterprise Agent.

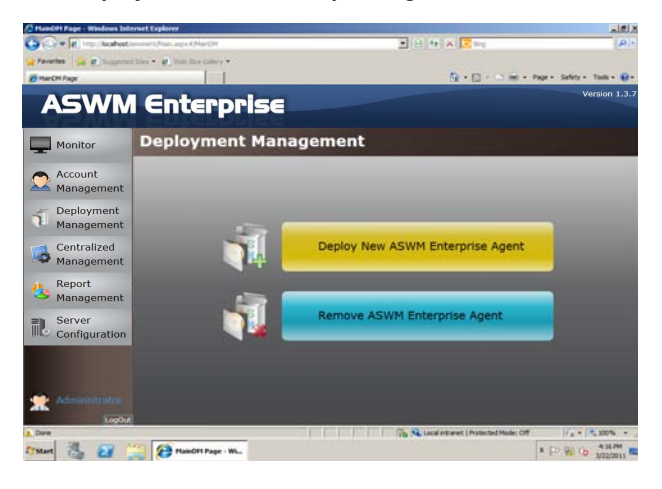

3. The wizard will guide you through the deployment process. Click **Start** to continue.

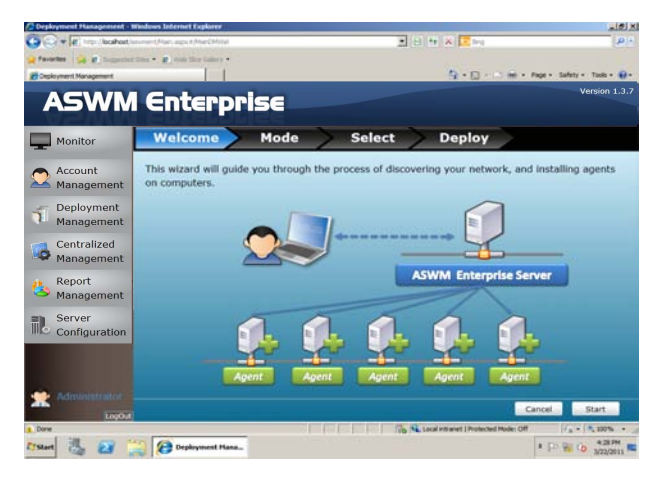

4. Select **Automatically Scan the Active Directory** and click **Next** to continue. The system will automatically scan the directory for agents.

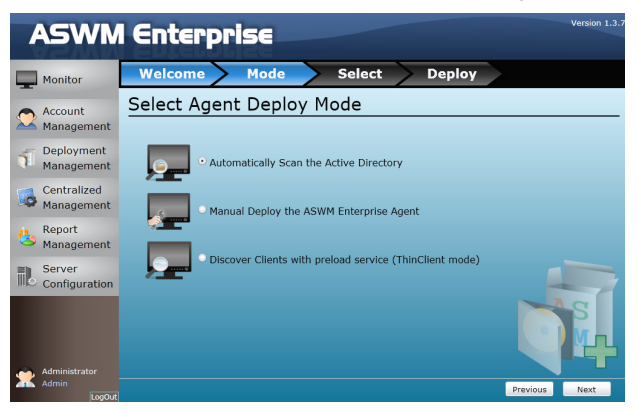

5. Select a **Domain** and click **Scan** to start scanning.

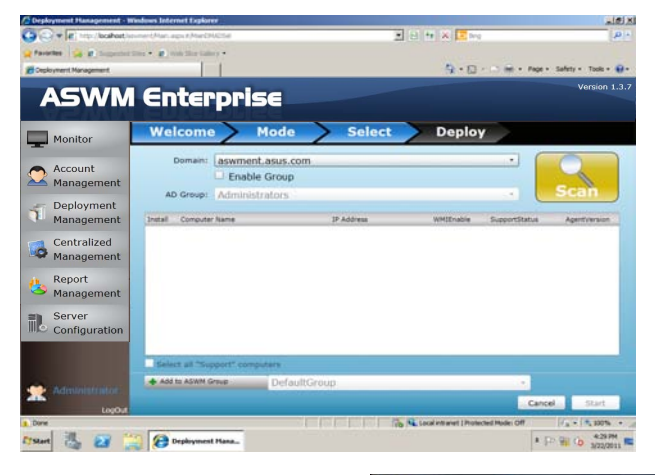

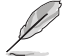

Click **Enable Group** and select a desired group to downsize the scanning range. Doing so shortens the time for agent deployment.

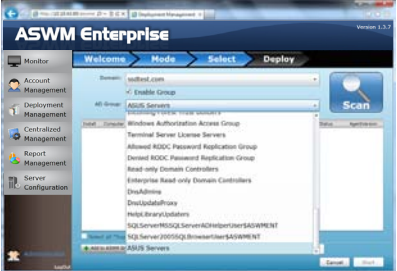

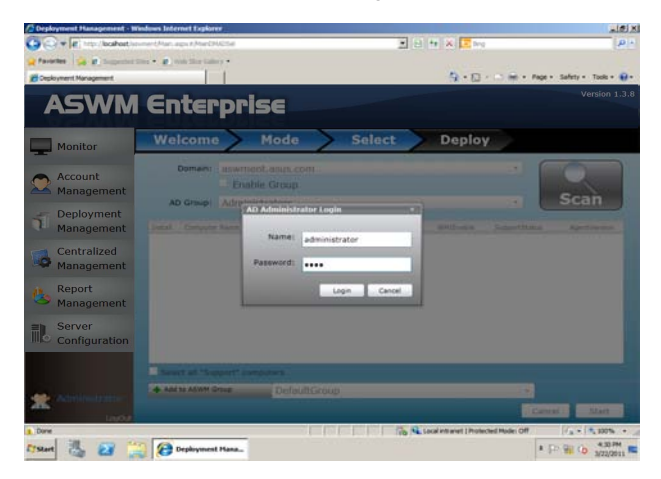

6. Enter the Name and Passowrd to login as the AD Administrator.

7. The system starts scanning.

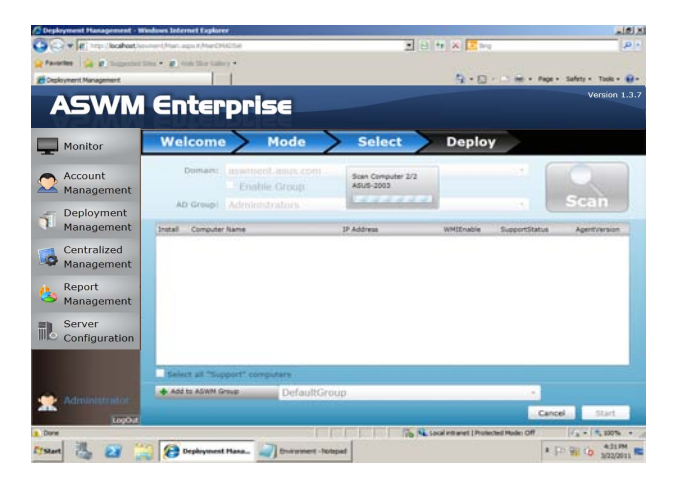

 Click wanted computers to deploy agents and click Start. The computer must be listed as Support in the SupportStatus field. Click the computer that shows Not Support, the reasons will be shown below.

If your wanted computers are listed as **Not Support**. Double check the followings:

- · If it is a supported model. Refer to the beginning of the section for details.
- · If it has installed .NET 3.5
- · If it has installed ASWM Enterprise Agent
- If old ASWM version existed

| a 🕝 💿 📶 💷                 | 10 = d × o                                                                                                    | Deployment Managema                                                                                             |                                                          |           |             | * 0          |
|---------------------------|----------------------------------------------------------------------------------------------------|----------------------------------------------------------------------------------------------------|----------------------------------------------------------|-----------|-------------|--------------|
| ASWM                      | Enterp                                                                                                    | rise                                                                                                    |                                                          |           |             | Version 1.3. |
| Monitor                   | Welcome                                                                                                    | Mode                                                                                                    | Select                                                   | Deploy    |             |              |
| Account<br>Management     | Domain: test                                                                                                    | com<br>able Group                                                                                               |                                                          |           | -           | 0            |
| Deployment<br>Management  | AD Group:                                                                                                    |                                                                                                    | IF Address                                               | WHIErable | *           | Scan         |
| Centralized<br>Management | Support (1 (1888)                                                                                                   |                                                                                                    | 10.10.43.90                                              | ON ON     | Support     |              |
| Report<br>Management      | 2003R2x64                                                                                                    |                                                                                                    | 10.10.43.86                                              | ON 🚫      | Not Support | 1.0.1.21     |
| Server<br>Configuration   | Kinki-PC<br>The status unknow is ft<br>-The Windows manager<br>-Please make sure the is<br>-Please turn on the With | r the following reasons :<br>sent instrumentation (WP<br>5 and password are corre<br>related ports in the fires | 10.10.43.72<br>(1) connection test fail.<br>et.<br>wall. | () orr    | O Unknawn   |              |
|                           | Select all "Support" o                                                                                              | omputers                                                                                                    |                                                          |           |             |              |
|                           | Add to ASIM Group                                                                                                   | ASUSTeK                                                                                                    | @Taipel                                                  |           | •<br>Cano   | el Start     |

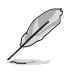

- Click Select all "Support" computers if you want to deploy agents on all Support Computers.
- Click Add to ASWM Group if you would like to catergorize the selected computers to different groups.
- The SupportStatus shows Unknown when WMIEnable shows OFF.

9. The deployment starts.

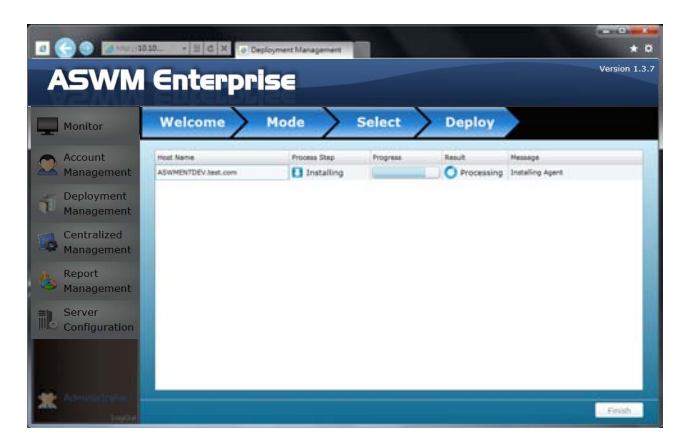

## 2.1.2 Manually deploying the ASWM Enterpise agents

To deploy new agents

- 1. Click Deployment Management on the left.
- 2. Click Deploy New ASWM Enterprise Agent.

| A Handel Page - Windows Int | lernet Explorer           |                                          | 三 (1) (1)                  |
|-----------------------------|---------------------------|------------------------------------------|----------------------------|
| 🗿 🖓 🖉 http://koahost        | semerchan.apct/Mar2H      | 💌 🖂 🚧 🗶 🔽 🗤 g                            | P *                        |
| A Favorites 🙀 🖉 Suggeste    | i the • 😰 the the takes • |                                          |                            |
| MarCH Page                  |                           | R + □ + 0 = + 0                          | kçe + Safety + Tools + 😧 + |
| ASWN                        | l Enterprise              |                                          | Version 1.3.7              |
| Monitor                     | Deployment Mana           | agement                                  |                            |
| Account<br>Management       |                           |                                          | _                          |
| Deployment<br>Management    |                           |                                          |                            |
| Centralized<br>Management   |                           | Deploy New ASWM Enterprise Agent         |                            |
| Areport<br>Management       | . 🗃 🛯                     |                                          |                            |
| Server<br>Configuration     | 🦷                         | Remove ASWM Enterprise Agent             |                            |
| X Administrative            |                           |                                          |                            |
| a Dava                      |                           | Co Cacal Instances   Protected Mode: Off | 1A + 1 200% + _            |
| [] Start 📇 🛃                | 😭 😥 HaieOff Page - WL     |                                          | * [D 10 0 4367M            |

3. The wizard will guide you through the deployment process. Click **Start** to continue.

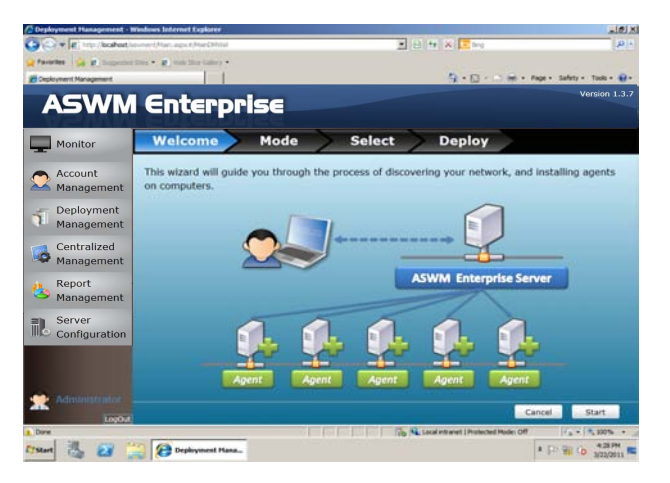

4. Select Manual Deploy the ASWM Enterprise Agent and click Next to continue.

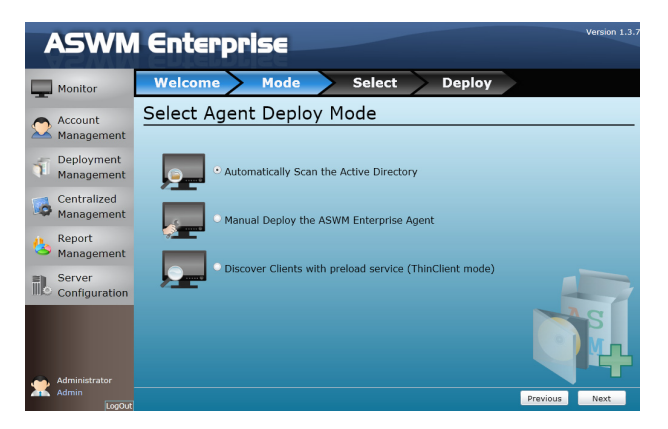

5. Click **Add Target PC**. You can add the target PC through IP Address or Host Name. Fill in the required fileds and click **Scan**.

| ASWM                                                                                              | l Enterprise                           | Version 1.3. |
|---------------------------------------------------------------------------------------------------|----------------------------------------|--------------|
| Monitor  Account Management Deployment Centralized Management  Report Report Server Configuration | Welcome     Mode     Select     Deploy | Scan         |
|                                                                                                   |                                        |              |
| Administrator<br>Admin<br>LogOut                                                                  | Add to ASWM Group ASUS@EUR Cance       | Start        |

You can also click the Import button to import a deploy table manually.

6. Follow the instructions in the previous section to install the agent when the scanning result is shown.

# 2.1.3 Discover Clients with preload service (ThinClient mode)

The ThinClient mode allows you to search for Thin Clients (eg.TC-710) in the same network for multiple client deployment via the ASWM Enterprise.

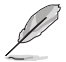

Ensure that the ThinClient has boot up and connected to the same network with the Main Server.

1. Select **Discover Clients with preload service (ThinClient mode)** and click **Next** to search for the ThinClient in the network.

| 🔆 🖓 👩 http://10.10.43     | LSQ/assers ρ = 2 C × J Deployment Management ×          | n + 0         |
|---------------------------|---------------------------------------------------------|---------------|
| ASWN                      | l Enterprise                                            | Version 1.3.7 |
| Monitor                   | Welcome Mode Select Deploy                              |               |
| Account<br>Management     | Select Agent Deploy Mode                                |               |
| Deployment<br>Management  | Automatically Scan the Active Directory                 |               |
| Centralized<br>Management | Manual Deploy the ASWM Enterprise Agent                 |               |
| Seport<br>Management      |                                                         |               |
| Server<br>Configuration   | Discover Clients with preload service (ThinClient mode) |               |
| 🔶 Administrator           |                                                         |               |
| Admin LarOd               |                                                         | revious Next  |

2. The clients are classified into **Support** and **Not Support** in **SupportStatus** field.

| Monitor                   | Welcome              | Mode Sele    | t Depl    | ογ            |             |
|---------------------------|----------------------|--------------|-----------|---------------|-------------|
| Account                   |                      |              |           | 1             | Discover    |
| Management                | Install Hist Name    | IP Address   | 05        | SupportStatus | Agent Evist |
| Deployment                | ErwinTC710-PC        | 10.10.43.126 | Windows   | Support       |             |
| management                | NotSupport (1 (1978) | 10.10.41-85  | Windows   | Satibour      |             |
| Centralized<br>Management | KinkiWes7-PC         | 10.10.43.115 | X Windows | O Not Support | 0 1.2.1     |
| Report<br>Management      |                      |              |           |               |             |
| Server<br>Configuration   |                      |              |           |               |             |
|                           |                      |              |           |               |             |
|                           |                      |              |           |               |             |

Support: The ThinClient supports ASUS ASWM Enterprise agent.

**Not Support**: The ThinClient has probably already installed ASUS ASWM Enterprise agent. Please remove it and re-install the agent.

3. Click **Discovery** to search again.

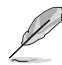

Set the firewall in the Main Server properly since the Discovery function will send broadcast packet through the Main Server.

4. Under the **Install** column, select the Thin Client, and click **Start** to install the agent.

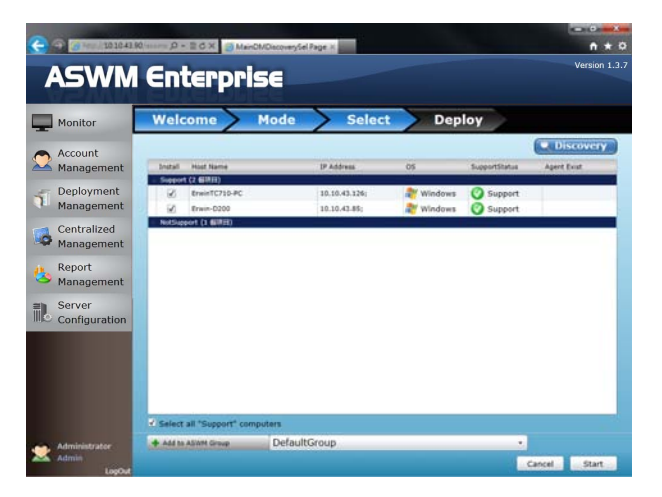

5. Wait until the installation process is completed.

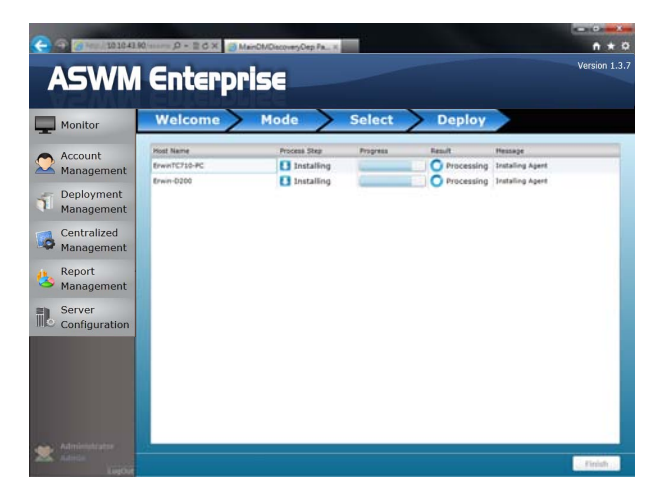

## 2.1.4 Manually Install the ASWM Enterprise Linux Agent

#### **OS Support and Requirements**

- OS Support:
  - RHEL 6.3 32/64 bit

RHEL 6.2 32/64 bit

#### System requirements

- Requires "sysstat", "smartmontools", "Ishw", "wireless tools", "ethtool", "impitool" software
- Requires BMC

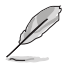

Ensure that your system environment meets the above requriements and the client is connected to the main server before installing ASWM Enterprise Linux Client Agent

#### To install the ASWM Enterprise Linux Agent manually:

- Use the root account to login Linux;
- Unzip the file, tar -zxvf ASWMLinuxAgent-XXX.tar.gz
- Type ./install.sh
- Choose the directory that you want to install or use the default directory /root/ ASWMLinuxAgent
- Input the IP address of your main server
- Wait for 1 2 minutes for the installation to finish.

# 2.2 Removing ASWM Enterprise agent

You are allowed to remove the ASWM Enterprise agents from the main server or in Active Directory.

#### 2.2.1 Scanning the self ASWM main server

To remove the existing agents

1. Click Deployment Management on the left.

| Correction of the section of the section of th |                   | 9 H × 1   | 0.00        | Page + Safe | rty = Tasks =<br>Version 1. |
|----------------------------------------------------------------------------------------------------|-------------------|-----------|-------------|-------------|-----------------------------|
| Asware a participation of an inclusive<br>Asware Asware Contemposities<br>Monitor Overview                                                                                                    |                   | ş.        |             | Page + Safe | tty = Tasks =<br>Version 1. |
| ASWM Enterprise                                                                                                    |                   | 9.        |             | Page + Safe | ttr • Task • Version 1.     |
| ASWM Enterprise                                                                                                    |                   |           |             |             | Version 1.                  |
|                                                                                                    |                   |           |             |             |                             |
| Monitor Overview                                                                                                    |                   |           |             |             |                             |
|                                                                                                    |                   |           |             |             |                             |
| Account Group List                                                                                                    |                   |           |             | Ξ.          | Auto Refresh                |
| Management Group harte                                                                                                    | Client Counts     | Connect   | 101         | Health      | Utilization                 |
| DefaultGroup                                                                                                    | 2                 | 100       | 2           | 2           | 2                           |
| Deployment                                                                                                    |                   |           |             |             |                             |
| Management                                                                                                    |                   |           |             |             |                             |
| Centralized                                                                                                    |                   |           |             |             |                             |
| Anagement Management                                                                                                    |                   |           |             |             |                             |
| Report Models in the DefaultGroup Group                                                                                                    |                   |           |             |             |                             |
| Management Hole Name                                                                                                    | Alias Name        | 05        | BHC WebGull | Health.     | Unication                   |
| Server + Osure (2 terns)                                                                                                    |                   |           |             |             |                             |
| Configuration                                                                                                    | 58 W2N-AV6EU7KBDL | Nindows   | NO NO       | 0 22        | 0 13                        |
| Online 857020-86-9                                                                                                    | 58 esus-2003      | A Windows | YES         | 0 21        | 0 12                        |
|                                                                                                    |                   |           |             |             |                             |

2. Click Remove ASWM Enterprise Agent.

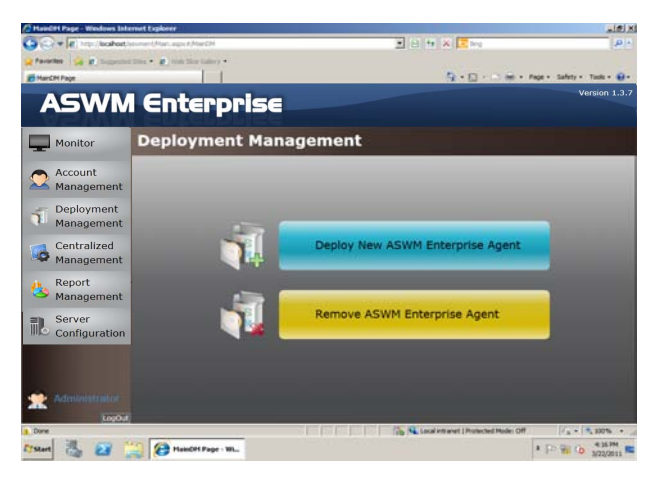

3. The wizard will guide you through the uninstallation process. Click **Start** to continue.

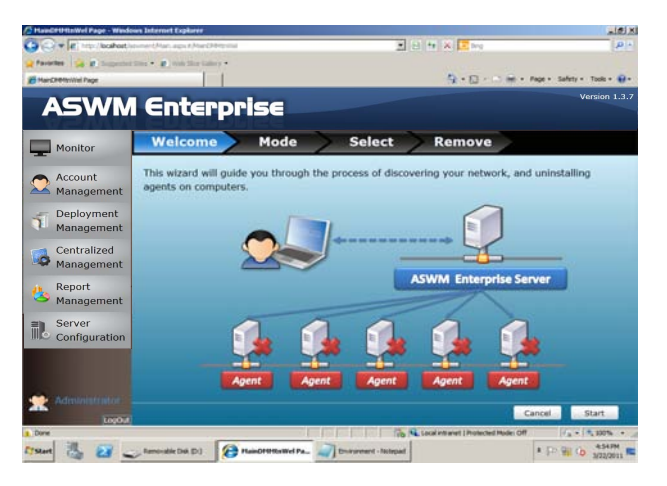

4. Click Scan the self ASWM Enterprise Main Server and click Next to continue. The system will scan the main server.

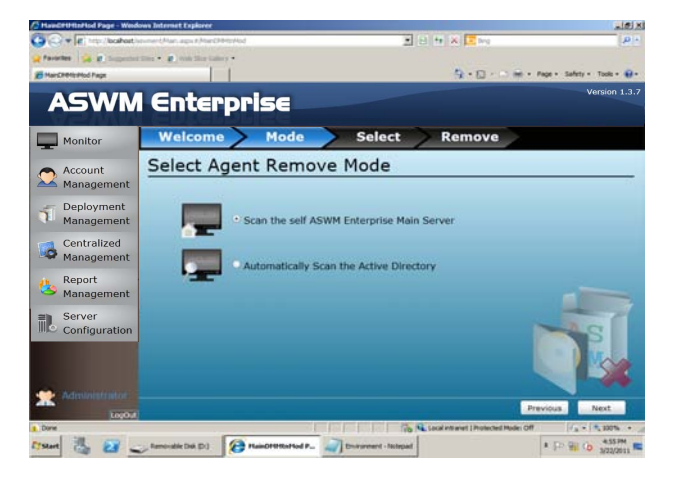

5. Select the desired computers for agent uninstallation and click Start.

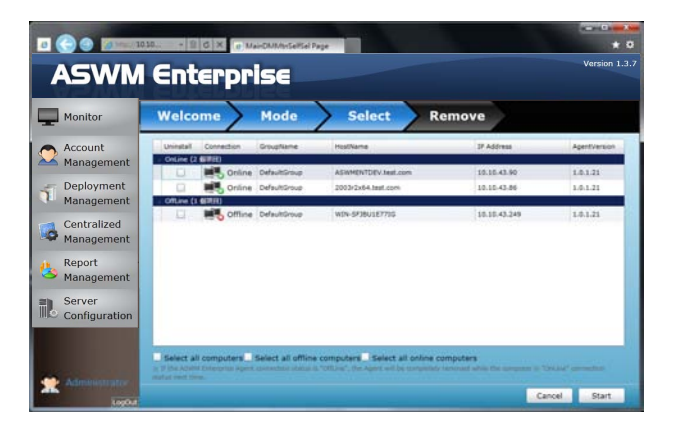

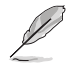

You can easily select all computers, all offline computers or all online computers with the checkboxes on the bottom.

6. The server automatically removes the agents on the selected computers. When done, it shows **Success**. Click **Finish** to finish the process.

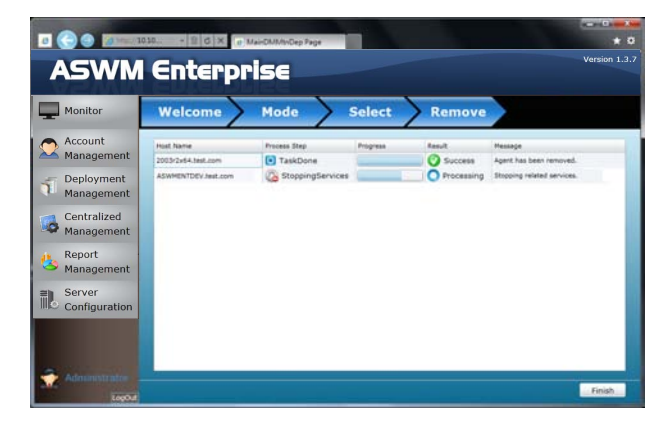

## 2.2.2 Automatically scanning the Active Directory

To remove the existing agents

- 1. Repeat the step 1-3 in the previous section.
- 2. Click Automatically Scan the Active Directory and click Next to continue. The system will scan the Active Directory.

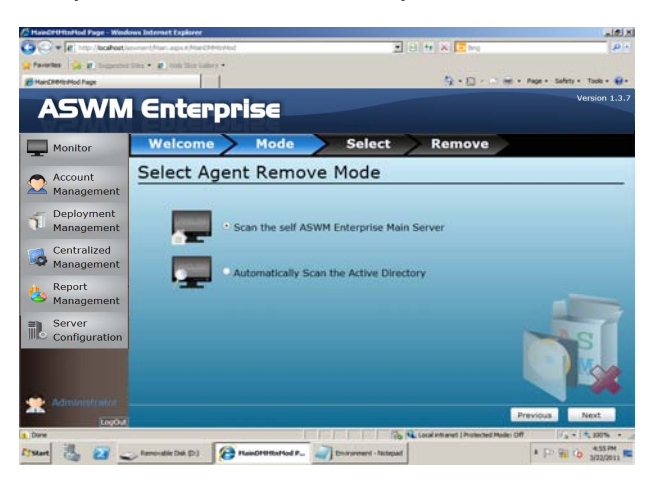

3. All the computers in Active Directory are shown here, grouped by Support Status.

|                           | 104 - B                      | 1 X I Mar                   | Tallina Diel Zala              | -                         |             |                    | + 0          |
|---------------------------|------------------------------|-----------------------------|--------------------------------|---------------------------|-------------|--------------------|--------------|
| ASWM                      | Ente                         | <b>Irpri</b>                | 56                             |                           |             |                    | Version 1.3. |
| Monitor                   | Welcon                       | 1e /                        | 1ode S                         | elect R                   | emove       |                    |              |
| Account<br>Management     | Doma                         | in: test.com                | Group                          |                           |             | - 1                |              |
| Deployment<br>Management  | AD Grou                      | ip:                         |                                |                           |             |                    | Scan         |
| Centralized<br>Management | Uninstall M<br>Support (2.6) | tainServentiame<br>00382x64 | Computer Name<br>ASWHENTDEV    | 37 Address<br>10.10.43.90 | WHIZPrable  | SupportStatue      | AgentVersion |
| Areport Management        | Unitation (10                | 00342864                    | 200382X64<br>29-20038264       | 10.10.43,56               | ON OFF      | Support            | 1.0.3        |
| Server<br>Configuration   | 0                            |                             | 15700-2K8X84<br>28PE-2008H2X64 |                           | OFF     OFF | Unknown<br>Unknown |              |
|                           |                              |                             | W3%2K3X86<br>TS700-2008%2      |                           | OLA<br>OLA  | Unknown            |              |
|                           | ų į                          |                             | 15700-5YSTEM                   |                           | Ott Ott     | Unknown            |              |
|                           | _ Select all *               | Support" campa              | ders                           |                           |             | Can                | cel Start    |

4. Select the desired computers for agent uninstallation and click Start.

| ASWM          | Ent            | Er      | pri      | 5E             |             |           |               | version      |
|---------------|----------------|---------|----------|----------------|-------------|-----------|---------------|--------------|
| Monitor       | Welco          | me      | >        | lode > S       | elect R     | emove     |               |              |
| Account       | Dor            | nainc   | test.com |                |             |           | . (           | 0            |
| Management    |                |         | Enable   | Group          |             |           | _             |              |
| Deployment    | AD G           | oup:    |          |                |             |           | -             | Scan         |
|               | Universital    | Hard    | eventane | Computer Name  | IP Addrese  | WMCEnable | SupportStatus | AgentVersion |
| Centralized   | - Support D    |         |          | 1              |             | 0         | 0             |              |
| Management    | 10             | 20034   | 2384     | ASWMENTDEY     | 10.10.43.90 | OW        | Support       | 10.3         |
| Report        | Contraction of | C10 655 | 2304     | 200342494      | 10.10.43.55 | O ON      | Support       | 1.0.3        |
| Management    | 1.0            |         |          | 28-20038264    |             | OFF       | O Unknown     |              |
| Server        | 1.0            |         |          | TS700-2KEK64   |             | OFF OFF   | Unknown       |              |
| Configuration | 10             |         |          | Z8PE-200882X64 |             | OFF OFF   | O Unknown     |              |
|               | - Gi           |         |          | W042x3x86      |             | OFF OFF   | Unknown       |              |
|               | 0              |         |          | T\$700-200882  |             | OFF OFF   | O Unknown     |              |
|               | 1.0            |         |          | TS700-2KBR2    |             | OFF OFF   | O Unknown     |              |
|               | D D            |         |          | T\$700-5157EM  |             | OFF OFF   | O Unknown     |              |
|               | 1              | 1.      |          |                |             | (B. eres  | 0             |              |

5. The server automatically removes the agents on the selected computers. When done, it shows **Success**. Click **Finish** to finish the process.

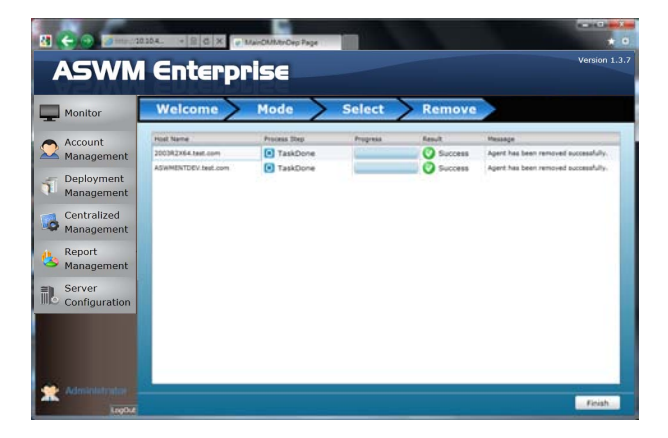

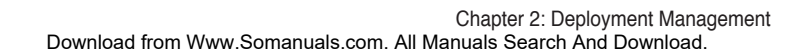
# **Chapter 3**

This chapter describes the Main Server Functions, including Monitor, Account Management, Deployment Management, Centralized Management, and Server Configuration.

**Server Functions** Main

# 3.1 Monitor

The overview screen gives you a quick overall status check for all the computers. You are also allowed to shut down, restart or start the selected computers.

To see the monitor overview

1. Click Monitor on the left.

| Account<br>Management       Group List         Deployment<br>Management       Server<br>Contrailzed<br>Management       1         Report<br>Management       Thir Cleas Group       2         Server<br>Configuration       Models in the ASUS@TPE Group       5         Server<br>Configuration       Models in the ASUS@TPE Group       5         Server<br>Configuration       Nodel Name       Alas Name       05       BHC Web0L       Hatz         Online       15700 67-858       ClaitT-A       Windows       YES       0       0                                                                                                    | Server/MB     | S      |            |                  |                 |                 | Overview           | Monitor                            |
|----------------------------------------------------------------------------------------------------|---------------|--------|------------|------------------|-----------------|-----------------|--------------------|------------------------------------|
| Account<br>Management<br>Deployment<br>Management<br>Management<br>Management<br>Management<br>Management<br>Management<br>Management<br>Centralized<br>Management<br>Server<br>Configuration<br>Server<br>Configuration<br>Server<br>Configuration<br>Management<br>Server<br>Configuration<br>Management<br>Server<br>Configuration<br>Server<br>Configuration<br>Server<br>Conf | Auto Refres   |        |            |                  |                 |                 | Group List         |                                    |
| Management     Acusence     1       Deployment     Acusence     5       Management     Thm Cleast Group     2       Centralized     Management       Management     Server       Configuration     Model same       Acusence     TSTO E7ASS       Cunnet     TSTO E7ASS       Cunnet     TSTO E7ASS       Cunnet     TSTO E7ASS       Cunnet     TSTO E7ASS                                                                                                    | th Utilizatio | Health | tion       | Connec           | ent Counts      | Clie            | Group Name         | Account                            |
| Deployment<br>Management     Axx80176     5     1       Centralized<br>Management     Thin Cleats Group     2     2     2       Management     Contralized<br>Management     Contralized<br>Management     5     1       Server<br>Configuration     Models in the ASUS@TPE Group     5     5     1       Configuration     Model Name     Alas Name     05     BMC Webult     Mate       Configuration     Toto E7-858     CLBNT-A     Windows     YES                                                                                                    | 1 🚺 1         | 1      | 1          | 10 <sup>10</sup> |                 | 1               | ASUSGEUR           | management                         |
| Management     Ther-Gards Doug     2     2     2     2     2       Centralized<br>Management     Report     Models in the ASUS@TPE Group     2     2     2     2     2     2     2     2     2     2     2     2     2     2     2     2     2     2     2     2     2     2     2     2     2     2     2     2     2     2     2     2     2     2     2     2     2     2     2     2     2     2     2     2     2     2     2     2     2     2     2     2     2     2     2     2     2     2     2     2     2     2     2     2     2     2     2     2     2     2     2     2     2     2     2     2     2     2     2     2     2     2     2     2     2     2     2     2     2     2     2     2     2     2     2     2     2     2     2     2     2     2     2     2     2     2     2     2     2     2     2     2     2     2     2     2     2     2     2     2 </td <td>4 1</td> <td>4</td> <td>1</td> <td>1</td> <td></td> <td>5</td> <td>ASUSIØTPE</td> <td>Deployment</td>                                                                                                    | 4 1           | 4      | 1          | 1                |                 | 5               | ASUSIØTPE          | Deployment                         |
| Centralized Management Models in the ASUS@TPE Group Server Configuration Gune 27570e57-A58 Lister-A Windows  YE5 Online T5770e57-A58 Lister-A Windows  YE5 Online T5770e57-A58 Lister-A Unixx  Ye5 Online T5770e57-A58 Lister-A Unixx  Ye5 Lister-A Unixx  Ye5 Lister-A Unixx  Ye5 Lister-A U                                                                                                    | 2 22          | 2      | 2          | 1                |                 | 2               | Thin-Clients Group | Management                         |
| Connection         Model Name         Alas Name         OS         BMC WebOUT         Head           Configuration         0 online         TST00-E7-R83         CLENT-A         Windows         YES         0           Configuration         0 online         TST00-E7-R83         CLENT-A         Windows         YES         0           Configuration         0 online         TST00-E7-R83         CLENT-A         Windows         YES         0                                                                                                    |               | _      |            |                  |                 | JS@TPE Group    | Models in the ASU  | Management<br>Report<br>Management |
| Server configuration due to the Category of the Category of th                                                                                                    | th Utilizatio | Health | BMC WebGUI | os               | Alias Name      | Model Name      | Connection         | 0                                  |
| Configuration Solution TS700-E7-RS8 CLIENT-A Windows YES O                                                                                                    |               |        |            |                  |                 |                 | 』 OnLine (4 個現間)   | Server                             |
| 🔜 Online Z9PE-D16 Series LinuxServer-002 🔬 Linux 📓 NO 🌖                                                                                                    | 16 🥥 22       | 0 16   | YES        | 🎥 Windows        | CLIENT-A        | TS700+E7-RS8    | Coline Online      | Configuration                      |
|                                                                                                    | 15 🛛 1        | 0 15   | NO IN      | ∆ Linux          | LinuxServer-002 | Z9PE-D16 Series | Coline             |                                    |
| Doline P9D-C Series WIN-07G61T0Q45E 🎥 Windows 📰 NO 🌑                                                                                                    | 16 0 15       | 0 16   | NO NO      | Windows          | WIN-07G61T0Q45E | P9D-C Series    | Online             |                                    |
| Online Z9PA-UB Series WIN-PM1K36VRLSC 🎥 Windows 📰 NO 🌖                                                                                                    | 17 0 9        | 0 17   | NO NO      | Windows          | WIN-PM1KJ6VRL5C | Z9PA-U8 Series  | Online             |                                    |
| ▲ OffLine (1 個項目)                                                                                                    |               |        |            |                  |                 |                 | ▲ OffLine (1 個項目)  |                                    |

 Select a desired group from the Group List. The group clearly shows the information of Client Counts, Connection, Health, and Utilization status. (Red: Critical; Yellow: Warning; Green: Normal)

| A          | SWM                                | Enterpr            | ise             |                 |           |            |        | Version 1.3. |
|------------|------------------------------------|--------------------|-----------------|-----------------|-----------|------------|--------|--------------|
| -          | Monitor                            | Overview           |                 |                 |           |            | Se     | rver/MB ×    |
| -          | Account                            | Group List         |                 |                 |           |            | Z      | Auto Refresh |
| $\bigcirc$ | Management                         | Group Name         | 0               | ent Counts      | Connec    | tion       | Health | Utilization  |
|            |                                    | ABUSBEUR           | 1               |                 |           | 1          | 1      | 1            |
| 10         | Deployment                         | ASUS@TPE           | 5               |                 | 100       | 1          | 4      | 1            |
|            | Management                         | Thin-Cliente Group | 2               |                 |           | 2          | 2      | -            |
| ~<br>&     | Management<br>Report<br>Management | Models in the ASUS | 6@TPE Group     |                 |           |            |        |              |
|            | Comuna                             | Connection         | Model Name      | Alias Name      | os        | BMC WebGUI | Health | Utilization  |
| Π.         | Canflaurahlan                      | ∡ OnLine (4 但現間)   |                 |                 |           |            |        |              |
|            | Configuration                      | Conline Online     | TS700+E7+RS8    | CLIENT-A        | 🎊 Windows | YES        | 0 16   | 0 22         |
|            |                                    | Online             | Z9PE-D16 Series | LinuxServer-002 | 👌 Linux   | NO 🔚       | 0 15   | 01           |
|            |                                    | Online             | P9D-C Series    | WIN-07G61T0Q458 | A Windows | NO NO      | 0 16   | 0 15         |
|            |                                    | Online             | Z9PA-U8 Series  | WIN-PM1KJ6VRL5C | Windows   | NO NO      | 0 17   | 09           |
|            |                                    | ▲ OffLine (1 個項目)  |                 |                 |           |            |        |              |
| 0          | Administrator                      | Contract Offline   | P9D-E Series    | SYS-SERVER02    | Mindows   | NO NO      |        |              |
| *:         | Admin                              |                    |                 |                 |           |            |        |              |

 In the Models In the XXX Group, the general monitoring information of all computer in this group is displayed as shown, including Connection status, Model Name, Alias Name, Operating system, BMC WebGUI status, Health status.

| ASWM          | Enterpr                                        | ise                                            |                                                    |                   |            |                                 | Version                        |
|---------------|------------------------------------------------|------------------------------------------------|----------------------------------------------------|-------------------|------------|---------------------------------|--------------------------------|
| Monitor       | Overview                                       |                                                |                                                    |                   |            | Se                              | ver/MB                         |
| Account       | Group List                                     |                                                |                                                    |                   |            | Z.                              | Auto Refres                    |
| Management    | Group Name                                     | Clie                                           | ent Counts                                         | Conner            | ction      | Health                          | Utilizatio                     |
| Indiagement   | ASUSGEUR                                       | 1                                              |                                                    |                   | 1          | 1                               | 1                              |
| Deployment    | ASUS@TPE                                       | 5                                              |                                                    | -                 | 1          | 4                               | 1                              |
| Management    | Thin-Clients Group                             | 2                                              |                                                    | 11. A             | 2          | 2                               | 2                              |
| Management    | Models in the ASUS                             | @TPE Group<br>Model Name                       | Alias Name                                         | os                | BMC WebGUI | Health                          | Utilizatio                     |
| Configuration | ▲ OnLine (4 個項目)                               |                                                | 1                                                  |                   |            |                                 |                                |
| Configuration | Coline Online                                  | TS700+E7-RS8                                   | CLIENT-A                                           | Nindows           | YES        | 0 16                            | 0 22                           |
|               | Online                                         | Z9PE-D16 Series                                | LinuxServer-002                                    | 👌 Linux           | NO 🔚       | 0 15                            | 01                             |
|               |                                                |                                                |                                                    |                   |            |                                 |                                |
|               | Online                                         | P9D-C Series                                   | WIN-07G61T0Q458                                    | 🎥 Windows         | NO 📓       | 0 16                            | 0 15                           |
|               | Online                                         | P9D-C Series<br>Z9PA-U8 Series                 | WIN-07G61T0Q45E<br>WIN-PM1K36VRL5C                 | Windows 🐉 Windows | NO<br>NO   | <ul><li>16</li><li>17</li></ul> | <ul><li>15</li><li>9</li></ul> |
|               | Online<br>Online<br>Online<br>Online<br>Online | P9D-C Series<br>Z9PA-UB Series<br>P9D-E Series | WIN-07G61T0Q45E<br>WIN-PM1k36VRL5Q<br>SYS-SERVER02 | Windows           | NO<br>NO   | <ul><li>16</li><li>17</li></ul> | <ul><li>15</li><li>9</li></ul> |

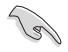

- The crossed-out BMC card means that the BMC is not installed in that computer.
- If the status of BMC WebGUI shows NO, the WebGUI is inaccessible.
- When you click BMC WebGUI, a pop-up window appears. Ensure that your web browser does not block the pop-up window.

To shut down or restart the computer

1. Right-click the desired computer.

| ASWM                   | l Enterpri                  | se                                                  |                                          |           |            |        | Version 1.   |
|------------------------|-----------------------------|-----------------------------------------------------|------------------------------------------|-----------|------------|--------|--------------|
| Monitor                | Overview                    |                                                     |                                          |           |            | 2      | erver/MB     |
| Account                | Group List                  |                                                     |                                          |           |            | V      | Auto Refresh |
| Management             | Group Name                  | Ci                                                  | ent Counts                               | Connec    | tion       | Health | Utilization  |
| an Hanagement          | Thin-Clients Group          | 2                                                   |                                          | 1         | 2          | 2      | 2            |
| Deployment             | ASUSOTPE                    | 5                                                   |                                          | Mark I    | 1          | 4      | 4            |
| Management             | ASUSDEUR                    | 1                                                   |                                          | W.        | 1          | 1      | 1            |
| Report<br>Management   | Models in the ASUS          | TPE Group                                           |                                          |           | _          | _      |              |
|                        | Connection                  | Model Name                                          | Alias Name                               | 05        | BMC WebGUI | Health | Utilization  |
| Server                 | → OnLine (4 個項目)            |                                                     |                                          |           |            |        |              |
| Configuration          | Online                      | TS700-E7-RS8                                        | CLIENT-A                                 | A Windows | YES        | 0 16   | 0 22         |
|                        | Online                      | 29PE-D16 Series                                     | LinuxServer:002                          | 1 Linux   | NO NO      | 0 15   | 0 25         |
|                        | Donline P                   | owerON: LinuxServer-00                              | 2(20PE-D16 Series)                       | Windows   | NO NO      | 0 16   | 0 15         |
|                        | Online     Offline (1 (20)) | estart: LinuxServer-002(<br>owerOFF: LinuxServer-00 | (Z9PE-D16 Series)<br>02(Z9PE-D16 Series) | Windows   | NO 🚮       | 0 17   | 09           |
| Administrator<br>Admin | Coffline                    | P9D-E Series                                        | SYS-SERVER02                             | 🎥 Windows | NO 🔚       |        |              |

2. You can select **Restart** or **PowerOFF** if the computer appears online.

**PowerON** is available only when the selected computer appears **Offline** and you have installed BMC card on that computer.

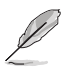

You can also power off or restart the selected computer after entering the **Monitor**.

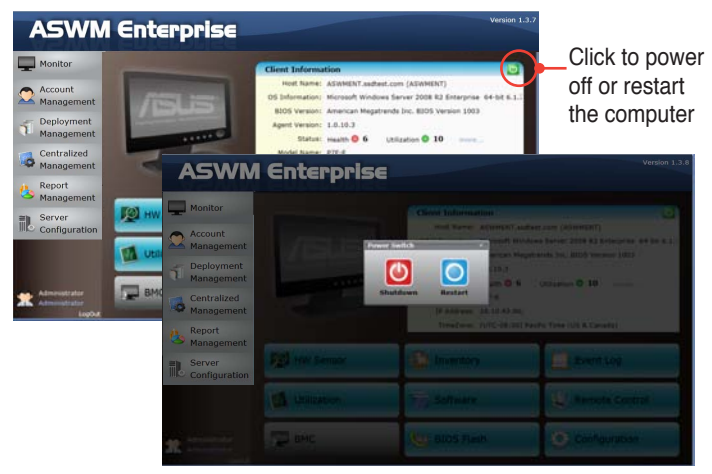

# 3.2 Account Management

Account Management allows you to see the current login account and edit the account.

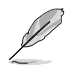

Only limited functions, including Monitor and Account Management are available when you login as a user. Other functions will be dimmed and become unavailable.

| ŀ  | SWM                  | l Enterpr          | rise            |                  |            |            |        |             |
|----|----------------------|--------------------|-----------------|------------------|------------|------------|--------|-------------|
| 2  | Monitor              | Overview           |                 |                  |            |            | 24     | rver/Mä     |
|    | Annual               | Group List         |                 |                  |            |            | ×      | Auto Refres |
| 2  | Management           | Group Name         | 05              | ent Counts       | Connec     | tion       | Health | Utilasto    |
|    | rionogenient         | ASUSPEUR           | 1               |                  | 11. No.    | 1          | 1      | 1           |
|    |                      | ASUS@TPC           | 5               |                  | 115        | 1          | 4      | 4           |
|    | Management           | Thin Clients Group | 2               |                  | 100        | 2          | 2      | 2           |
| ,  | Report<br>Management | Models in the ASU  | S@TPE Group     |                  |            | _          |        |             |
|    |                      | Connection         | Model Name      | Alas Name        | 05         | BMC WebGUI | Health | Vilente     |
| Ļ. | Server               | # OnLine (4 個別目)   |                 |                  |            |            |        |             |
| 2  | Configuration        | Coline             | T\$700-67-858   | CLIENT-A         | AT Windows | YES        | 0 16   | 0 22        |
|    |                      | Coline             | 29PE-005 Series | LinuxServer-002  | 🛆 Linux    | NO 🛅       | 0 15   | 01          |
|    |                      | Coline .           | PID-C Series    | W39-07061T0Q458  | A Windows  | NO 📷       | 0 16   | 0 15        |
|    |                      | Contine            | 2974-U8 Series  | WIN-PHILKINVELEC | ar windows | NO NO      | 0 17   | 0 9         |
|    |                      | # OffLine (1 GIRR) |                 |                  |            |            |        |             |
| ł  | User<br>Viewer       | inte office        | PID-E Series    | SYS-SERVER22     | Nindows 🥂  | NO 📷       |        |             |

# 3.2.1 Current Login Account

Click Account Management on the left to display the **Login Account**, **Account** and **Role Privilege** tab, than click **Login Account** tab to display current Login Account.

|           | ŀ  | ASWM                      | l Enter       | pris    | E                 |                | Version 1.3.7 |
|-----------|----|---------------------------|---------------|---------|-------------------|----------------|---------------|
|           | Ţ  | Monitor                   | Account       | Manag   | jement            |                |               |
| $\langle$ |    | Account<br>Management     | Login Account | Account | Role Privilege    |                |               |
|           | Ť  | Deployment<br>Management  |               |         | Account Name:     | Administrator  |               |
|           | 16 | Centralized<br>Management |               |         | Account Password: | •••••          | _             |
|           | 4  | Report<br>Management      |               | <       | Account E-Mail:   | test@gmail.com |               |
|           | ٣. | Server<br>Configuration   |               |         |                   |                |               |
|           |    |                           |               |         |                   |                |               |
|           | *  | Administrator<br>Admin    |               |         |                   |                | Edit Account  |

#### **Editing the Login Account**

Click Edit Account to edit the login account. Click Save when done.

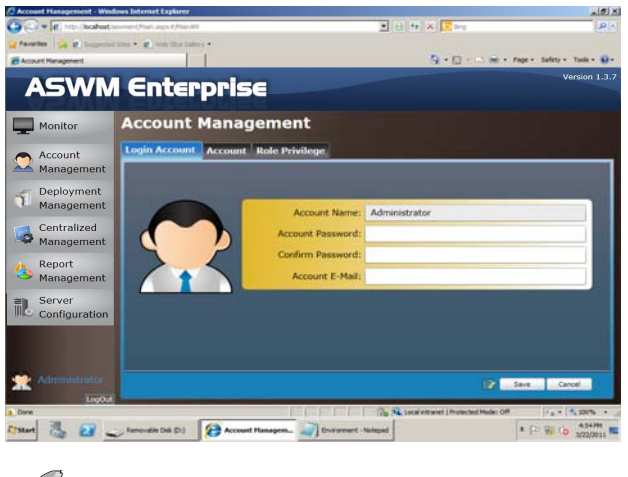

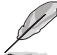

The Account E-Mail shows in the Email Settings of Client Configuration.

#### 3.2.2 Account

Click Account Management on the left to display the **Login Account**, **Account** and **Role Privilege** tab, than click **Account** tab to display Account Role and Account Role members of the account information.

| ASWN                                                                                                    | l Enterp                               | rise                 |       |                                | Version 1.3.7                                                                                                   |
|----------------------------------------------------------------------------------------------------|----------------------------------------|----------------------|-------|--------------------------------|----------------------------------------------------------------------------------------------------|
| Monitor                                                                                                    | Account Ma                             | anagement            |       |                                |                                                                                                    |
| Account                                                                                                    | Login Account                          | count Role Privilege |       |                                |                                                                                                    |
| Management                                                                                                    | Account Informat                       | tion List            |       |                                | 2                                                                                                    |
| - Deployment                                                                                                    | User Name                              | E-mail Address       | Adive | Description                    | 10                                                                                                    |
| Management                                                                                                    | - RoleName: Admin (2                   | 67(E)                |       |                                |                                                                                                    |
|                                                                                                    | Administrator                          | Admin@asus.com       |       | Power User                     |                                                                                                    |
| Centralized                                                                                                    | Exit                                   | East@asus.com        | 96    | Administrator                  | 10                                                                                                    |
| Management                                                                                                    | Rolehame: Vewer (1                     | MERTED)              |       |                                |                                                                                                    |
| Denet                                                                                                    | User                                   |                      |       | View Only                      |                                                                                                    |
| the Report                                                                                                    | <ul> <li>RoleName: 5105 Con</li> </ul> | troi (140200)        |       | and the second second second   |                                                                                                    |
| Management                                                                                                    | Burney                                 | Burney@asus.com      | 36    | Rasponable for \$205 updating  |                                                                                                    |
| = Server                                                                                                    | <ul> <li>Rolekame: Renote 6</li> </ul> | netros (a menta)     |       |                                |                                                                                                    |
|                                                                                                    | Existing and the late                  | Construction of the  |       | Responsible for remote some of | _                                                                                                    |
|                                                                                                    | Ante                                   | Andy@asus.com        | 22    | Bassonable for MAC             |                                                                                                    |
|                                                                                                    | No.                                    | Evolution com        | 2     | Responsible for BMC            |                                                                                                    |
|                                                                                                    | - Roletsame: Applicatio                | n (1 (1993)          |       |                                | _                                                                                                    |
|                                                                                                    | Kinki                                  | Kinki@asus.com       | 12    | Rasponsible for application    |                                                                                                    |
|                                                                                                    |                                        |                      |       |                                |                                                                                                    |
|                                                                                                    |                                        |                      |       |                                |                                                                                                    |
| and the second                                                                                                  |                                        |                      |       |                                |                                                                                                    |
| Admin                                                                                                    | or Collanse All                        |                      |       | Edit Account                   | Add Account                                                                                                    |
| Contraction of the second second second second second second second second second second second second second s | Contraction of the second              |                      |       | E COL ACCOUNT                  | a mana menantina menantina menantina menantina menantina menantina menantina menantina menantina menantina mena |

You can click **Add Account** to add a new accont. In **Edit Account / Add Account** of the **Account Role** section, you can specify the **Account Role** for this Account. The Administrator also can check / uncheck Account to enable or disable the Account.

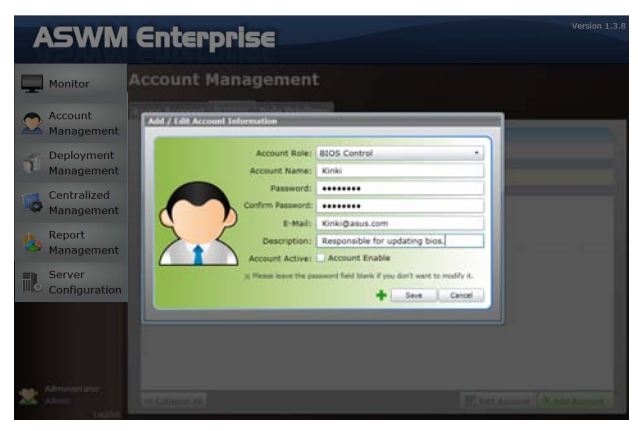

# 3.2.3 Role privilege

Click **Role Privilege** tab to display every role owns right of every model's function (a check mark indicate enable).

Administrator also can Add or modify the Role's right. (check / unckeck the role's right of there's function).

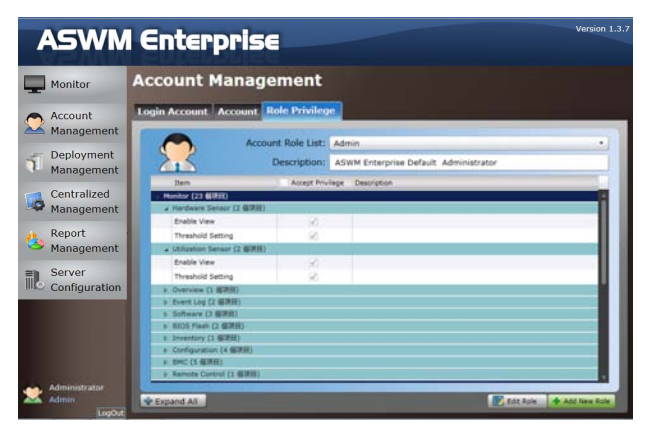

Click "Add New Role" shows as below.

| ASWN                      | l Enterprise                                                                    | Version 1.3.7                                                                                                   |
|---------------------------|---------------------------------------------------------------------------------|----------------------------------------------------------------------------------------------------|
| Monitor                   | Account Management                                                              |                                                                                                    |
| Account                   | Login Account Account Role Privileg                                             | 10 No. 10 No. 10 No. 10 No. 10 No. 10 No. 10 No. 10 No. 10 No. 10 No. 10 No. 10 No. 10 No. 10 No. 10 No. 10 No. |
| Management                | Account Role Name:                                                              | BIOS Control                                                                                                    |
| Deployment                | Description:                                                                    | This role can only do bios flash control.                                                                       |
| Centralized<br>Management | Dem Accept Prov<br>Nonitor (23 (1913))<br>1 Hardwaire Sensor (2 (1918))         | lege Description                                                                                                |
| Report<br>Management      | Consistent (2 (2004))     Consistent (1 (2 (2 (2 (2 (2 (2 (2 (2 (2 (2 (2 (2 (2  |                                                                                                    |
| Server<br>Configuration   | Enable View 😥<br>Service Control                                                |                                                                                                    |
|                           | A BIOS Flash (2 GIRE)<br>Enable View                                            |                                                                                                    |
|                           | Plash 20<br>5 Inventory (1, 6018)<br>6 Configuration (4 6038)<br>5 ENC (5 6038) |                                                                                                    |
| Administrator<br>Admin    | Expand All                                                                      | Save Cancel                                                                                                    |

# 3.3 Deployment Management

You can deploy ASWM Enterprise agents and remove agents through AD or manually. Refer to Chapter 2 for details.

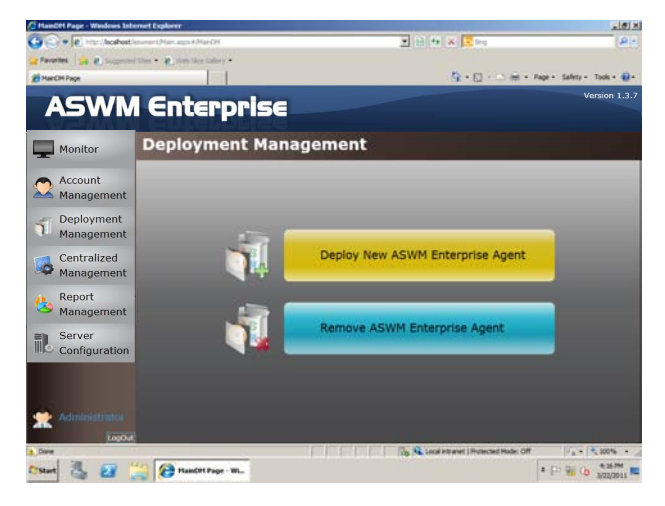

# 3.4 Centralized Management

### 3.4.1 BIOS Flash Centralized Management

1. Click Centralized Management on the left and select BIOS Flash Centralized Management.

| ASWN                      | l Enterprise                          | Version 1.3.7 |
|---------------------------|---------------------------------------|---------------|
| Monitor                   | Centralized Management                |               |
| Account<br>Management     |                                       |               |
| Deployment<br>Management  |                                       |               |
| Centralized<br>Management | BIOS Flash Centralized Management     |               |
| Report<br>Management      | Remote Control Centralized Management |               |
| Server<br>Configuration   |                                       |               |
|                           | Power Control Centralized Management  |               |
|                           |                                       |               |
| Administrator<br>Admin    |                                       |               |

 You can simultaneously on multiple Models for BIOS Flash. System will detect the latest BIOS files on ASUS official website and show the latest BIOS version in LaestVersion field.

User can use check box to:

Select all models which are online and can be update.

Select all models which are online and can be update then TurnOnLED (LocatorLED) light and Reboot.(Locator LED can only be controled on the Model with BMC)

| Monitor                        | BIOS                          | Flash Cent               | ralized M               | lanageme             | nt             |               |            | Retur  |
|--------------------------------|-------------------------------|--------------------------|-------------------------|----------------------|----------------|---------------|------------|--------|
| Annual                         |                               | BIOS Flash Type:         | ASUS BIOS Li            | ve Update            |                |               |            |        |
| Management                     | ASWM I                        | Enterprise Group:        | < List all clien        | its >                |                |               |            | •      |
|                                | Model Li                      | st                       |                         |                      |                |               |            |        |
| Deployment                     | Flash                         | ModelName                | AliasName               | HostName             | CurrentVersion | LatestVersion | LocatorLED | Reboot |
| Management                     | <ul> <li>OnLine (7</li> </ul> | 倡项日)                     |                         |                      |                |               |            |        |
| Controlland                    | # Flashab                     | le (2 個項目)               |                         |                      |                |               |            |        |
| Centralized                    |                               | Z9PA-U8 Series           | WIN-PM1KJ6VRL5Q         | WIN-PM1KJ6VRL5Q      | 3203           | 3204 🚺        |            |        |
| <ul> <li>Management</li> </ul> |                               | TS700-E7-RS8             | CLIENT-A                | Client-A.ssdtest.com | 3301           | 3301 🕤        |            |        |
| Boport                         | ⊿ UnFlash                     | sable (5 個項目)            |                         |                      |                |               |            |        |
| Report                         |                               | P9D-C Series             | WIN+07G61T0Q45E         | ASWM-Ver137.ssdte:   | 0203           |               |            |        |
| Management                     | Can't de                      | stect the latest BIOS ve | rsion, please try again | n later.             |                |               |            |        |
| Convor                         |                               | RS702D-E6-PS8            | TEAMSERVER              | TeamServer.ssdtest.  | 1101           |               |            |        |
| Server                         |                               | TC710                    | Saul-WES7               | Saul-WES7.asusdem    | 0102           |               |            |        |
| Configuration                  |                               | Z9PE-D16 Series          | LinuxServer-002         | LinuxServer-002      | 0801           | 3301 🕥        | NOS        |        |
|                                | 10                            | TC710                    | Erwin-TC710             | Erwin-TC710.ssdtest  | 0102           |               |            |        |
|                                | GffLine (1                    | 個項目)                     |                         |                      |                |               | THE LOCAL  |        |
|                                | ⊿ UnFlash                     | sable (1 個項目)            |                         |                      |                |               | 00         |        |
|                                | 1.1                           | P9D-E Series             | SYS-SERVER02            | SYS-SERVER02         | 0044           |               |            |        |

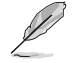

The Live Update function of BIOS Flash automatically detects the latest BIOS in ASUS support site. The new BIOS information will be displayed in the column of **LatestVersion**. Click the blue bar to view the release note of the BIOS version.

2. Click Upadte BIOS button to start BIOS Flash and show all models progress.

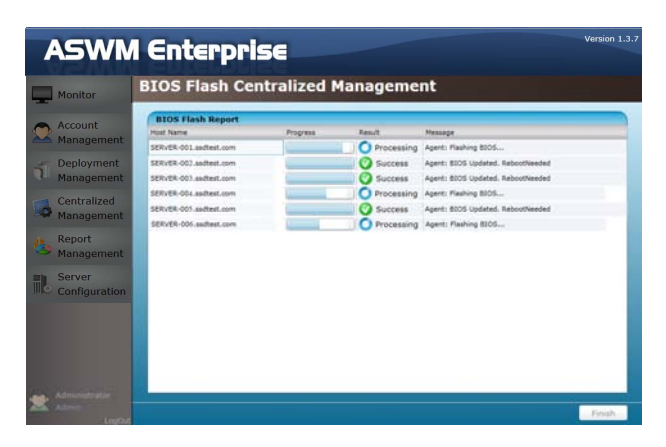

### 3.4.2 Remote Control Centralized Management

1. Click Centralized Management on the left and select Remote Control Centralized Management.

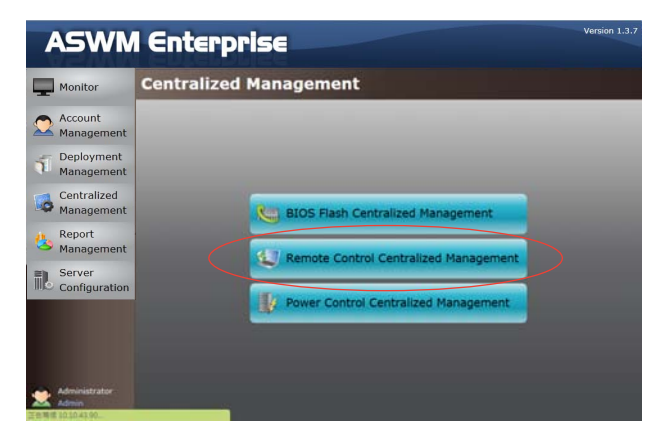

2. This show will follow the group under each Group based information.

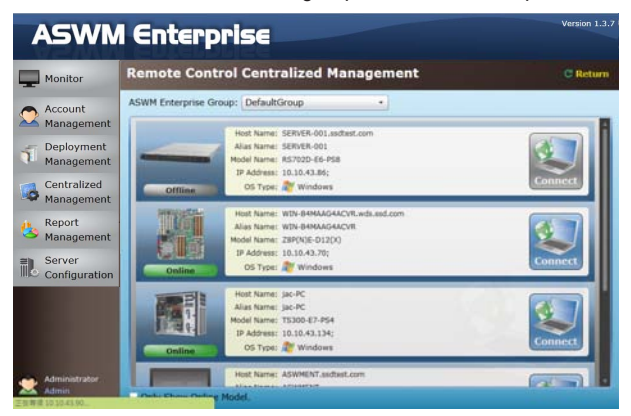

3. Click **Connect** button can remote control the model.

| Rende Dektop Web Conector<br>WDS\Administrator<br>Logar on | • + x ≥ Au<br>St • © • ⊃ # | • Q• 8• 0• <b>0</b> • |
|------------------------------------------------------------|----------------------------|-----------------------|
|                                                            | <u>9</u> • <u>0</u> • ⊃ ∉  | • 2• 8• 0• <b>9</b> • |
| WDS/Administrator<br>Lapadar                               |                            |                       |
|                                                            | ₽                          |                       |
| Windows Server 2008/0<br>Enterprise                        |                            |                       |
|                                                            |                            |                       |

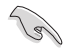

You have to enable the Remote Desktop on your client computer before using the remote control function.

| increase Name Harts                                                         |                                                                                                    |
|-----------------------------------------------------------------------------|----------------------------------------------------------------------------------------------------|
| inform regine I march                                                       | ware Advanced Remote                                                                                                    |
| Remote Assistance                                                           |                                                                                                    |
| Alow Elemote Au                                                             | sistance convections to this computer                                                                                                    |
|                                                                             |                                                                                                    |
|                                                                             |                                                                                                    |
|                                                                             | Advinced.                                                                                                    |
|                                                                             |                                                                                                    |
| Remote Desktop                                                              |                                                                                                    |
| Click an option, and th                                                     | hen specify who can connect, if needed.                                                                                                    |
| · · · · · · · · · · · · · · · · · · ·                                       |                                                                                                    |
| C Don't allow conne                                                         | ections to this computer                                                                                                    |
|                                                                             |                                                                                                    |
| · Allow connections                                                         | a from computers running any version of                                                                                                    |
| <ul> <li>Allow connections</li> <li>Remote Desktop</li> </ul>               | a from computers running any version of<br>(ess secure)                                                                                                    |
| Alow connections<br>Remote Desktop     Alow connections<br>Desktop with Net | a from computers running any version of<br>(ess secure)<br>s only from computers running Remote<br>work Level Authentication (more secure)                 |
| Alow connections<br>Remote Desktop     Alow connections<br>Desktop with Net | a from computers running any version of<br>(ess secure)<br>s only from computers running Remote<br>work Level Authentication (more secure)<br>Select Users |

### 3.4.3 Power Control Centralized Management

1. Click Centralized Management on the left and select Power Control Centralized Management.

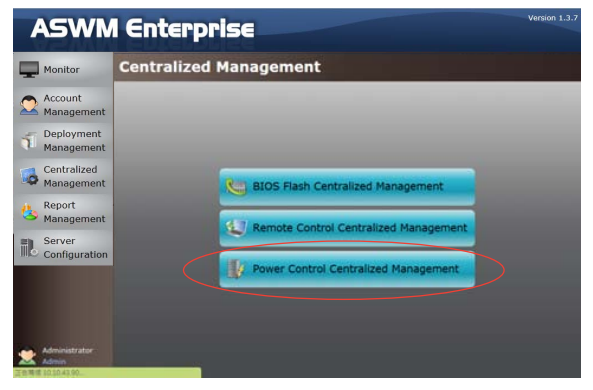

2. You can simultaneously on multiple Models for **Power Control**.

| Α        | SWN                    | l Enter               | prise               |                            |     |         | Version 1.3. |
|----------|------------------------|-----------------------|---------------------|----------------------------|-----|---------|--------------|
|          | Ionitor                | Power Cont            | rol Centraliz       | ed Management              |     |         | C Return     |
| <b>A</b> | ccount                 | ASWM Enterprise       | Group: DefaultGrou  | ф •                        |     |         |              |
| <u> </u> | lanagement             | Model List            |                     |                            |     | 12222   |              |
| - 0      | enloyment              | HodeRame              | Alashane            | HustName                   | 0n  | l 🕑 off | Restart      |
| M        | lanagement             | - OrGine (4 SERIE)    |                     |                            |     |         |              |
|          |                        | R57020-86-PS8         | SERVER-001          | SERVER-OUL authest.com     |     | 80      |              |
| C        | Centralized            | 28P(N)8-013(X)        | WIN-BAMAAGAACVE     | WIN-B4MAAG4ACVR.wds.and.co |     | ι.      | 0            |
| M SON    | lanagement             | T\$300-67-P\$4        | SERVER-003          | SERVER-022.au/test.com     |     |         | 90           |
|          |                        | R5702D-66-PS8         | ASWMENT             | ASWMENT.audiest.com        |     |         | 90           |
| the R    | eport                  | T\$300-67-P\$4        | SERVER-004          | SERVER-004 andtest.com     |     |         | 10 C         |
| M        | lanagement             | #57020-86-P58         | SERVER-006          | SERVER-OOI.audiest.com     | 1.1 |         | ×            |
|          | erver<br>Configuration | 15300-67-454          | SERVER-005          | SERVER-001.suitaut.com     | 0   | 0       |              |
|          |                        |                       |                     |                            |     |         | 4            |
| 🗶 A      | deniniatzatzer<br>Amin | a Servic can be prove | r an anty-with DMC. |                            |     | -       | Start        |

3. Click Start button to start Power Control and show all models progress.

| ASWN                                                                                                    | l Enterpris                                                                                                    | 56         |                                                                                             |                                                                                                    | Version 1.3. |
|----------------------------------------------------------------------------------------------------|----------------------------------------------------------------------------------------------------|------------|---------------------------------------------------------------------------------------------|----------------------------------------------------------------------------------------------------|--------------|
| Monitor                                                                                                    | BIOS Flash Cer                                                                                                    | tralized I | Manageme                                                                                    | nt                                                                                                    |              |
| Account                                                                                                    | BIOS Flash Report                                                                                                    | Program    | Fett/t                                                                                      | Message                                                                                                    |              |
| Controlized     Management     Centrolized     Management     Management     Management     Server     Configuration | 200/06.001.addeat.com<br>250/06.001.addeat.com<br>250/06.001.addeat.com<br>260/06.001.addeat.com<br>260/06.001.addeat.com<br>260/06.001.addeat.com |            | Processing     Success     Success     Processing     Success     Processing     Processing | Apert: Thiologian, Elson-Insert<br>Apert: IDDS Updates, Estorement<br>Apert: IDDS Updates, Estorement<br>Apert: Fashing IDDA<br>Apert: Fashing IDDA<br>Apert: Fashing IDDA |              |
| Administration<br>Admin                                                                                              |                                                                                                    |            |                                                                                             |                                                                                                    | Finish       |

# 3.5 Report Management

This function allows you to configure report management.

#### 3.5.1 Asset Report Management

To configure asset report management:

1. Click **Report Management** on the left of the screen and select **Asset Report Management**.

| ASWN                      | I Enterprise Version 1.3. |
|---------------------------|---------------------------|
| Monitor                   | Report Management         |
| Account<br>Management     |                           |
| Deployment<br>Management  |                           |
| Centralized<br>Management |                           |
| Report<br>Management      | Asset Report Management   |
| Server<br>Configuration   |                           |
|                           |                           |
| Administrator<br>Admin    |                           |

2. View the Asset Tag, Serial Number, Processor, Memory, Disk, RAID and NIC Information.

| 1   | ASWN                    | l Enterp                | orise                |                        |                        |                        | Version 1.3.7  |
|-----|-------------------------|-------------------------|----------------------|------------------------|------------------------|------------------------|----------------|
| Ţ   | Monitor                 | Asset Rep               | ort Mana             | gement                 |                        |                        | C Return       |
| -   |                         | ASWM Enterprise Gr      | oup: < List all o    | lients > *             |                        |                        | O Option       |
| 0   | Account                 | Model List              |                      |                        |                        | Т                      | atal Number: 8 |
| ~   | Management              | Host Name               | Alias Name           | Asset Tag              | Serial Number          | Processor              | Hemory         |
|     | Doployment              | TeamServer.ssdtest.com  | TEAMSERVER           | Asset-1234567890       | 102116330000009        | Intel(R) Xeon(R) CPU   | 3.99 GB        |
| 5   | Deployment              | Erwin-TC710.ssdtest.com | Erwin-TC710          | 0x00000000             | C2PEAS013780           | Intel(R) Atom(TM) CPU  | 1.99 GB        |
|     | management              | LinuxServer-002         | LinuxServer-002      | SYS-Lin-002            | 886228943447           | Intel(R) Xeon(R) CPU E | 7.91 GB        |
| -   | Centralized             | ASWM-Ver137.ssdtest.co  | WIN-07G61T0Q45E      | To Be Filled By O.E.M. | To be filled by O.E.M. | Genuine Intel(R) CPU 0 | 827.47 MB      |
| 0   | Management              | WIN-PM1KJ6VRL5Q         | WIN-PM1KJ6VRL5Q      | To Be Filled By O.E.M. | To be filled by O.E.M. | Intel(R) Xeon(R) CPU E | 31.96 GB       |
|     |                         | Client-A.ssdtest.com    | CLIENT-A             | SYS-TS700-E7-RS8       | 289434470002           | Intel(R) Xeon(R) CPU E | 1.96 GB        |
| Ph. | Report                  | Saul-WES7.asusdemo.cor  | Saul-WES7            | 0x0000000x0            | EccPC+1234567890       | Intel(R) Atom(TM) CPU  | 1.99 GB        |
| 0   | Management              | SYS-SERVER02            | SYS-SERVER02         | To Be Filled By O.E.M. | To be filled by O.E.M. | Genuine Intel(R) CPU 0 | 1.81 GB        |
| R   | Server<br>Configuration | Export Asset Report     |                      |                        |                        |                        | R 4 1 F H      |
|     |                         |                         | Asset Tagi Asset-3   | 234567890              |                        |                        | Basic          |
|     |                         | s                       | erial Number: 102116 | 330000009              |                        |                        | Processor      |
|     |                         | System P                | roduct Name: RS7020  | D-E6-PS8               |                        |                        | Memory         |
|     |                         | System                  | Manufacturer: ASUST  | sk Computer INC.       |                        |                        | Disk           |
| -   | Administrator           | Baseboard P             | roduct Name: Z8PH-C  | 12/178                 |                        |                        | RAID           |
| -   | LooOut                  | Baseboard               | Manufacturer: ASUSTe | sK Computer INC.       |                        |                        | NIC            |

3. Click the **Option** button to select the field that you want to show in the table.

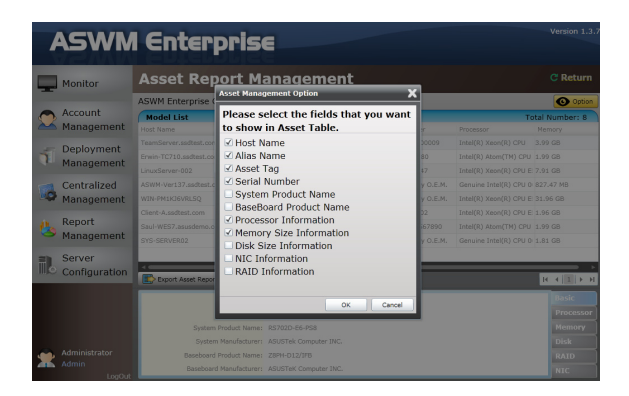

# 3.6 Server Configuration

You are allowed to do general server configurations, including SMTP server, SNMP Trap, security, etc..

### 3.6.1 SMTP Server

To set up the SMTP server

1. Setting up the correct SMTP server information if you would like to send the notification through Email. Click **Edit SMTP Setting** to fill in the fields.

| Server Configuration - Wind | ows Internet Explorer     |                                     | altixi                            |
|-----------------------------|---------------------------|-------------------------------------|-----------------------------------|
| Coor # Martin / boshoet     | laturat Maturage & Martit | 1 1 1 1 × 1 1 1 1                   | P.*                               |
| A favorites St B Superior   | etter • 👷 von the later • |                                     |                                   |
| E Server Configuration      |                           | 9.0                                 | int + Page + Safety + Tools + 🔂 + |
| ASWN                        | l Enterpris               | 8                                   | Version 1.3.7                     |
| Monitor                     | Server Configu            | ration                              |                                   |
| Account<br>Management       | SMTP Server Security 5    | SNMP Trap ASWM Group BIOS DataBase  |                                   |
| Deployment<br>Management    |                           | Display Name:                       |                                   |
| Centralized<br>Management   |                           | SMTP Port:                          |                                   |
| Report<br>Management        |                           | Sender Address:<br>Sender ID:       | (c)                               |
| Server                      | - un                      | Sender Password:                    | 14                                |
|                             |                           | Enable SSL1 - Yes, 1 want to enable | Sol.                              |
| A Done                      |                           | The State Interest (Protected M     | Nder Off                          |
| Erstant 📇 🔐                 | Server Configurati        |                                     | * (> 🖗 () 4267H                   |

2. Click **Send Test E-Mail** and enter a receiver's E-Mail to see if the SMTP server has been successfully set up. If so, click **Save** to save the configuration.

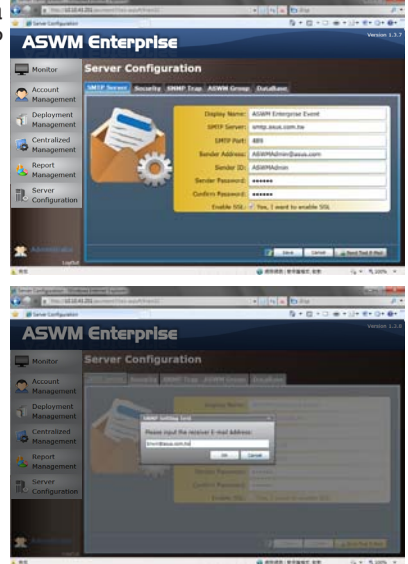

# 3.6.2 Security

You can set the Access Control List, which permits or denies the specific IPs' access.

The ACL settings is based on Cisco router settings. Fill in the blank fields and click **Add New ACL Rule** to add a IP on the control list. Use the **ACL Rule Test** on the bottom to test if it has been added successfully.

| A  | SWM                              | l Ente      | rpris               | 5E                            |            |                |                 | Version 1.3.7      |
|----|----------------------------------|-------------|---------------------|-------------------------------|------------|----------------|-----------------|--------------------|
| -  | Monitor                          | Server 0    | onfig               | uration                       |            |                |                 |                    |
|    | Account<br>Management            | SMTP Server | Security            | SNMP Trap                     | ASWM Group | BIOS Da        | taBase          |                    |
| ĩ  | Deployment<br>Management         | Priority    | Type                |                               | IP Address |                | Wildcard Mask   |                    |
| 6  | Centralized<br>Management        |             |                     |                               |            |                |                 |                    |
| 45 | Report<br>Management             |             |                     |                               |            |                |                 |                    |
| 1  | Server<br>Configuration          | Priority    | 0(*)                | Type<br>Permit                | ۹I<br>•    | Address        | Wile            | Joard Mask         |
|    |                                  |             |                     |                               | E) t       | xport ACL Rule | Import ACL Rule | + Add New ACL Rule |
| *  | Administrator<br>Admin<br>LogOut |             | ACL Ru<br>IP A<br>M | le Test<br>ddress:<br>essage: |            |                | Test Rule       |                    |

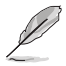

Click Export ACL Rule or Import ACL Rule to export or import ACL Rule.

#### **Examples of ACL settings**

 If you want to permit Class C IP addresses 192.168.0.0-192.168.0.255 Rules:

| Permit: | IP 192.168.0.0 | Wildcard Mask: 0.0.0.255       |
|---------|----------------|--------------------------------|
| Deny:   | IP 0.0.0.0     | Wildcard Mask: 255.255.255.255 |

 If you want to permit IP 192.168.0.200 only Rules: Permit: IP 192.168.0.200 Wildcard Mask: 0.0.0.0

| dcard Mask: 255.255.255.255 |
|-----------------------------|
|                             |

3. If you want to deny IP 192.168.0.200 only

| nuics.  |                  |                                |
|---------|------------------|--------------------------------|
| Deny:   | IP 192.168.0.200 | Wildcard Mask: 0.0.0.0         |
| Permit: | IP 0.0.0.0       | Wildcard Mask: 255.255.255.255 |

### 3.6.3 SNMP Trap

Fill in the blank fields and click **Add Profile** to add the SNMP Trap profile. If you would like to edit the profile, click **Edit Profile**.

| Control P (Control to control that age of Narroll (Control to Control to C | ** X 2 Mg                                                |
|----------------------------------------------------------------------------------------------------|----------------------------------------------------------|
| 🙀 Faverbes 🙀 🙀 Supported Size • 🐒 Nob Size Salary •                                                                                                    |                                                          |
| Enver Configuration                                                                                                    | 🧛 + 🗇 - 🖂 👳 + Page + Safety + Tools + 🚇 +                |
| ASWM Enterprise                                                                                                    | Version 1.3.7                                            |
| Monitor Server Configuration                                                                                                    |                                                          |
| Account SMTP Server Security SNMP Trap ASWM Group BIO                                                                                                    | S DataBase                                               |
| T Deployment SNMP Trap Profile:                                                                                                    |                                                          |
| Centralized Profile Name:<br>Management Community:                                                                                                    |                                                          |
| Anagement Receive Address:                                                                                                    |                                                          |
| Server<br>Configuration                                                                                                    |                                                          |
|                                                                                                    |                                                          |
| * Administrator                                                                                                    | Add Profile                                              |
| Down                                                                                                    | ocal intrariet   Protected Moder Off   / a +   4, 300% + |
| Ristart 📇 🔐 🥌 🚱 Server Configurati                                                                                                    | * (> 👬 () 426/H                                          |

# 3.6.4 ASWM Group

You can add new ASWM Groups or edit the existing groups. The information of computers in each group is displayed when the group is selected.

The SNMP profile information is used for sending notificatiton.

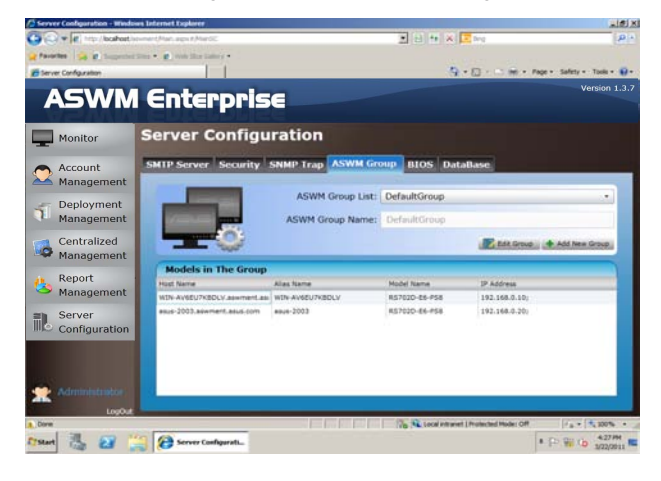

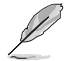

You cannot delete the **DefaultGroup** and all the clients will be regrouped under **DefaultGroup** when their groups are deleted.

# 3.6.5 BIOS

The BIOS screen displays all the BIOS cache information. The ASWM Enterprise automatically detect and download the newest BIOS from the ASUS support site.

|                                                |               | 40             |                                     | and the second second se |               | and the second second |
|------------------------------------------------|---------------|----------------|-------------------------------------|----------------------------------------------------------------------------------------------------|---------------|-----------------------|
| (2) (4) (2) (2) (2) (2) (2) (2) (2) (2) (2) (2 | 14_ P-EC      | C 🙆 Server Con | figuration is                       |                                                                                                    |               | * 0                   |
| ASWM                                           | Enter         | prise          |                                     |                                                                                                    |               | Version 1.3.          |
| Monitor                                        | Server        | Config         | uration                             |                                                                                                    |               |                       |
| Account                                        | SMTP Serve    | er Security    | SNMP Trap                           | ASWM Group                                                                                                    | BIOS DataBase |                       |
| Management                                     | BIOS Car      | the List       |                                     |                                                                                                    |               |                       |
| - Deployment                                   | Remove        | ModelName      | Version +                           | BuildDate                                                                                                    | Fielize       | Source                |
| Management                                     | ZINR-012      | (2.60818)      |                                     |                                                                                                    |               |                       |
| -                                              |               | 28NR-012       | 1204                                | 11/03/2010                                                                                                    | 881,429 Dytes | AsusPTP               |
| Centralized                                    | TONIOUS       | Z8NR-D12       | 1101                                | 04/14/2010                                                                                                    | 824,258 Dytes | AsusPTP               |
| Management                                     | 2004002       | 28PH-012-0FR   | 0902                                | 11/16/2010                                                                                                    | 800 Std Puter | AnufTE                |
| Report<br>Management                           |               |                |                                     |                                                                                                    | 2             |                       |
| Server                                         |               |                |                                     |                                                                                                    | 16            | 3IOS                  |
| Configuration                                  |               |                |                                     |                                                                                                    | A             |                       |
|                                                |               |                |                                     |                                                                                                    | 0.00          |                       |
|                                                |               |                |                                     |                                                                                                    |               |                       |
|                                                | The Advant of | relation of a  | e the models.<br>saturals denot and |                                                                                                    |               |                       |
|                                                |               |                |                                     |                                                                                                    |               |                       |
| 2                                              |               |                |                                     |                                                                                                    |               | Remove                |
| LogOut                                         |               |                |                                     |                                                                                                    |               | Contraction of the    |

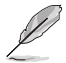

It is more convenient to click the check box on the bottom to select the older version BIOS if you want to remove the older ones.

### 3.6.6 DataBase

You can view the database information of ASWM Enterprise here.

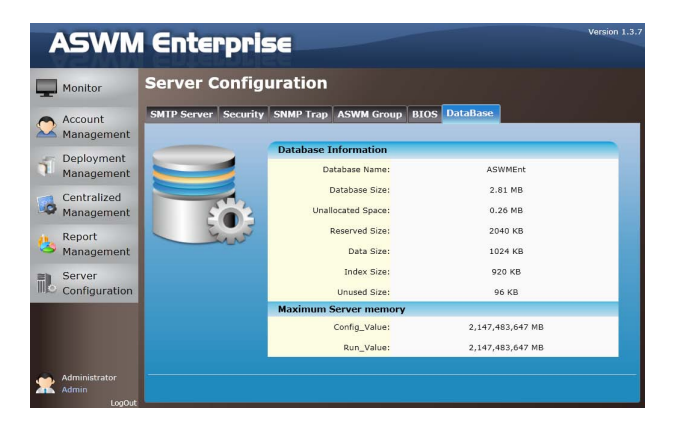

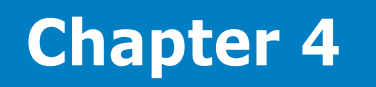

This chapter describes system status and information of the client.

# 4.1 Monitor Overview

You can have detailed monitoring information of each client in realtime.

1. Click **Monitor** on the left.

|                                                                              | Overview                                                                                                    |                                                                                                  |                                                                                |                                                          |            |                                                                   |                                      |
|------------------------------------------------------------------------------|----------------------------------------------------------------------------------------------------|--------------------------------------------------------------------------------------------------|--------------------------------------------------------------------------------|----------------------------------------------------------|------------|-------------------------------------------------------------------|--------------------------------------|
| Monitor                                                                      |                                                                                                    |                                                                                                  |                                                                                |                                                          |            | Se                                                                | rver/MB                              |
| Account                                                                      | Group List                                                                                                    |                                                                                                  |                                                                                |                                                          |            | ✓                                                                 | Auto Refres                          |
| Management                                                                   | Group Name                                                                                                    | Clin                                                                                             | ent Counts                                                                     | Connec                                                   | tion       | Health                                                            | Utilization                          |
| gement                                                                       | ASUSGEUR                                                                                                    | 1                                                                                                |                                                                                |                                                          | 1          | 1                                                                 | 1                                    |
| Deployment                                                                   | ASUS@TPE                                                                                                    | 5                                                                                                |                                                                                |                                                          | 1          | 4                                                                 | 1                                    |
| Management                                                                   | Thin-Clients Group                                                                                                    | 2                                                                                                |                                                                                | 100                                                      | 2          | 2                                                                 | 2                                    |
| Centralized<br>Management<br>Report                                          |                                                                                                    |                                                                                                  |                                                                                |                                                          |            |                                                                   |                                      |
| Centralized<br>Management<br>Report<br>Management                            | Models in the ASU                                                                                                    | S@TPE Group                                                                                      |                                                                                |                                                          |            |                                                                   | _                                    |
| Centralized<br>Management<br>Report<br>Management<br>Server                  | Models in the ASU<br>Connection                                                                                                    | S@TPE Group<br>Kodel Name                                                                        | Alias Name                                                                     | 05                                                       | BMC WebGUI | Health                                                            | Utilizatio                           |
| Centralized<br>Management<br>Report<br>Management<br>Server<br>Configuration | Models in the ASU<br>Connection<br>• OnLine (4 (19/19))<br>• Online                                                                                                    | S@TPE Group<br>Model Name                                                                        | Alias Name                                                                     | os                                                       | BMC WebGUI | Health                                                            | Utilization                          |
| Centralized<br>Management<br>Report<br>Management<br>Server<br>Configuration | Models in the ASU<br>Connection<br>a OnLine (4 (1988))<br>Colline<br>Deline                                                                                                    | S@TPE Group<br>Kodel Name<br>TS700-E7-RS8<br>7955-D16 Soier                                      | Alias Name<br>CLIENT-A                                                         | os                                                       | BMC WebGUI | Health                                                            | Utilizatio                           |
| Centralized<br>Management<br>Report<br>Management<br>Server<br>Configuration | Models in the ASU<br>Connection<br>Online (4 (1988))<br>Online<br>Online                                                                                                    | S@TPE Group<br>Nodel Name<br>TS700-E7-RS8<br>ZSPE-D16 Series                                     | Alias Name<br>CLIENT-A<br>LinuxServer-002                                      | os<br>Windows<br>À Linux                                 | BMC WebGUI | Health 16 15 16                                                   | Utilization                          |
| Centralized<br>Management<br>Report<br>Management<br>Server<br>Configuration | Models in the ASU<br>Connection<br>OnLine (4 @WW)<br>Online<br>Online                                                                                                    | S@TPE Group<br>Model Name<br>TS700-E7-R58<br>ZSPE-D16 Series<br>PSD-C Series<br>7990-U 8 Series  | Alias Name<br>CLIENT-A<br>LinuxServer-002<br>WIN-07G61T0Q45E                   | os<br>Vindows<br>Linux<br>Windows<br>Windows             | BMC WebGUI | Health <ul> <li>16</li> <li>15</li> <li>16</li> <li>17</li> </ul> | Utilizatio<br>22<br>0 1<br>15<br>0 0 |
| Centralized<br>Management<br>Report<br>Management<br>Server<br>Configuration | Models in the ASU<br>context<br>onLine (4 (\$\$\\$\$))<br>\$\overline\$<br>onLine<br>\$\overline\$<br>onLine\$<br>onLine\$<br>onLine | S@TPE Group<br>Nodel Name<br>TS700-E7-RS8<br>Z9PE-D16 Series<br>29PA-U8 Series<br>Z9PA-U8 Series | Alias Name<br>CLIENT-A<br>LinuxServer-002<br>WIN-07661T0245E<br>WIN-PMLKB0RLSC | os<br>10 Windows<br>10 Linux<br>10 Windows<br>10 Windows | BMC WebGUI | Health 16 15 15 16 16 17                                          | Utilization<br>22<br>1<br>15<br>9    |

2. Select a desired group from the Group List.

| A    | SWM                | Enterpr             | ise             |                 |           |                                                                                                    |        | Version 1.3. |
|------|--------------------|---------------------|-----------------|-----------------|-----------|----------------------------------------------------------------------------------------------------|--------|--------------|
| Щ м  | onitor             | Overview            |                 |                 |           |                                                                                                    | Se     | rver/MB *    |
| -    | ccount             | Group List          |                 |                 |           |                                                                                                    | ď.     | Auto Refresh |
|      | anagement          | Group Name          | Cli             | ent Counts      | Conned    | tion                                                                                                    | Health | Utilization  |
|      | anogement          | ASUSGEUR            | 1               |                 | <b>N</b>  | 1                                                                                                    | 1      | 1            |
| S D  | eployment          | ASUS@TPE            | 5               |                 | 1         | 1                                                                                                    | 4      | 1            |
| M    | anagement          | This-Clients Group  | 2               |                 | 10 M 10   | 2                                                                                                    | 2      | 2            |
| s R  | eport<br>anagement | Models in the ASUS  | @TPE Group      |                 |           |                                                                                                    | _      |              |
|      |                    | Connection          | Nodel Name      | Alias Name      | os        | BMC WebGUI                                                                                                    | Health | Utilization  |
|      | onfiguration       | ∡ OnLine (4 個項目)    |                 |                 |           |                                                                                                    |        |              |
| C    | oninguration       | Conline Online      | TS700-E7-RS8    | CLIENT-A        | 穳 Windows | YES                                                                                                    | 0 16   | 0 22         |
|      |                    | Online Online       | Z9PE-D16 Series | LinuxServer-002 | 👌 Linux   | NO 🔜                                                                                                    | 0 15   | 01           |
|      |                    | Conline Online      | P9D+C Series    | WIN-07G61T0Q45E | 🎊 Windows | NO 🔝                                                                                                    | 0 16   | 0 15         |
|      |                    | Coline Online       | Z9PA-U8 Series  | WIN-PM1KJ6VRL5C | 穳 Windows | NO 🔚                                                                                                    | 0 17   | 09           |
|      |                    | ∡ OffLine (1 個項目)   |                 |                 |           | - Contraction of the second second se |        |              |
| - Ad | Iministrator       | Contraction Offline | P9D-E Series    | SYS-SERVER02    | Nindows   | NO NO                                                                                                    |        |              |
| Ad   | lmin<br>LogOut     |                     |                 |                 |           |                                                                                                    |        |              |

3. Select a desired client for monitoring in the Group

| ASWM                 | l Enterpr           | ise             |                 |           |            |        | Version 1.3  |
|----------------------|---------------------|-----------------|-----------------|-----------|------------|--------|--------------|
| Monitor              | Overview            |                 |                 |           |            | Se     | rver/MB +    |
| Account              | Group List          |                 |                 |           |            | ۲      | Auto Refresh |
| Management           | Group Name          | Clie            | ent Counts      | Connec    | tion       | Health | Utilization  |
| Hundgement           | ASUSBEUR            | 1               |                 | <b>11</b> | 1          | 1      | 1            |
| Deployment           | ASUS@TPE            | 5               |                 | 1         | 1          | 4      | 1            |
| Management           | Thin-Clients Group  | 2               |                 | Mill.     | 2          | 2      | 2            |
| Report<br>Management | Models in the ASUS  | @TPE Group      |                 |           |            |        | _            |
| Camina .             | Connection          | Model Name      | Alias Name      | os        | BMC WebGUI | Health | Utilization  |
| Server               | ⊿ OnLine (4 個項間)    |                 |                 |           |            |        |              |
| Configuration        | Conline Online      | TS700+E7+RS8    | CLIENT-A        | 🎊 Windows | YES        | 0 16   | 0 22         |
|                      | Coline Online       | Z9PE-D16 Series | LinuxServer-002 | 👌 Linux   | NO 🔚       | 0 15   | 0 1          |
|                      | Online              | P9D-C Series    | WIN-07G61T0Q458 | A Windows | NO 🛐       | 0 16   | 0 15         |
|                      | Online              | Z9PA-U8 Series  | WIN-PM1KJ6VRL5C | Mindows   | NO NO      | 0 17   | 0 9          |
|                      | ▲ OffLine (1 個項目)   |                 |                 |           |            |        |              |
| Administrator        | Contraction Offline | P9D-E Series    | SYS-SERVER02    | 🎒 Windows | NO 🔚       |        |              |
| Admin                |                     |                 |                 |           |            |        |              |

4. The Client Information of the selected computer is displayed as shown.

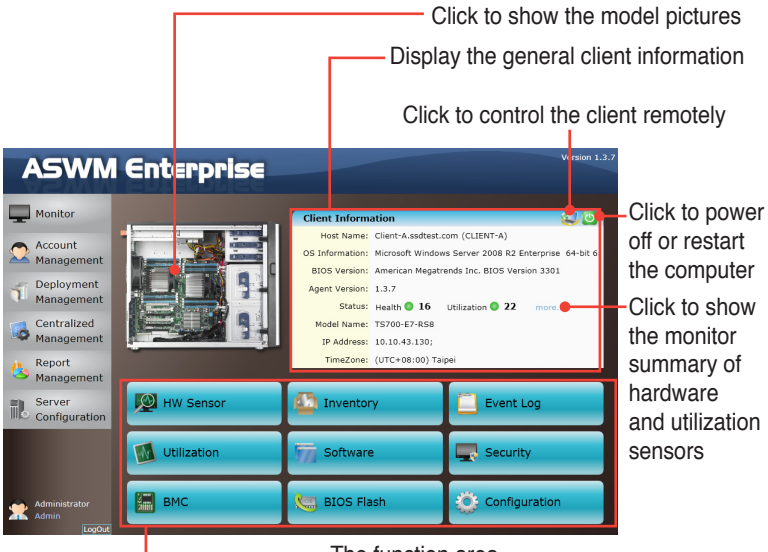

The function area

# 4.2 HW Sensor

Hardware sensors are responsible for voltage, fans, temperature and backplanes monitoring. You can have a realtime notification of each component with colored signals or customize your warning threshold.

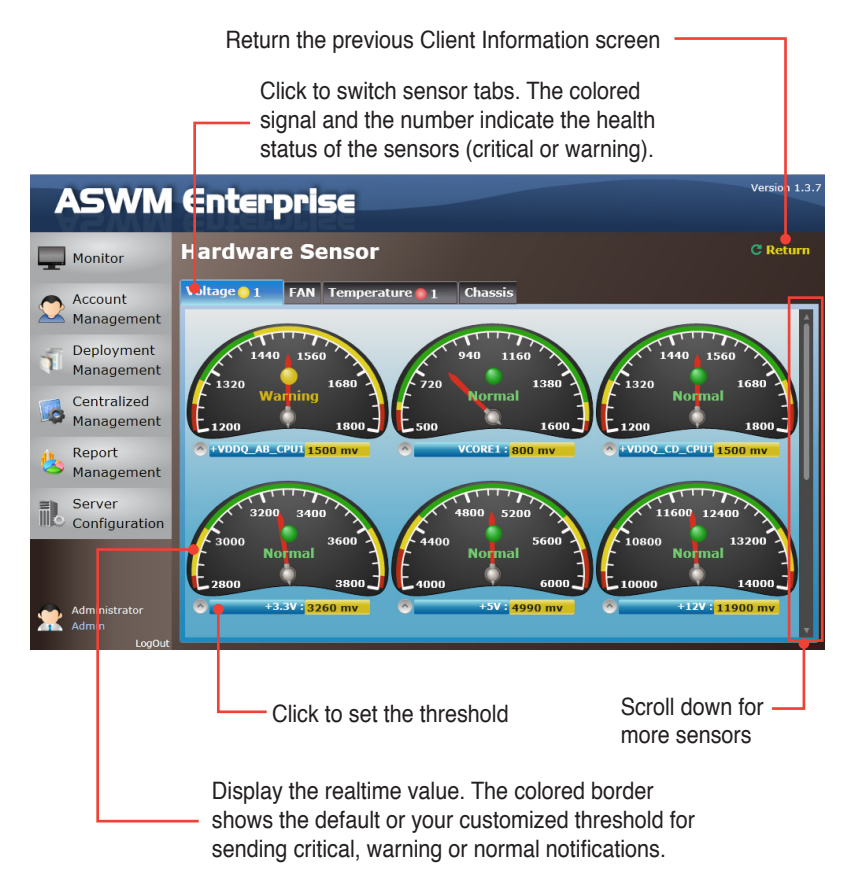

# 4.2.1 Setting thresholds

Click the dashboard to customized your own threshold value, including **High Critical**, **High Warning**, **Low Warning**, and **Low Critical**.

To set the threshold

- 1. Click a desired dashboard for customizing.
- 2. Move the slider to adjust the threshold value.
- 3. Click **OK** to save the configuration.

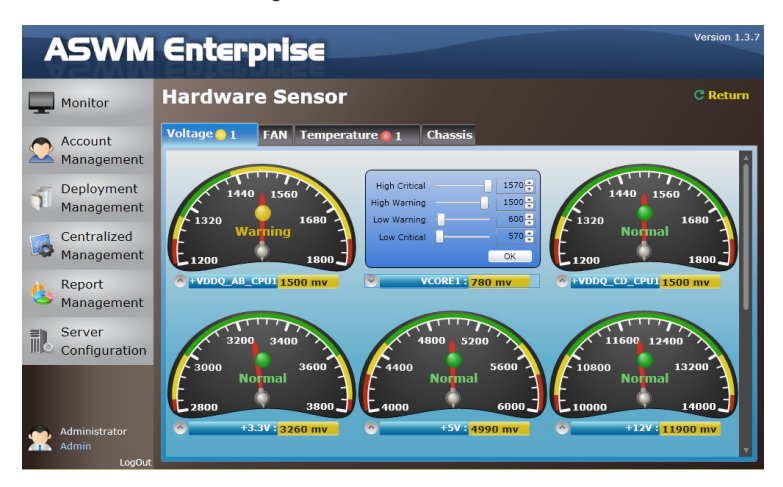

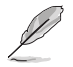

The value of **High Warning** must be lower than **High Critical** and the **Low Warning** must be higher than **Low Critical**.

### 4.2.2 Hardware sensor tabs

#### Voltage

Scroll down for more voltage dashboards or click **Return** to the previous Client Information screen.

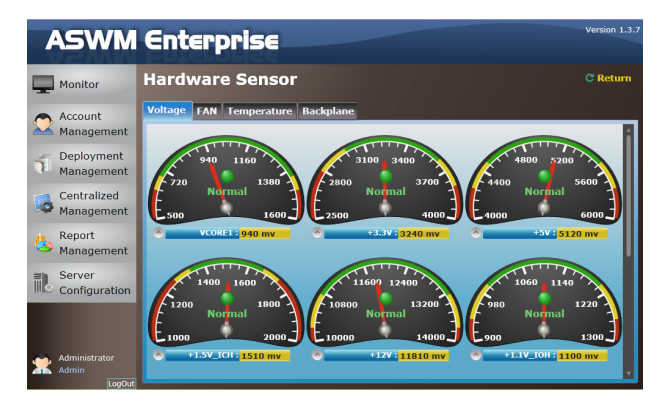

#### Fan

This screen displays the fan status. Click **Return** to the previous Client Information screen.

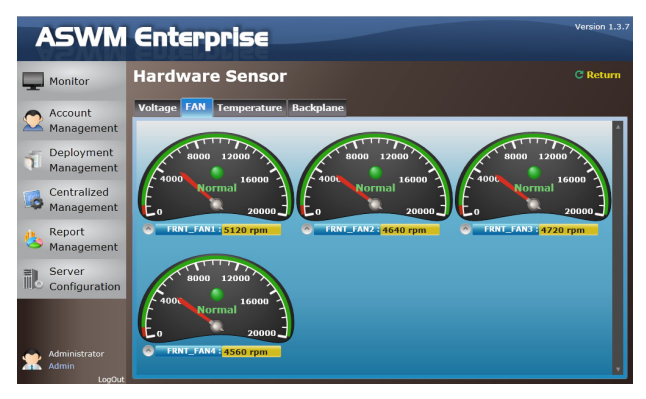

#### Temperature

This screen displays the device temperature. Click **Return** to the previous Client Information screen.

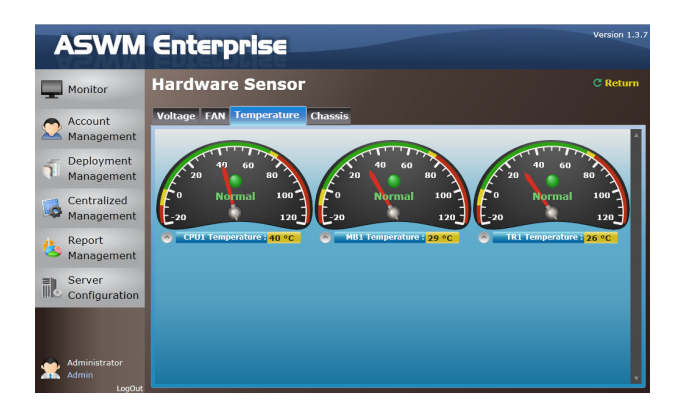

#### Backplane

This screen displays the blackplane status, including **Drive Presence**, **Drive Not Exist**, **Fault**, and **Rebuild**. Click **Return** to the previous Client Information screen.

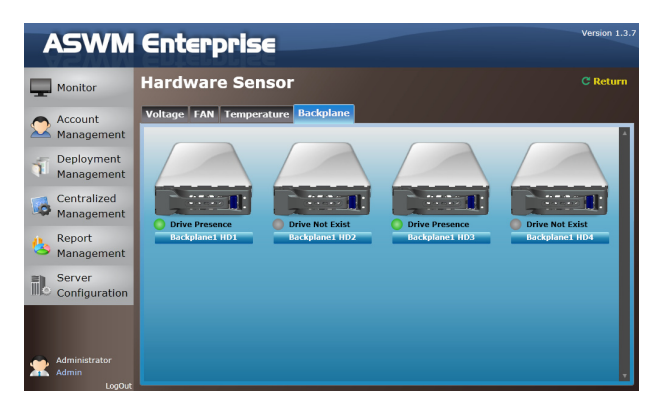

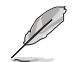

This tab is only available when your system is equipped with backplanes.

#### Chassis

This screen displays the chassis status. If the chassis of the client computer is opened, the ChassisIntrusion Lock icon will appear unlocked. Click **Return** to the previous Client Information screen.

| ASWM                      | Enterprise                      | Version 1.3.7 |
|---------------------------|---------------------------------|---------------|
| Monitor                   | Hardware Sensor                 | C Return      |
| Account<br>Management     | Voltage FAN Temperature Chassis | Ĩ             |
| Centralized<br>Management | Ceneral<br>Chasololithmion      |               |
| Report<br>Management      |                                 |               |
| Configuration             |                                 |               |
| Administrator<br>Admin    |                                 |               |

# 4.3 Inventory

Inventory shows the general disk info of your installed Hard disk drive, optical disk drive and the connected external disk drive.

### 4.3.1 Disk Info

#### **Disk Information**

The disk information screen includes Name, Media Type, Status, Manufacturer, Size, S.M.A.R.T Support and S.M.A.R.T Status.

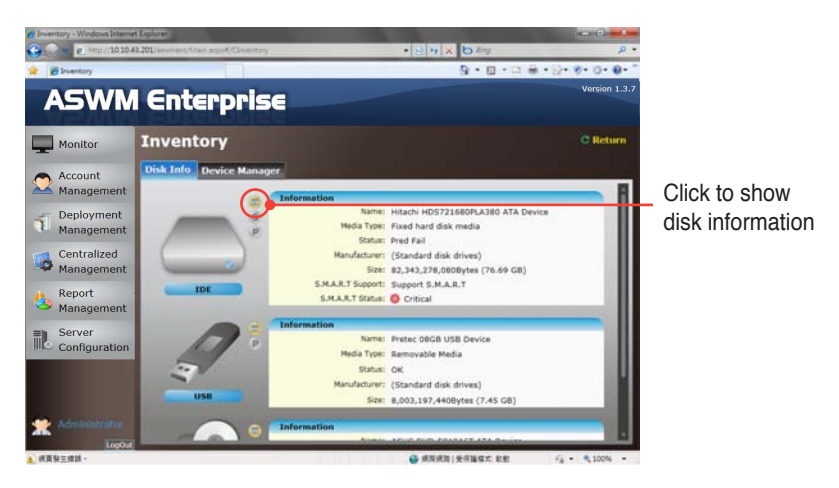

Scroll down for more items.

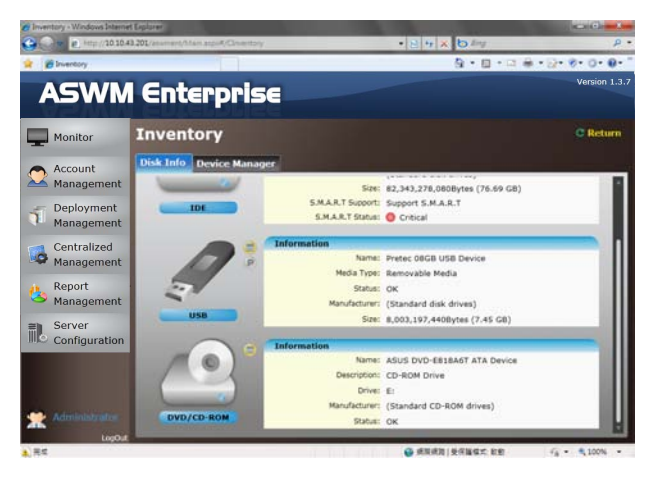

#### S.M.A.R.T Information

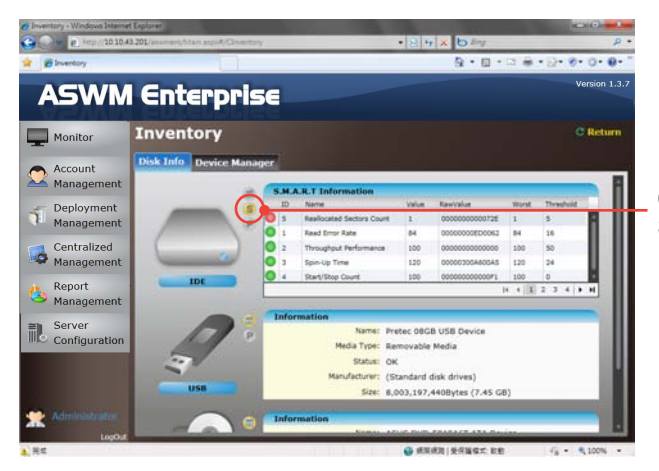

Click to show SMART information

#### **Partition Information**

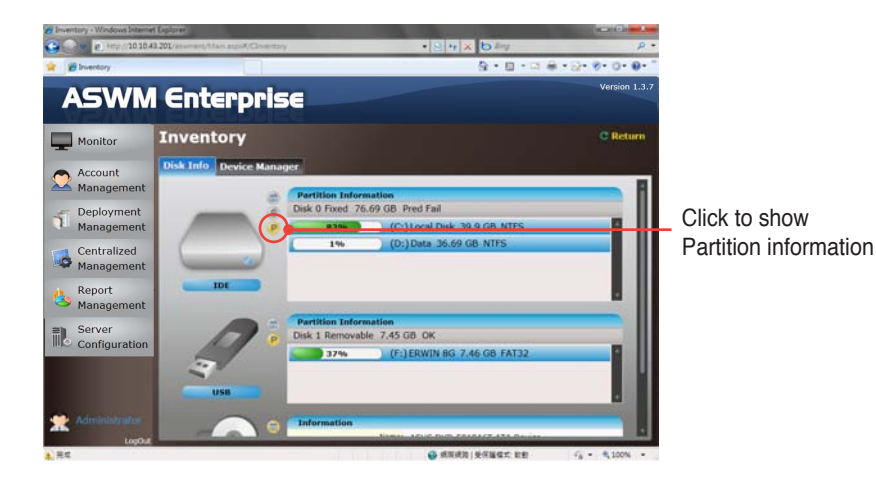

# 4.3.2 Device Manager

The Device Manager displays all the devices installed on the client PC.

To check device properties

1. Click Device Manager tab on the top.

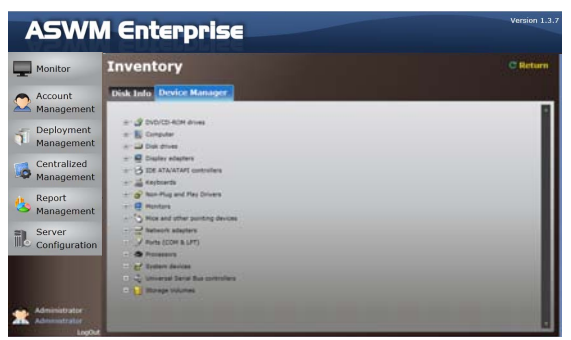

2. Click the desired category to expand and show the devices.

| ASWN                           | / Enterprise                                                                                                    | Version 1.3.7 |
|--------------------------------|----------------------------------------------------------------------------------------------------|---------------|
| Monitor                        | Inventory                                                                                                    | C Return      |
| Account<br>Management          | Disk Info Device Manager                                                                                                    |               |
| Deployment<br>Management       | - 2 DUDICO-KOH Arves<br>2 ADUS DVD-ESSMET ATA Device<br>+ 1 Computer                                                                                                    |               |
| Centralized<br>Management      | ++ → Dak drives<br>+- ● Digities strations<br>+- → DE KIN/ADAR controllers                                                                                                    |               |
| Aeport<br>Management           | e 📑 trebants<br>                                                                                                    |               |
| Server<br>Configuration        | <ul> <li> <sup>1</sup> Non-and after particip devices         <sup>2</sup> Alternatic adapters         <sup>2</sup> A feature tabuters         <sup>2</sup> A feature tabuters         <sup>2</sup> A feature tabuters         <sup>2</sup> A feature tabuters         <sup>2</sup> <sup>2</sup> <sup></sup></li></ul> |               |
|                                |                                                                                                    |               |
| Administrator<br>Administrator | D 👔 Berrige Volumen                                                                                                    |               |

3. Click the device to show the device properties.

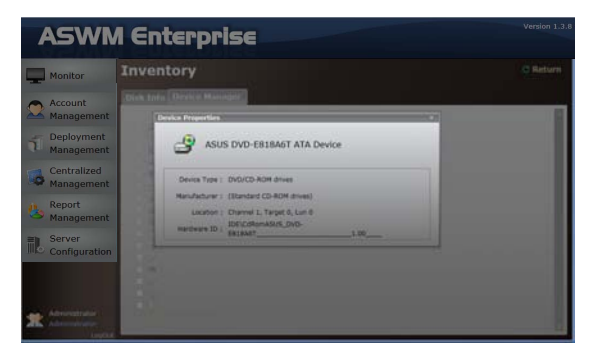

# 4.4 Event Log

ASWM Enterprise automatically creates and records all the significant events happening on your system in the event logs. Click the tabs (ASWM Enterprise, Application, System, and Security) on the top to browse different categories. The level types are Information, Warning and Error.

| ASWM                    | l Enterpris         | 56                          |            | Version 1.:   |
|-------------------------|---------------------|-----------------------------|------------|---------------|
| Monitor                 | Event Log           |                             |            | C Return      |
| Account                 | ASWM Enterprise App | lication System Security    |            | (UTC+08:00) 台 |
| A Management            | Level Type          | DateTime                    | Source     |               |
|                         | 1 Information       | 12/28/2012 10:33:38 AM      | ASWM Agent |               |
| Deployment              | 1 Information       | 12/28/2012 10:33:06 AM      | ASWM Agent |               |
| Management              | Error               | 12/28/2012 10:30:29 AM      | ASWM Agent |               |
| Centralized             | Warning             | 12/28/2012 10:28:22 AM      | ASWM Agent |               |
| Management              | Warning             | 12/28/2012 10:27:51 AM      | ASWM Agent |               |
|                         | 1 Information       | 12/27/2012 5:02:58 PM       | ASWM Agent |               |
| Report                  | 1 Information       | 12/27/2012 5:02:31 PM       | ASWM Agent |               |
| Server<br>Configuration |                     |                             |            |               |
| Administrator<br>Admin  | Advanced Search     | : EventLog 🚽 Clean EventLog |            | R (I)         |

Click a desired log to see the detailed information.

| ASWN                      | l Enterpris                                                                                                    | ie                      |            | Version 1.3.7               |
|---------------------------|----------------------------------------------------------------------------------------------------|-------------------------|------------|-----------------------------|
| Monitor                   | Event Log                                                                                                    |                         |            | C Return                    |
| Account                   | ASWM Enterprise Appli                                                                                                    | cation System Security  |            | (UTC+08:00) 台北              |
| Management                | Level Type                                                                                                    | DateTime                | Source     |                             |
| Dealerment                | Information                                                                                                    | 12/28/2012 10:33:38 AM  | ASWM Agent |                             |
| Deployment                | Information                                                                                                    | 12/28/2012 10:33:06 AM  | ASWM Agent |                             |
| Management                | Error                                                                                                    | 12/28/2012 10:30:29 AM  | ASWM Agent |                             |
| Centralized<br>Management | DateTime: 12/28/2012 10:30:29 AF<br>Source: ASWM Agent<br>Message: Sensor : CPU1 Temperatu<br>Value : 54> 55<br>Status Changed : LowWai | 4<br>mine> HighCritical |            |                             |
| Report                    | Warning                                                                                                    | 12/28/2012 10:28:22 AM  | ASWM Agent |                             |
| Management                | Warning                                                                                                    | 12/28/2012 10:27:51 AM  | ASWM Agent |                             |
| ≡h Server                 | 1 Information                                                                                                    | 12/27/2012 5:02:58 PM   | ASWM Agent |                             |
| Configuration             | Information                                                                                                    | 12/27/2012 5:02:31 PM   | ASWM Agent |                             |
| Administrator             | Advenced Search                                                                                                    | EventLog                |            | [4 - 4    <b>1</b>   ≯ → 9] |

#### **Advanced Search**

Click **Advanced Search** to use the **Event Log Filter** to locate your desired log more quickly.

| ASWM                                                                                                    | l Enterprise                                                                                                    | Version 1.3.7      |
|----------------------------------------------------------------------------------------------------|----------------------------------------------------------------------------------------------------|--------------------|
| Monitor                                                                                                   | Event Log                                                                                                    | C Return           |
| Account<br>Management<br>Deployment<br>Centralized<br>Management<br>Management<br>Server<br>Configuration | NONCONCENTRATION ADDRESS STORE NO. Second TV<br>The second store in the second store in the second store in | (JTC+88:50) (#8    |
| Administrator<br>Admin<br>LogOut                                                                          | Advanced Search Deport EventLog / Clean EventLog                                                                                                    | 14 - 4 [[1]] F - H |

#### Filtering by Time Span

If you select **Filter by Time Span**, you can decide and search your desired time period for the logs.

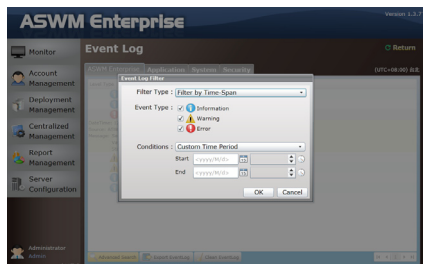

#### Filtering by Counts of Record

If you select **Filter by Counts of Record**, you can decide the number of the logs you would like to see. Click the arrow buttons to increase or decrease the number, or you can enter a desired number directly.

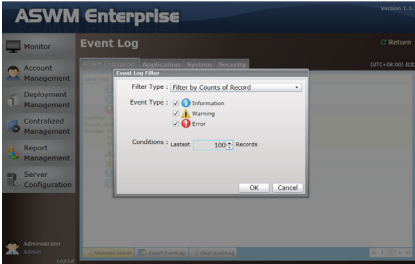

#### Clean EventLog

Click Clean EventLog to clear all the event logs stored in your client PCs.

| ASWM          | l Enterpris         | 56                       | Version 1                               |
|---------------|---------------------|--------------------------|-----------------------------------------|
| Monitor       | Event Log           |                          | C Retur                                 |
| Account       | ASWM Enterprise App | lication System Security | (UTC+08:00) #                           |
| Management    | Level Type          | DateTime                 | Source                                  |
|               | 1 Information       | 12/27/2012 4:58:48 PM    | Software Protection Platform Service    |
| Deployment    | 1 Information       | 12/27/2012 4:58:48 PM    | Software Protection Platform Service    |
| Management    | 1 Information       | 12/27/2012 4:58:47 PM    | Software Protection Platform Service    |
| Centralized   | 1 Information       | 12/27/2012 4:58:47 PM    | MSDTC 2                                 |
| Management    | Error               | 12/27/2012 4:58:34 PM    | WinMgmt                                 |
| Hundgemene    | 1 Information       | 12/27/2012 4:56:54 PM    | SceCli                                  |
| Report        | 1 Information       | 12/27/2012 4:56:45 PM    | WAS-LA                                  |
| Management    | 1 Information       | 12/27/2012 4:56:45 PM    | WinMgmt                                 |
| 0             | 1 Information       | 12/27/2012 4:56:45 PM    | WAS-LA                                  |
| Server        | 1 Information       | 12/27/2012 4:56:45 PM    | WinMgmt                                 |
| Configuration | 1 Information       | 12/27/2012 4:56:44 PM    | Microsoft-Windows-User Profiles Service |
|               | 1 Information       | 12/27/2012 4:56:44 PM    | EventSystem                             |
|               | 1 Information       | 12/27/2012 4:55:20 PM    | Microsoft-Windows-User Profiles Service |
|               | 1 Information       | 12/27/2012 4:55:20 PM    | Wicintfy                                |
|               | 1 Information       | 12/27/2012 4:55:20 PM    | Desktop Window Manager                  |
| Administrator | 1 Information       | 12/27/2012 2:45:28 PM    | Desktop Window Manager                  |
| Admin         | Advanced Search     | t EventLog               |                                         |

### Export EventLog

Click Export EventLog to export a \*.csv file to your client PC.

| AS       | WM        | Enterp          | rise              |                |          |            | Version 1.3.7  |
|----------|-----------|-----------------|-------------------|----------------|----------|------------|----------------|
| Monit    | tor       | Event Log       |                   |                |          |            | C Return       |
| Accou    | unt       | ASWM Enterprise | Application       | System         | Security |            | (UTC+08:00) 台北 |
| Mana     | gement    | Level Type      | Da                | teTime         |          | Source     |                |
|          |           | 1 Information   | n 12/             | /28/2012 10:33 | :38 AM   | ASWM Agent |                |
| Depic    | oyment    | 1nformation     | n 12,             | /28/2012 10:33 | :06 AM   | ASWM Agent |                |
| Mana     | igement   | 🚺 Error         | 12,               | /28/2012 10:30 | :29 AM   | ASWM Agent |                |
| Centr    | ralized   | 🛕 Warning       | 12,               | /28/2012 10:28 | :22 AM   | ASWM Agent |                |
| Mana     | gement    | 🛕 Warning       | 12,               | /28/2012 10:27 | :51 AM   | ASWM Agent |                |
|          |           | 1nformation     | n 12,             | /27/2012 5:02: | 58 PM    | ASWM Agent |                |
| Repo     | rt        | 1 Information   | n 12/             | /27/2012 5:02: | 31 PM    | ASWM Agent |                |
| Mana     | igement   |                 |                   |                |          |            |                |
| = Serve  | er        |                 |                   |                |          |            |                |
| I Confi  | iguration |                 |                   |                |          |            |                |
| 👝 Admini | istrator  |                 |                   |                |          |            |                |
| Admin    | LocOut    | Advanced Search | > Export EventLog | Clean Ev       | entLog   |            | H 4 1 → H      |

# 4.5 Utilization

Utilization Sensor shows the utilization status of disk drives, CPU, Memory and Network. You can customized the threshold value of each sensor for sending notifications.

# 4.5.1 Partition

The Partition screen shows the information of your installed hard disk drives and the connected external storage devices. Move the slider under each disk drive to set the warning threshold.

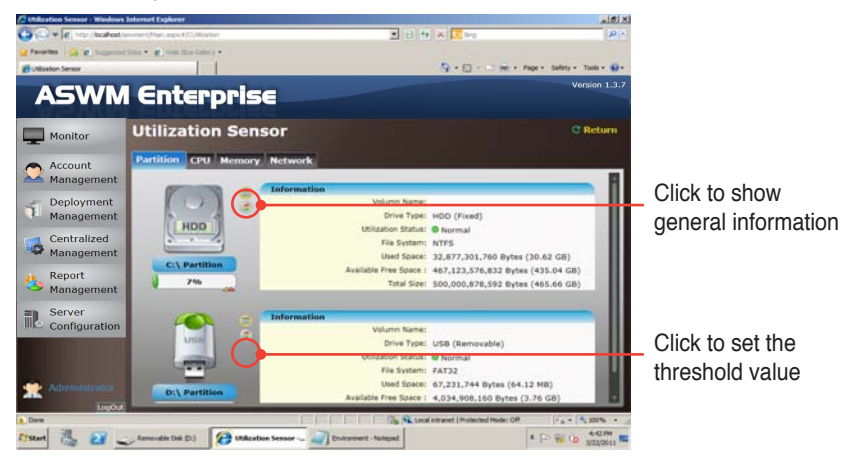

# 4.5.2 CPU

This screen shows the CPU usage of each installed CPU.

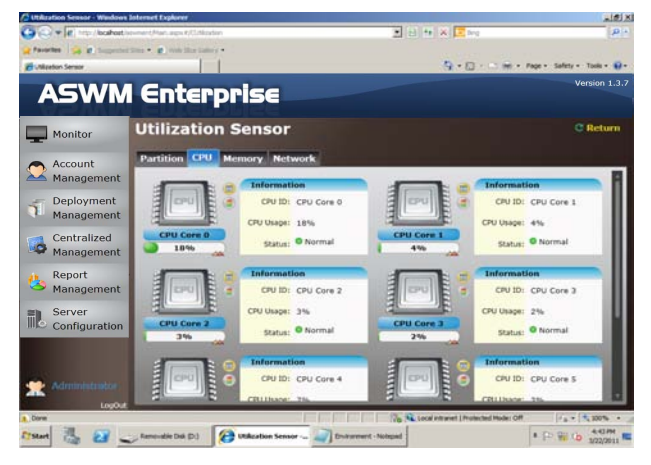

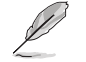

The number of the CPU here is the logical number of the CPU, not the number of the installed CPU.

# 4.5.3 Memory

This screen shows the total physical memory, used memory, the available memory, and the memory utilization status.

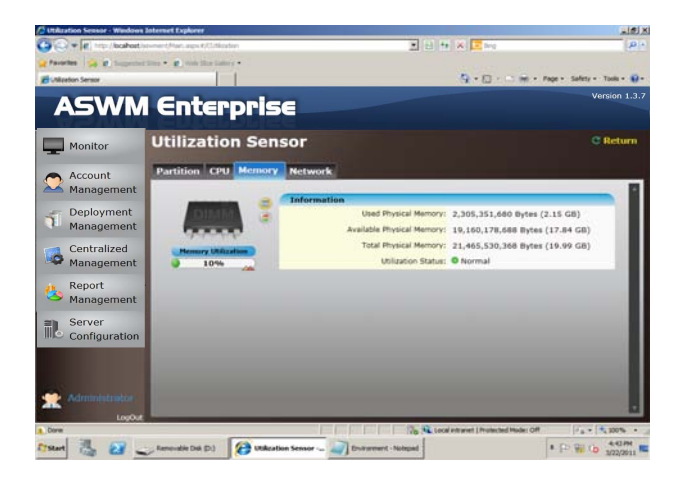

### 4.5.4 Network

This screen shows the general information of the network and the network utilization status.

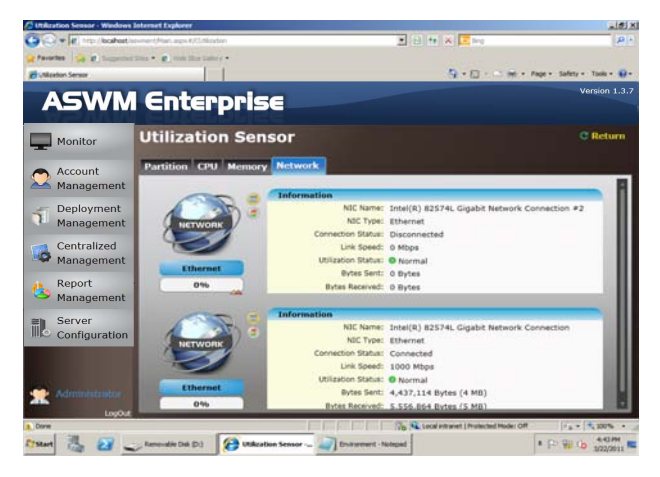

# 4.6 Software

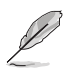

Click Auto Refresh to refresh the monitoring screen automatically.

# 4.6.1 Application

Displays all the installed applications on this client and their general information.

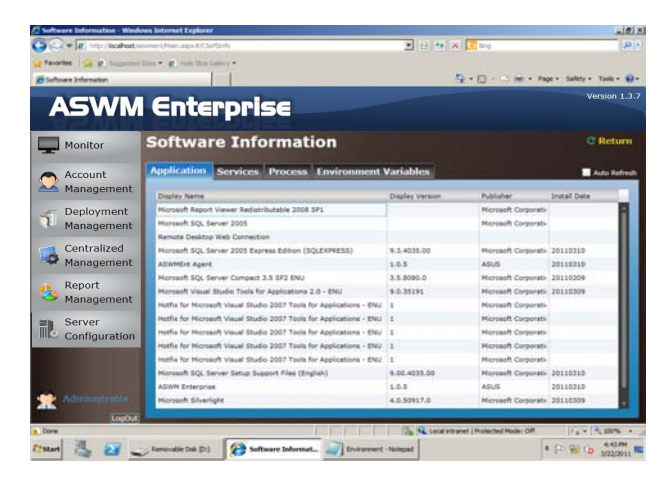

# 4.6.2 Service

Displays the status of each installed applications. Right-click a desired service and you can start, restart or stop the selected service.

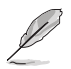

If the **Start Mode** of the selected service shows **Disabled**, you cannot control that service.

| <b>installe</b>                                                              |                                                                                                    |                                                                                                    |                                                                              |                                                                                                    |
|------------------------------------------------------------------------------|----------------------------------------------------------------------------------------------------|----------------------------------------------------------------------------------------------------|------------------------------------------------------------------------------|----------------------------------------------------------------------------------------------------|
| Monitor                                                                      | Software Infor                                                                                                    | mation                                                                                                    |                                                                              | C Re                                                                                                    |
| Account                                                                      | Application Services P                                                                                                    | rocess Environment Variables                                                                                                    |                                                                              | Auto I                                                                                                    |
| management                                                                   | Display Name                                                                                                    | Description                                                                                                    | Start Mode                                                                   | State                                                                                                    |
| Deployment                                                                   | Application Experience<br>Application Layer Gateway Service                                                                                                    | Processes application compatibility cache requests for applic<br>Provides support for 3rd party protocol plug-ins for Internet                                                                                                    | Manual<br>Manual                                                             | Stopped<br>Stopped                                                                                        |
|                                                                              | Application Host Helper Service                                                                                                    | Start: Application Host Helper Servi                                                                                                    | ice i                                                                        |                                                                                                    |
| Centralized<br>Management<br>Report<br>Management                            | Application Host Helper Service<br>Display Name: Application Host Hel<br>Description:<br>Provides administrative services for<br>configuration history and locking do<br>Start Mode: Auto<br>State: Running<br>AcceptStop: True                                                                                                    | Start: Application Hoat Helper Service Stop: Application Hoat Helper Service Stop: Application Hoat Helper Service Restart: Application Hoat Helper Service Restart: Application Hoat Helper Service Res | ce<br>rvice apping.<br>ries will                                             | If this service is stopped<br>not work.                                                                   |
| Centralized<br>Management<br>Report<br>Management                            | Application Hold Helper Service<br>Display Name: Application Hold Hel<br>Description:<br>Provides administrative services for<br>configuration history and locking do<br>Start Mode: Auto<br>Starte: Running<br>AcceptStop: True<br>Application Identity                                                                                                    | per Sarvice<br>US, for example of<br>Stop: Application Host Helper Sarvic<br>US, for example of<br>Restart: Application Host Helper Sarvic<br>Restart: Application Host Helper Sarvic<br>Determines and verifies the identity of an application. Diskt                                                                                                    | ce<br>or<br>rvice apping,<br>ries will<br>Manual                             | If this service is stopped<br>not work.                                                                   |
| Centralized<br>Management<br>Report<br>Management<br>Server                  | Application Hold Helper Service<br>Display Name: Application Host Hel<br>Description:<br>Provides administrative services for<br>configuration history and locking de<br>State: Running<br>AcceptStop: True<br>Application Identity<br>Application Information                                                                                                    | Sterk Application Host Helper Savia<br>Stori Application Host Helper Savia<br>Stori Application Host Helper Savia<br>Restart: Application Host Helper Savia<br>Restart: Application Host                                                                                                  | rvice apping,<br>rvice ries will<br>Manual<br>Manual                         | If this service is stopped<br>not work.<br>Stopped<br>Stopped                                             |
| Centralized<br>Management<br>Report<br>Management<br>Server<br>Configuration | Application Hold Helper Service<br>Display Name: Application Hold Hel<br>Pervoides administrative services for<br>configuration history and locking do<br>State Mode: Auto<br>State: Running<br>AcceptStop: Two<br>Application Indentity<br>Application Indentity<br>Application Management                                                                                                   | Start: Application Heat Helper Start<br>Start: Application Heat Helper Start<br>Start: Application Heat Helper Start<br>Network Comparison Heat Helper Start<br>Determines and verifies the identity of an application. Dask<br>Pacificates the numming of interactive applications measured I<br>Pacificates the numming of interactive applications measured I<br>Pacificates the numming of the numming of the numming of the numming of the numming of the numming of the numming of the numming of the numming of the numming of the numming of the numming of the numing of the numming of the numing of the numm                                                             | Nanual<br>Manual                                                             | If this service is stopped<br>not work.<br>Stopped<br>Stopped<br>Stopped                                  |
| Centralized<br>Management<br>Report<br>Management<br>Server<br>Configuration | Application Hold Helper Service<br>Display Name: Application Hold Hel<br>Perception:<br>Providesiden history and locking do<br>State Holds: Auto<br>State: Running<br>AcceptStop: True<br>Application Information<br>Application Information<br>Application Biofernit<br>Biolación Management<br>Windows Audio Endpoint Builder                                                               | Oracle Application Net Helder Show<br>Stor Application Net Helder Show<br>Stor Application Net Helder Show<br>Net Helder Show<br>Net Helder Sho                                                                                                    | kanual<br>Manual<br>Manual<br>Manual                                         | If this service is stopped<br>not work.<br>Stopped<br>Stopped<br>Stopped<br>Stopped                       |
| Centralized<br>Management<br>Report<br>Management<br>Server<br>Configuration | Application Hood Helper Service<br>Darplay trans- Replication Host Help<br>Description:<br>Provides administrative services for<br>configuration history and locking do<br>Start Heller, Apol<br>Start Heller, Apol<br>Accretifyop: True<br>Application Identity<br>Application Information<br>Application Information<br>Application Information<br>Application Information<br>Mindows Audio | Ever. Application heat helper Services     Italy, for exempting     Start, Application heat helper Services     Testing and the heat helper Services     Restart: Application heat helper Services     Restart: Application heat helper Services     Re     | kanual<br>Manual<br>Manual<br>Manual                                         | If this service is stopped<br>not work.<br>Stopped<br>Stopped<br>Stopped<br>Stopped<br>Stopped            |
| Centralized<br>Management<br>Report<br>Management<br>Server<br>Configuration | Application Hood Halper Service<br>Design Yama's Application Host Halper<br>Despription<br>configuration halarity and locking do<br>State: Running<br>Accessition: The<br>Application Enternation<br>Application Enternation<br>Application Enternation<br>Application Enternation<br>Windows Audio Endpoint Builder<br>Windows Audio Endpoint Builder                                        | Or Start, Arginstain near helper Sava<br>Store Arginstain Near Helper Sava<br>Store Arginstain Near Helper Sava<br>Near Helper Sava<br>Restart i Arginstain near Helper Sava<br>Near Helper Sava<br>Near Helper Savaa<br>Near H                                                                                                    | Annal<br>Manual<br>Manual<br>Manual<br>Manual<br>Auto                        | If this service is stopped<br>not work.<br>Stopped<br>Stopped<br>Stopped<br>Stopped<br>Stopped<br>Running |
| Centralized<br>Management<br>Report<br>Management<br>Server<br>Configuration | Application Hood Halper Service<br>Dealby Hamin Separation House House<br>Provides administrative services for<br>configuration Houser and Boding do<br>Start Houser Auto<br>Application Identity<br>Application Management<br>Windows Audio Endpoint Builder<br>Windows Audio<br>Base Filtering Engine<br>Background Intelligent Transfer Se                                                 | error service         Extr. Application heat helper Servic         Sino Application heat helper Servic         Sino Application heat helper Servic         Sino Application heat helper Servic         Restart: Application heat helper Service         Restart: Application heat helper Service         Restart: Application heat heat heat heat heat heat heat heat                                                                        | Annual<br>Manual<br>Manual<br>Manual<br>Manual<br>Manual<br>Manual<br>Manual | If this service is stopper<br>not work.<br>Stopped<br>Stopped<br>Stopped<br>Stopped<br>Running<br>Stopped |

### 4.6.3 Process

Displays the process of the running applications.

| Software Information - Weeks | wa Internet I | aplarer             |                                   | (الله ا                                 |
|------------------------------|---------------|---------------------|-----------------------------------|-----------------------------------------|
| Set In Concercio             |               |                     | 2 0 0 A                           | and the second                          |
| Favorites 38 Buperteril      | 100 × 8 100   | A line latery       |                                   |                                         |
| Coloure Information          |               |                     | 9                                 | • 💭 · 🔿 👘 • Page • Safety • Tools • 📦 • |
| AGWA                         | En            | tennice             |                                   | Version 1.3.3                           |
|                              | GII           | reihilise           |                                   |                                         |
| Monitor                      | Softv         | ware Inform         | nation                            | C Return                                |
| Account                      | Applica       | tion Services Pro   | cess Environment Variables        | Auto Refresh                            |
| Management                   | 100           | Name                | Description                       |                                         |
| - Doploymont                 |               | System 3dle Process |                                   | 8                                       |
| Management                   | 4             | System              |                                   |                                         |
| Management                   | 322           | artist.exe          |                                   |                                         |
| Centralized                  | 404           | C3/38-8x8           |                                   |                                         |
| Management                   | 444           | Carso.exe           |                                   |                                         |
|                              | 452           | winint.exe          | Windows Start-Up Application      |                                         |
| Report                       | 800           | wintogen.eve        |                                   |                                         |
| Management                   | 540           | services.exe        |                                   |                                         |
| server                       | 548           | lass.exe            |                                   |                                         |
| Configuration                | \$56          | lam.exe             |                                   |                                         |
| comgaration                  | 740.          | suchost.exe         | Host Process for Windows Services |                                         |
|                              | 824           | sychost.exe         | Host Process for Windows Services |                                         |
|                              | 920           | sychost.exe         | Post Process for Windows Services |                                         |
|                              | 940           | sychost.exe         | Heat Process for Windows Services |                                         |
| Administrator                | 1012          | s+chost.exe         | Host Process for Windows Services |                                         |
| LogOut                       | 100           |                     |                                   |                                         |
| Dore                         |               |                     | The Stocal Internet               | Life and Moder Off                      |
| The literation               | - Researching | MARY COLUMN         | the second second second          | a (                                     |

To end the process of the running application

- 1. Right-click the application that you would like to end the process.
- 2. Select End Process:XXXXX to stop the application running.

| ASWM E                              | nterpris                                                | 56                                | Version 1.3 |
|-------------------------------------|---------------------------------------------------------|-----------------------------------|-------------|
| Monitor Sof                         | tware Info                                              | rmation                           | C Return    |
| Account Appl                        | ication Services                                        | Process Environment Variables     | Auto Refres |
| Management PID                      | Name                                                    | Description                       |             |
| - Doploymont 776                    | sychost.exe                                             | Host Process for Windows Services | *           |
| Mapagement 872                      | svchost.exe                                             | Host Process for Windows Services |             |
| Management 912                      | svchost.exe                                             | Host Process for Windows Services |             |
| Centralized Name<br>Management Desc | 912<br>e: svchost.exe<br>ription: Host Process for Wind | tows Servic Servic                |             |
| Pepert 980                          | svchost.exe                                             | Host Process for Windows Services |             |
| Management 244                      | svchost.exe                                             | Host Process for Windows Services |             |
| Management 192                      | svchost.exe                                             | Host Process for Windows Services |             |
| th Server 712                       | svchost.exe                                             | Host Process for Windows Services |             |
| Configuration 1133                  | spoolsv.exe                                             |                                   |             |
| 1164                                | svchost.exe                                             | Host Process for Windows Services |             |
| 1192                                | IPROSetMonitor.exe                                      |                                   |             |
| 1268                                | 8 SMSvcHost.exe                                         | SMSvcHost.exe                     |             |
| 1380                                | ) svchost.exe                                           | Host Process for Windows Services |             |
| 1436                                | svchost.exe                                             | Host Process for Windows Services |             |
| 1184                                | svchost.exe                                             | Host Process for Windows Services | *           |
## 4.6.4 Environment Variables

Displays the environment variables.

| Software Information - Wedo | ws Internet Explorer          |                                                      | ي ال                                        |
|-----------------------------|-------------------------------|------------------------------------------------------|---------------------------------------------|
| 🖉 🕈 🗱 http://bcahest.iv     | wment/Hart, argus #/CSo/Bhrle | 2 8 to 10                                            | P Ing                                       |
| Pararites a g Inspected     | ter                           |                                                      |                                             |
| Software Information        | 11                            |                                                      | 🖓 + 🔯 + 🗁 🖮 + Page + Safety + Tools + 🗑     |
| ASWM                        | Entern                        | las                                                  | Version 1.3                                 |
|                             | enter pr                      |                                                      |                                             |
| Monitor                     | Software In                   | formation                                            | C Return                                    |
| Account                     | Application Servic            | es Process Environment Variables                     | 🗖 Auto Refre                                |
| 📥 Management                | Variable Name                 | Variable Value                                       |                                             |
| - Deployment                | ComSpec                       | Cr\Windows\aystem32\cmd.exe                          |                                             |
| Management                  | PROCESSOR_ARCHITECTU          | AMD64                                                |                                             |
| Management                  | 05                            | Windows_NT                                           |                                             |
| Centralized                 | PROCESSOR_REVISION            | 1#05                                                 |                                             |
| Anagement                   | winde                         | C:Windows                                            |                                             |
|                             | FROCESSOR_IDENTIFIER          | Intel64 Family 6 Hodel 26 Stepping 5, GenuineIntel   |                                             |
| Report                      | TEMP                          | C:\Windows\/TEMP                                     |                                             |
| Management                  | USERNAME                      | SYSTEM                                               |                                             |
| Comercia                    | PROCESSOR_LEVEL               | 6                                                    |                                             |
| Server                      | NUMBER_OF_PROCESSOR:          | 8                                                    |                                             |
| Configuration               | Path                          | C:\Windows\system32;C:\Windows;C:\Windows\System32\V | (bem;C:\Windows\System32\WindowsPowerShell) |
|                             | THP                           | C:\Windows\7EMP                                      |                                             |
|                             | PP_NO_HOST_CHECK              | NO                                                   |                                             |
|                             | PSModulePath                  | C:\Windows\ayetem32\WindowsPowerShell(x1.0/Modules\  |                                             |
| Administration              | PATHEXT                       | COMILEXE: BATLCHDL/VB8//VBEL35).35ELWSPLWSHLHSC      |                                             |
| 10007                       | 100                           |                                                      |                                             |
| Dorm                        |                               | Do St Local Inter                                    | avent   Producted Hoder Off                 |
| 1 31 00                     | 6                             |                                                      | 444344                                      |

## 4.6.5 Export function

Click Export button to export a \*.csv file.

| Monitor       | Software Infor                     | mation                                                         |            | C Return   |
|---------------|------------------------------------|----------------------------------------------------------------|------------|------------|
| Account       | Application Services P             | rocess Environment Variables                                   |            | Auto Refre |
| A Management  | Display Name                       | Description                                                    | Start Mode | State      |
| Deployment    | Application Experience             | Processes application compatibility cache requests for applic  | Narual     | Stopped    |
| Management    | Application Layer Gateway Service  | Provides support for 3rd party protocol plug-ins for Internet  | Manual     | Stopped    |
| rianogement   | Application Host Helper Service    | Provides administrative services for IDS, for example config-  | Auto       | Running    |
| Centralized   | Application Identity               | Determines and verifies the identity of an application. Disat  | Manual     | Stopped    |
| Management    | Application Information            | Facilitates the running of interactive applications with addit | Manual     | Stopped    |
|               | Application Management             | Processes installation, removal, and enumeration requests (    | Manual     | Stopped    |
| Report        | Windows Audio Endpoint Builder     | Manages audio devices for the Windows Audio service. 31 th     | Nanual     | Stopped    |
| Management    | Windows Audio                      | Manages audio for Windows-based programs. 37 this service      | Manual     | Stopped    |
| Conver        | Ease Filtering Engine              | The Base Filtering Engine (BPE) is a service that manages fi   | Auto       | Running    |
| Configuration | Background Ditelligent Transfer Se | Transfers files in the background using idle network bandwi    | Manual     | Stopped    |
| Consiguration | Computer Browser                   | Maintains an updated list of computers on the network and      | Disabled   | Stopped    |
|               | Certificate Propegation            | Copies user certificates and root certificates from smart can  | Manual     | Stopped    |
|               | Hicrosoft JNET Framework NGEN v    | Microsoft JNET Framework NGEN                                  | Harual     | Stopped    |
|               | Hicrosoft .NET Pramework NGEN v    | Microsoft, JNET Framework NGEN                                 | Nanial     | Stopped    |
|               | COM+ System Application            | Manages the configuration and tracking of Component Obje       | Hanual     | Stopped    |
|               | Chutopraphic Services              | Provides four management services: Catalog Database Services   | Auto       | Running    |

# 4.7 Security

Security function allows you to manage your USB Flash and Registry Tool safely.

#### **USB Flash management**

Use this function to prevent other users from copying the files in the Client to their USB flash disks. Follow the steps below:

1. Click **USB Flash** tab to view the status of the uSB flash disk.

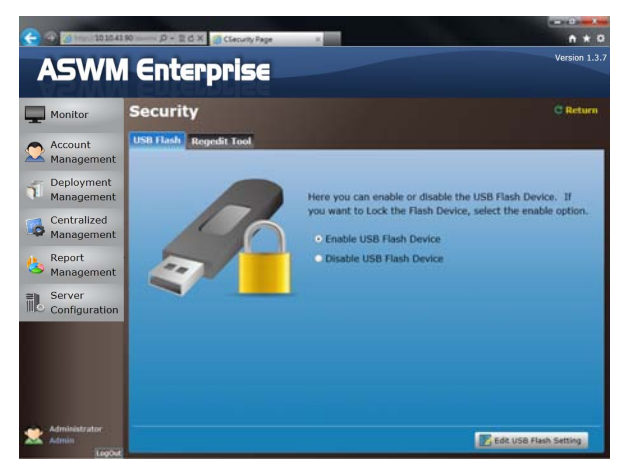

2. Click Edit USB Flash Setting if you want to change the current status. When done, click Save.

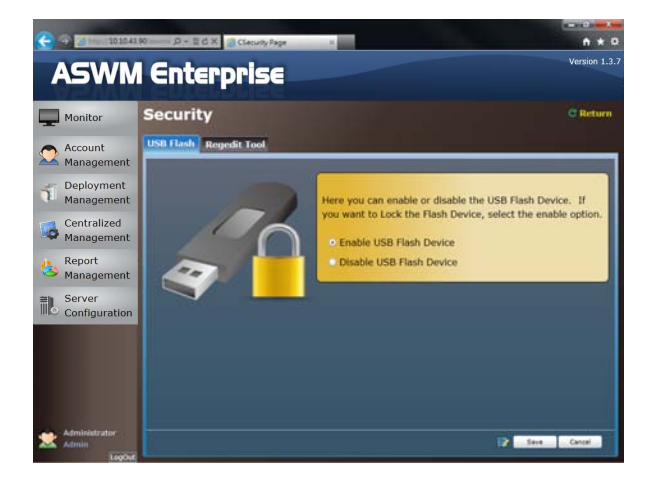

#### **Regedit Tool**

Regedit.exe is a built-in registry editor in Windows OS. To improve the system security, follow the steps to disable the Regedit.exe in Windows OS:

1. Click the **Regedit Tool** tab to view the status in Regedit Tool.

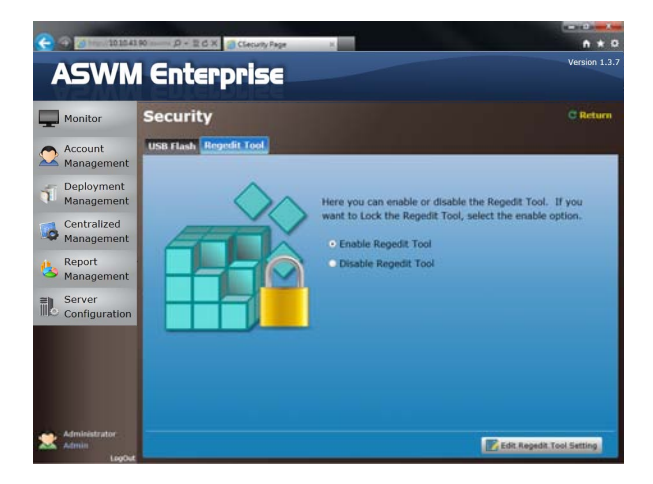

2. Click Edit Regedit Tool Setting to change the current setting. When done, click Save.

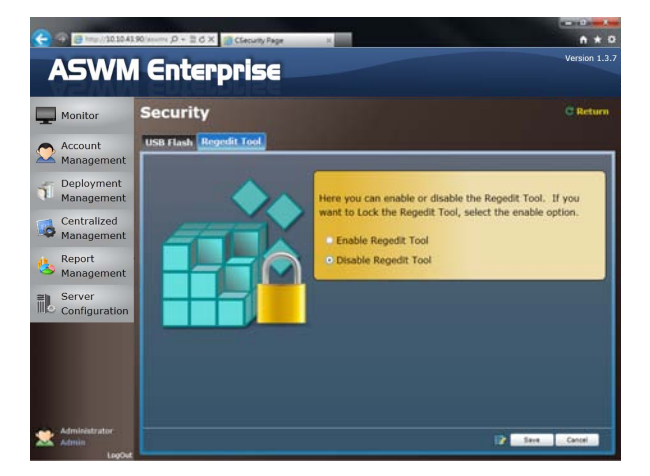

# 4.8 BMC

BMC Information displays the general information of the installed BMC card.

| -                       |                                                                                |                                 |
|-------------------------|--------------------------------------------------------------------------------|---------------------------------|
| P                       | This button is available only when you BMC card to the                         | ne client computer.             |
|                         | A Enterprise                                                                   | C Return<br>C lick to check or  |
| Account<br>Management   | BMC Information<br>IPHI Model Name: ASM86-iKVM<br>Version: 100                 | delete the SEL information      |
| Management              | SEL Number (BMC:114 , File:0)<br>Card Type: OnBoard<br>Flash Type: Arg ed 2300 | Left: system<br>message LED     |
| Beport<br>Management    | LED Status M (1)                                                               | locator LED. Click              |
| Server<br>Configuration | IP Addree: 10.10.43.104<br>IP Source: DHCP                                     | locator LED                     |
| , 🔼 Administrator       | MAC Address: 00:E01:8:77:22:0C<br>Mask: 255:255:255:0<br>Gateway: 10:10:43:1   | Click to connect<br>BMC Web-GUI |
| Admin<br>LogOu          |                                                                                |                                 |

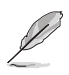

Only when there is an IP Address, you can click to access the BMC Web-GUI.

Ensure that your web browser does not block the pop-up window.

Click **114** to check the SEL (System Event Log) records of BMC, click **Export** to **SEL Records** to export the SEL to a CSV file, or click **Clean SEL Records** to clean the SEL of BMC.

|                              | enterpi                | -156      |              |                  |                                                   |
|------------------------------|------------------------|-----------|--------------|------------------|---------------------------------------------------|
| Monitor                      | SEL Informa            | tion      |              |                  | C Re                                              |
| Account                      | SEL Information L      | st        |              |                  |                                                   |
| Management                   | TimeStamp              | SensorNui | SensorType   | SensorName       | Description                                       |
| and the second second second | → BMC (100 個現日)        |           |              |                  |                                                   |
| Deployment                   | 12/27/2012 10:10:04 PM | 49        | Temperature  | CPU1 Temperature | Deassertion event: Upper Non-critical going high  |
| Management                   | 12/27/2012 10:09:53 PM | 49        | Temperature  | CPU1 Temperature | Assertion event: Upper Non-critical going high    |
| 100 million (100 million)    | 12/27/2012 10:09:24 PM | 49        | Temperature  | CPU1 Temperature | Deassertion event: Upper Non-critical going high  |
| Centralized                  | 12/27/2012 3:22:31 PM  | 156       | Power Supply | PSU2 AC Lost     | Assertion event: Power Supply AC lost             |
| Management                   | 12/27/2012 3:22:28 PM  | 156       | Power Supply | PSU2 AC Lost     | Deassertion event: Power Supply AC lost           |
| Depart                       | 12/27/2012 1:59:24 AM  | 156       | Power Supply | PSU2 AC Lost     | Assertion event: Power Supply AC lost             |
| Report                       | 12/27/2012 1:59:22 AM  | 156       | Power Supply | PSU2 AC Lost     | Deassertion event: Power Supply AC lost           |
| Management                   | 12/26/2012 6:41:52 PM  | 156       | Power Supply | PSU2 AC Lost     | Assertion event: Power Supply AC lost             |
| Server                       | 12/26/2012 6:41:49 PM  | 156       | Power Supply | PSU2 AC Lost     | Deassertion event: Power Supply AC lost           |
| Configuration                | 12/26/2012 5:45:26 PM  | 156       | Power Supply | PSU2 AC Lost     | Assertion event: Power Supply AC lost             |
| comgaration                  | 12/26/2012 5:45:23 PM  | 156       | Power Supply | PSU2 AC Lost     | Deassertion event: Power Supply AC lost           |
|                              | 12/26/2012 12:52:00 AM | 52        | Memory       | VCORE1           | Deassertion event: Lower Non-recoverable going lo |
|                              | 12/26/2012 12:51:59 AM | 52        | Memory       | VCORE1           | Deassertion event: Lower Critical going low       |
|                              | 12/26/2012 12:51:59 AM | 52        | Memory       | VCORE1           | Deassertion event: Lower Non-critical going low   |
|                              | 12/26/2012 12:51:46 AM | 52        | Memory       | VCORE1           | Assertion event: Lower Non-recoverable going low  |
|                              | 12/26/2012 12:51:45 AM | 52        | Memory       | VCORE1           | Assertion event: Lower Critical going low         |

**SEL Setting** allows you to enable or disable the SEL Backup Function, and set the upper limit of SEL usage.

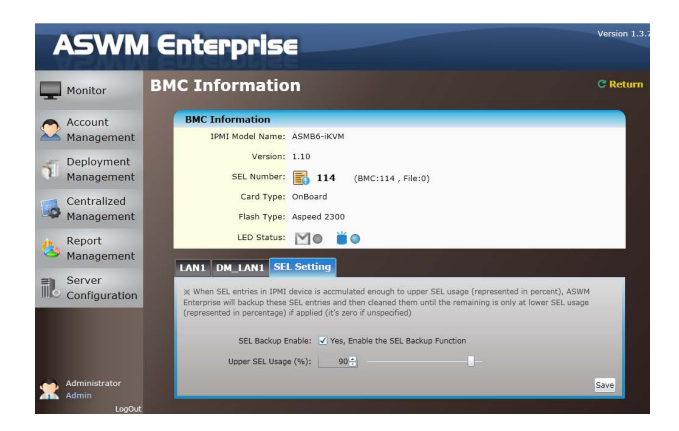

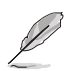

When SEL entries in IPMI device reach the upper limit of SEL Usage (in percent), the ASWM Enterprise will backup and then clean them until the remaining occupies a lower ratio (in percent) of SEL usage.

## 4.9 BIOS Flash

BIOS Flash screen displays your current BIOS information and you can configure the settings of BIOS Flash.

Click **BIOS Flash Type > Manual Upload BIOS ROM File** to manually upload the BIOS ROM, or select **ASUS BIOS Live Update** to automatically detect and download the latest BIOS from ASUS Support Website.

| ASWM                   | l Enterpris              | E                                      | Version 1.3.    |
|------------------------|--------------------------|----------------------------------------|-----------------|
| Monitor                | <b>BIOS Flash</b>        |                                        | C Return        |
| Account                | BIOS Information         |                                        |                 |
|                        | Manufacturer Name:       | ASUSTEK COMPUTER INC.                  |                 |
|                        | System Product Name:     | TS700-E7-RS8                           |                 |
| Deployment             | Base Board Product Name: | Z9PE-D16 Series                        |                 |
| Hundgement             | Vender Name:             | American Megatrends Inc.               |                 |
| Centralized            | BIOS Version:            | 3301                                   |                 |
| Management             | BIOS Build Date:         | 20121109                               |                 |
| Areport<br>Management  | BIOS Flash Informatio    | n                                      |                 |
| en Conjor              | BIOS Flash Type:         | Manual Upload BIOS ROM File +          |                 |
| Configuration          | Upload BIOS:             | Upload                                 |                 |
| ganaaa                 | The Upload BIOS Version: |                                        | BIOS            |
|                        | Automatic Reboot:        | Reboot After BIOS Flash                | De la constante |
|                        | Locator LED:             | Turn On                                | Flash           |
|                        | BIOS Update Message:     | Please upload the BIOS ROM file first. | Tuon            |
| Administrator<br>Admin | _                        |                                        |                 |

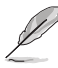

- Click **Reboot After BIOS Flash** if you would like to reboot your system after updating the BIOS.
- If you have installed BMC card to your system, you can click to turn on the Locator LED if needed.

The latest BIOS version will be displayed if the new BIOS is detected. You can also click The Latest BIOS Version: 3301 to check the release note of this version.

| ŀ         | SWM                    | l Enterpris              | 5E                                                             | Version 1.3. |
|-----------|------------------------|--------------------------|----------------------------------------------------------------|--------------|
| -         | Monitor                | <b>BIOS Flash</b>        |                                                                | C Return     |
| -         | Account                | BIOS Information         |                                                                |              |
| $\square$ | Management             | Manufacturer Name:       | ASUSTeK COMPUTER INC.                                          |              |
|           |                        | System Product Name:     | TS700-E7-R58                                                   |              |
| 1         | Management             | Base Board Product Name: | Z9PE-D16 Series                                                |              |
|           | Hundgement             | Vender Name:             | American Megatrends Inc.                                       |              |
| 12        | Centralized            | BIOS Version:            | 3301                                                           |              |
| -         | Management             | BIOS Build Date:         | 20121109                                                       |              |
| 12        | Report                 |                          |                                                                |              |
| 9         | Management             | BIOS Flash Informatio    | m                                                              |              |
| ath.      | Server                 | BIOS Flash Type:         | ASUS BIOS Live Update *                                        |              |
|           | Configuration          | The Latest BIOS Version: | 3301 📷                                                         |              |
|           |                        | Automatic Reboot:        | Reboot After BIOS Flash                                        | BIOS         |
|           |                        | Locator LED:             | Turn On                                                        |              |
|           |                        |                          |                                                                | Flash        |
|           |                        | BIOS Update Message:     | Please click the Flash Button to start the BIOS Flash process. |              |
| *         | Administrator<br>Admin |                          |                                                                |              |
|           | LogOut                 |                          |                                                                |              |

# 4.10 Configuration

### 4.10.1 Information

Click **Edit Information** to relocate this client computer to another group or change its **Alias Name**.

Click **Uninstall Client** if you want to remove the ASWM Enterprise Agent from this computer.

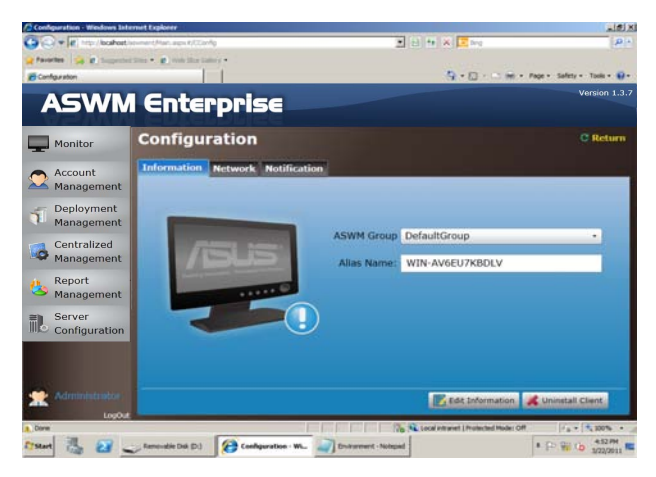

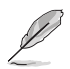

Add or delete groups in Server Configuration > ASWM Group.

## 4.10.2 Network

You can remotely control the network to enable / disable the DHCP, configure IP addresses and DNS, and change the Subnet Mask and Default Gateway.

The **Enable connection failure recovery** setting ensures that if the network configuration test fails, the system will automatically revert to the original network settings.

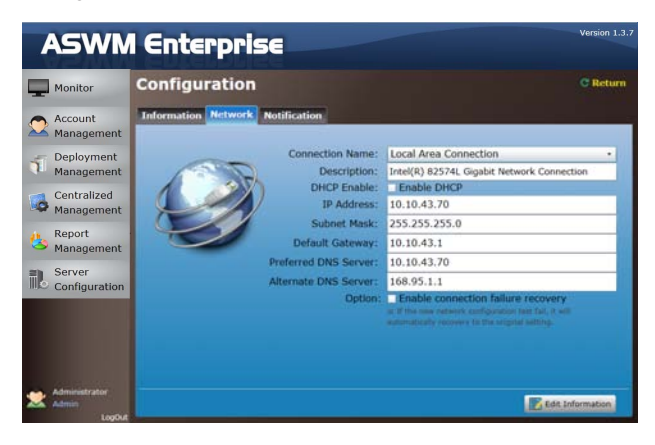

## 4.10.3 Notification

You can set up the notification types, including sending SNMP Traps and Emails, or you can just keep the event logs.

#### **SNMP Trap Setting**

You can manually enter the **Community** and **Receive Address** of SNMP Trap or click the amplifier button to select the built SNMP Trap profile.

| Configuration - Windows  | Internet Explorer                          |                       |             | -         |              | -       |                 |
|--------------------------|--------------------------------------------|-----------------------|-------------|-----------|--------------|---------|-----------------|
| COO 0 10 Http://203      | 0.43.20L/anament/htem.anput/CCU            | -10 -                 |             | • 😫       | 4 × 0.0      | F)      | P .             |
| 😭 👩 Configuration        |                                            |                       |             |           | Q + I        |         | · · · · · · · · |
| ASW                      | M Enterpr                                  | ise                   |             |           |              |         | Version 1.3.    |
| Monitor                  | Configuratio                               | n                     |             |           |              |         | C Return        |
| Account                  | Information Netwo                          | rk Notificat          | ikan        |           |              |         |                 |
| Managemen                | t SNHP Trap Setting Email                  | Setting               |             |           |              |         |                 |
| Deployment<br>Managemen  | SNMP Trap Pro                              | ty 1 ASWM             | SNMP Server | ÷         |              |         |                 |
| Centralized<br>Managemen | Receive Addre                              | 95 I 10.10.4          | 3.90        |           |              | œ       | Sava Caar       |
| Benert                   | Sensorliame                                | SNMP Trap             | Email       | Evert Log | ONormal      | Warning | Critical        |
| Keport .                 | - HW_Sensor (29 新明日)                       | and the second second |             |           |              |         |                 |
| Managemen                | <ul> <li>SensorType: Drive Site</li> </ul> | zt (4 僅現日)            |             | 22        | 11 24        |         |                 |
| = Server                 | Backplane1 HD1                             | U                     | u.          | 100       | 190          | 80      | 10              |
| Configuratio             | Backplane1 HD2                             | <u>L</u>              | - LU        | (HC)      | (42)         | (42)    | 10              |
| Connguratio              | Beckplane1 HD3                             |                       | 0           | 8         | ×.           | ×.      | 10              |
|                          | Backplane1 HD4                             |                       |             | 60        | 8            | 60      | 10              |
|                          | a SensorType: Fan (6 8                     | EMIN)                 |             |           |              |         |                 |
|                          | » SensorType: Tempera                      | fure (4 個現田)          |             |           |              |         |                 |
|                          | # SensorType: Voltage                      | (14 個加田)              |             |           |              |         | 1000            |
| - Administrative         | UCOR)                                      | Toront I.             | - 11        | 4         | 10           | ×.      | N N             |
| Logi                     | Sa                                         |                       |             |           |              |         | Save            |
| 1 Hd                     |                                            |                       | 11 111      | 61        | E型成为   受保護保守 | C 8181  | Fa - \$100% -   |

#### **Email Setting**

You can select the E-mail address from your contacts or manually enter the E-mail address. Use semicolons if you have more than one receivers.

|                                                                              |                                                                                                    |                                                                                                    | _           |             | 0                                     |                                                                        |                       |
|------------------------------------------------------------------------------|----------------------------------------------------------------------------------------------------|----------------------------------------------------------------------------------------------------|-------------|-------------|---------------------------------------|------------------------------------------------------------------------|-----------------------|
| Configuration                                                                |                                                                                                    |                                                                                                    |             |             | 8+1                                   |                                                                        | a. 6. 0.              |
| ASWM                                                                         | l Enterpr                                                                                                    | ise                                                                                                    |             |             |                                       |                                                                        | Versior               |
| Monitor                                                                      | Configuratio                                                                                                    | n                                                                                                    |             |             |                                       |                                                                        | C Ret                 |
| Account                                                                      | Information Netwo                                                                                                    | rk Notificati                                                                                                    | kon         |             |                                       |                                                                        |                       |
| Management                                                                   | SNMP Trap Setting Email                                                                                                    | Setting                                                                                                    |             |             |                                       |                                                                        |                       |
| Deployment<br>Management                                                     | Email Address:                                                                                                    | Erwin@asus.c                                                                                                    | om .        |             |                                       |                                                                        |                       |
|                                                                              |                                                                                                    |                                                                                                    |             |             |                                       |                                                                        |                       |
| Centralized<br>Management                                                    |                                                                                                    | Erwin@asus.c                                                                                                    | om          |             | •)[•                                  | vdd                                                                    | Save Cear             |
| Centralized<br>Management                                                    | Sensorkieme                                                                                                    | Erwingasus o                                                                                                    | om          | Divert Log  | • ] /                                 | Ndd                                                                    | Save Ceer             |
| Centralized<br>Management<br>Report                                          | Secontiame<br>HW_Secont (23 600ED)                                                                                                    | Erwin@asus.c                                                                                                    | om          | Event Lig   | • ] [ /                               | Vdd                                                                    | Save Cear             |
| Centralized<br>Management<br>Report<br>Management                            | Sensorhame<br>• HW_Sensor (29 64035)<br>• Sensorfyse: Drive Sit                                                                                                    | Erwin@asus.c                                                                                                    | om          | Event Log   | • ] [ 4                               | Vdd                                                                    | Save Cear             |
| Centralized<br>Management<br>Report<br>Management<br>Server                  | Sensortieme<br>• HW_Densor (29 5018)<br>• SensorType: Drive Sto<br>Beckglanet HD1                                                                                                    | Erwin@asus.c                                                                                                    |             | _ there Log | • A                                   | Varving                                                                | Save Cear             |
| Centralized<br>Management<br>Report<br>Management<br>Server<br>Configuration | Sensortieme<br>HW_Sensor (29 6(312)<br>a Sensort/get: Drive Sic<br>Backglane1 HD1<br>Backglane1 HD2                                                                                                    | Erwin@asus.c                                                                                                    |             | Event Log   | ONormal                               | Ndd Warning                                                            | Save Cear             |
| Centralized<br>Management<br>Report<br>Management<br>Server<br>Configuration | Sensofiane<br>HM-Sensof (23 6538)<br>A Sensof Tyse: Dive Ste<br>Bolgiane1 HD1<br>Bolgiane1 HD1<br>Bolgiane1 HD3                                                                                                    | Erwin@asus.c                                                                                                    |             | Event Log   | ONormal                               | Ndd Warning                                                            | Save Cear             |
| Centralized<br>Management<br>Report<br>Management<br>Server<br>Configuration | Sessoriane<br>Hill Server (20 8015)<br>5 Sessor (20 8015)<br>Backslane1 HD1<br>Backslane1 HD3<br>Backslane1 HD3<br>Backslane1 HD4                                                                                                    | Erwin@asus.c                                                                                                    |             | Event Log   | - / /                                 | Ndd<br>Warning<br>W<br>Warning<br>W<br>W<br>W<br>W<br>W<br>W<br>W<br>W | Save Ceer             |
| Centralized<br>Management<br>Report<br>Management<br>Server<br>Configuration | Senschame<br>HM Conce (23 5051)<br>- Senschare (23 5051)<br>Badgianet PD1<br>Badgianet PD3<br>Badgianet PD4<br>- Senscharet PD4<br>- Senscharet PD4                                                                                                    | Erwingasus.c                                                                                                    |             | Chert Log   | •   /                                 | Varming                                                                | Save Over             |
| Centralized<br>Management<br>Report<br>Management<br>Server<br>Configuration | Secontaine<br>Mid-General (1) & 0000<br>3 Semiol/type: Drive Sin<br>Backglanes HO2<br>Backglanes HO2<br>Backglanes HO4<br>4 Semiol/type: Tempers<br>5 Senior/type: Tempers                                                                                                    | Erwingasus.c                                                                                                    |             | C Evert Liq | +)   /                                | Ndd                                                                    | Sava Char<br>Critical |
| Centralized<br>Management<br>Report<br>Management<br>Server<br>Configuration | Secontiane<br>1974 Sensor (20 8028)<br>a Sensorthope Dinest<br>Backglanet Hot<br>Backglanet Hot<br>Backglanet Hot<br>2 Sensorthope Feel Ba<br>5 Sensorthope Tentes<br>5 Sensorthope Tentes                                                                                                    | Erwingasus.c                                                                                                    | om<br>Email | Sect Liq    | Normal                                | Vide                                                                   | Seve Cher             |
| Centralized<br>Management<br>Report<br>Management<br>Server<br>Configuration | Senartiane<br>Interactional Senartian<br>Bacigienes (PS 6000)<br>Bacigienes (PD<br>Bacigienes (PD<br>Bacigienes (PD<br>Bacigienes (PD<br>Bacigienes (PD<br>Bacigienes (PD)<br>Bacigienes (PD)<br>Bacigienes | Erwingasus c<br>SMMP Trap<br>(4 4498)<br>(1<br>(1<br>(1<br>(1<br>(1<br>(1))<br>(1<br>(1))<br>(1<br>(1))<br>(1))<br>(1) |             | C Frent Liq | ONormal     ONormal     ONormal     O | Ndd                                                                    | Save Coar             |

#### Customizing notifications for each sensor

You can the select the notification methods of each sensor, Hardware and Utilization.

| Configuration - Westows Inte           | met Explorer                             |                   |       |                |                          |                   |                  | 1#1 KI     |          |
|----------------------------------------|------------------------------------------|-------------------|-------|----------------|--------------------------|-------------------|------------------|------------|----------|
| Co + # http://bahast/                  | ownerd/Non.arps.#JCConfig                |                   |       | 28             | ** 🛪 🖂 bro               |                   |                  | P *        |          |
| · favorites · · · · · ·                | time                                     |                   |       |                |                          |                   |                  |            |          |
| Configuration                          | 11                                       |                   |       |                | 9.0                      | - CT (m) + Page - | Safety = Toola = | ÷-         |          |
| ASWM                                   | l Enterpi                                | rise              |       |                |                          |                   | Version          | 1.3.7      |          |
| Monitor                                | Configuratio                             | on                |       |                |                          |                   | C Retu           | m          |          |
| Account<br>Management                  | Information Netwo                        | ark Notifica      | tion  |                |                          |                   |                  |            |          |
| Deployment<br>Management               | Commun                                   | ity :             |       |                |                          |                   |                  |            |          |
| Centralized<br>Management              | Receive Addr                             | ess :             |       |                |                          |                   | Save Cear        |            |          |
| Denert                                 | Sensortiame                              | Show Trap         | Email | Event Log      | ONormal                  | Warning           | Critical         |            |          |
| Management                             | <ul> <li>HW_Sensor (27 items)</li> </ul> |                   |       |                |                          |                   |                  |            |          |
| Management                             | a SensorType: Drive S                    | lot (4 items)     |       | 100            |                          |                   |                  |            |          |
| ■ Server                               | Reckpienes HDS                           |                   |       |                |                          |                   |                  |            |          |
| Configuration                          | Backgranes HOU                           |                   |       | 2              | 21                       | 2                 | 2                |            |          |
| -                                      | Backplane1 HO3                           |                   |       |                |                          | 2                 |                  | Scroll     | down fo  |
|                                        | Beckgrane 1 HO4                          | (1.000)           |       |                | 60                       |                   |                  |            |          |
|                                        | Disk 0                                   | La seero          |       | 1.00           | 1 10                     |                   | ~                | more       | sensors  |
|                                        | a Secondaria Pari fa                     | (and)             |       |                |                          |                   |                  | more       | 00110010 |
| Administrator                          |                                          |                   |       |                |                          |                   | Save             |            |          |
|                                        |                                          |                   |       |                |                          |                   | -                |            |          |
| Dorm                                   |                                          |                   |       | 10 1           | Local intraviet Litrates | cted Hode: Off    | 1                | -          |          |
| Frand III 62                           | Security Date Data                       | Configuration - W | In    | anness - Names |                          |                   | 4128             | 94 <b></b> |          |
| ······································ |                                          |                   | 1 con |                |                          |                   | 1/22/2           | 122        |          |

## 4.11 Remote Control

Remote Control allows you to open the Remote Desktop and control the client remotely.

1. Click Connect to allow the Remote Desktop Connection.

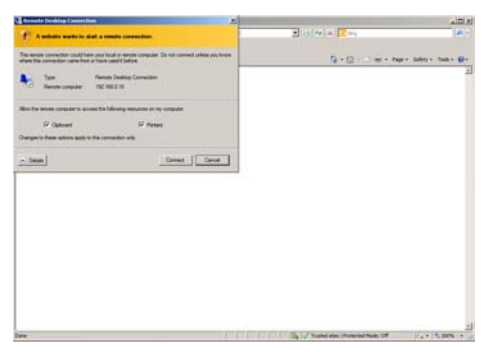

2. Cofirm the name of the remote computer and click **Connect** to start the connection.

| Contraction of the second second      | Remove Dealthip Treb Competition Withdows In                                                                                                    | enel latare    |       | A DOLLAR |
|----------------------------------------------------------------------------------------------------|----------------------------------------------------------------------------------------------------|----------------|-------|----------|
| EVENCE CONTRACTOR OF CONTRACTOR OF CONTRACTO | Benute Dealiting Web Connection                                                                                                    |                | 9.0.0 |          |
|                                                                                                    | And the second second s | Web Connection |       |          |
|                                                                                                    |                                                                                                    |                |       |          |

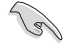

You have to enable the Remote Desktop on your client computer before using the remote control function.

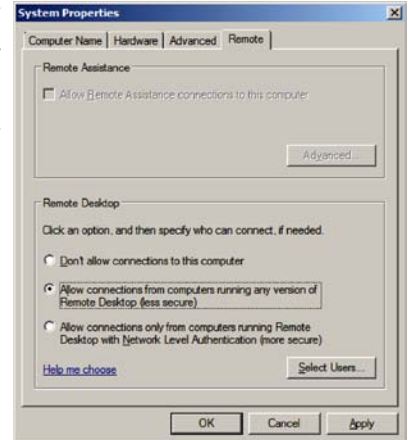

# 4.12 ThinClient features

When monitoring a ThinClient, the Function Area will be different from that of a Server's function area in the following:

- 1. HW sensor changes to EWF (see below)
- 2. BMC changes to Security (see below)

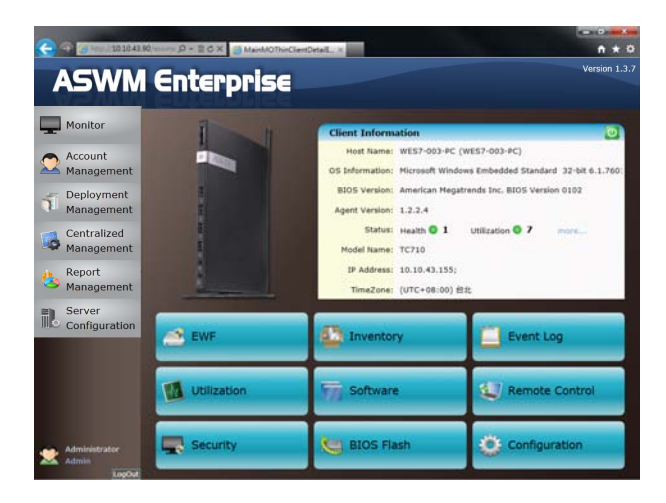

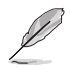

The ThinClient is powered on through WOL, ensure that the Switch / Router can forward WOL packet.

## 4.12.1 EWF (Enhanced Write Filter)

When monitoring the ThinClient, you can view and configure the EWF (Enhanced Write Filter).

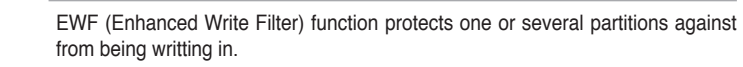

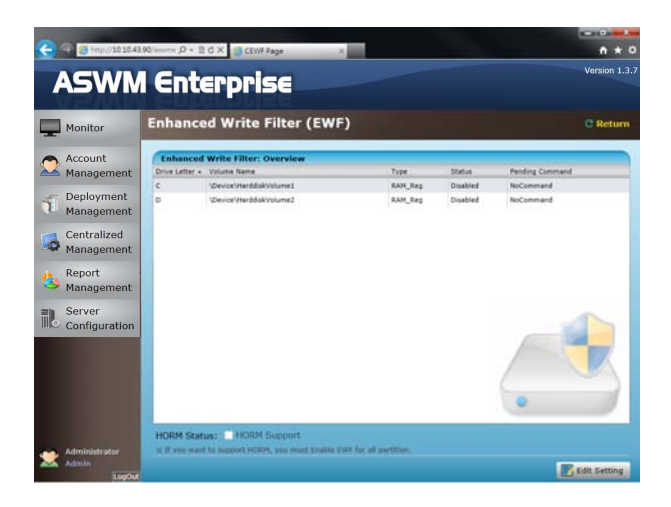

To configure the EWF:

1. Click **Edit Setting** to configure EWF. The background turns to yellow and the EWF become configurable.

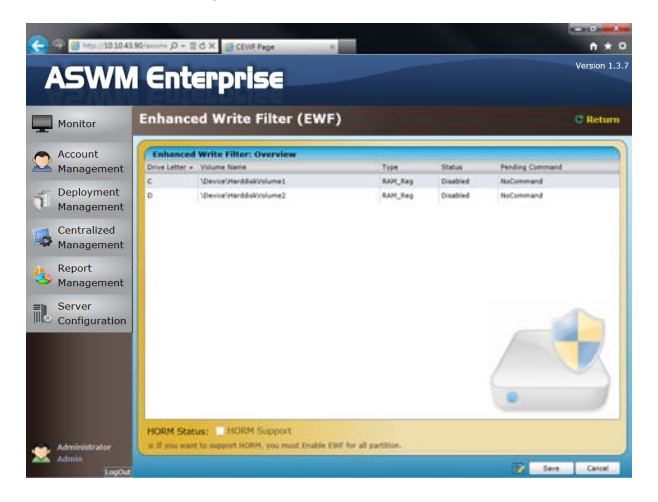

- 2. Double-click the Partition that you want to change the EWF. When the EWF configuration dialog box appears, select different options from the Pending Command dropdown list to change the partition's EWF status, including:
  - No Command: Keeps current EWF or removes the previous Pending Command).
  - Enable: Enables EWF.
  - Disable: Disables EWF.
  - Commit And Disable: Write the changes of all the files to the hard drive and disable EWF.

| (2) (2) (2) (2) (2) (2) (2) (2) (2) (2) | 90/anners ,D = 2 C × GCEWE Page                                             |                                                                 | n + 0         |
|-----------------------------------------|-----------------------------------------------------------------------------|-----------------------------------------------------------------|---------------|
| ASWM                                    | l Enterprise                                                                |                                                                 | Version 1:3.8 |
| Monitor                                 | Enhanced Write Filter (EW                                                   | F)                                                              | C Return      |
| Account<br>Management                   | Enhanced Write Filter: Overview<br>Enhanced Write Filter: Volume Details    |                                                                 | - A Market -  |
| Deployment<br>Management                | Volume Name:<br>Drive Letter:                                               | \Device\HarddiskVolume1                                         |               |
| Centralized<br>Management               | EWF Type:<br>EWF Status:                                                    | RAM_Reg<br>Disabled                                             |               |
| Beport<br>Management                    | Clump Size:<br>Hemory Space for Data:                                       | 512.00 Bytes<br>O Byte                                          |               |
| Server<br>Configuration                 | Memory Space for Mapping:<br>Pending Command:                               | 0 Byte                                                          |               |
|                                         |                                                                             | Enable<br>Disable<br>Commit<br>Commit And Disable<br>No Command |               |
| Administrator                           | HORM Status: HORM Support<br>will end east to support HORM, you must shalle | East far all partition.                                         | Der Der       |

3. When finish, click Save to save the changes.

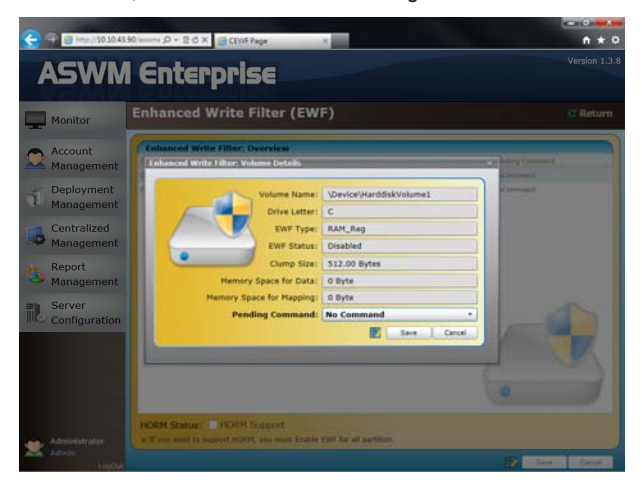

#### Configure HORM (Hibernate Once, Resume Many)

1. You can configure HORM while setting EWF. Ensure to enable EWF of each partition when enabling HORM function.

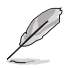

While enabling the HORM function, put the system to hibernate mode..

2. After finish configuring EWF and HORM, click **Save** and the Client settings will update immediately.

| 👍 🗇 🗃 http://20.104       | 4190/source (D | + B G X CEWF Page                                                 | -                     |           | n * 0           |
|---------------------------|----------------|-------------------------------------------------------------------|-----------------------|-----------|-----------------|
| ASWN                      | / En           | terprise                                                          |                       |           | Version 1.3.7   |
| Monitor                   | Enhan          | iced Write Filter (EWF                                            | •)                    |           | C Return        |
| Account                   | Enhan          | ced Write filter: Overview                                        |                       | netter in |                 |
| Management                | Drive Leth     | er + Volume Name                                                  | Type                  | Status    | Fending Command |
| Deployment<br>Management  | D              | Device/Harddak/Valume2                                            | RAM_Reg               | Disabled  | Enable          |
| Centralized<br>Management |                |                                                                   |                       |           |                 |
| Report<br>Management      |                |                                                                   |                       |           |                 |
| Server<br>Configuration   |                |                                                                   |                       |           |                 |
|                           |                |                                                                   |                       |           |                 |
| Administrator             | HORM S         | Status: W HORM Support<br>want to support HORM, you must trable t | WF for all partition. |           |                 |
| Logo                      |                |                                                                   |                       |           | Seve Cantal     |

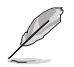

The Client may reboot for one or several times for the EWF configuration to take effect.

Chapter 3: Client Monitor Information Download from Www.Somanuals.com. All Manuals Search And Download.

# Appendix

This appendix includes a glossary of terms used in this document.

information Reference

# A.1 Glossary

#### Community

Users can define their own SNMP trap community for a clearer categorization and convenient management of SNMP traps.

#### Backplane

A circuit board with sockets in which additional devices can be plugged.

#### **Event Notifier**

This sends a message to administrators/users When sensors detect changes in the system.

#### IIS

Internet Information Server. A web server built into Windows NT and later.

#### IPMI

Intelligent Platform Management Interface. It is a type of firmware which continues to monitor the system's hardware even after a crash or the system has shut down.

#### Service

A Windows program that runs in the background to perform a certain function when required such as programs for handling print jobs, e-mail or network connectivity.

#### SMTP

Simple Mail Transfer Protocol. The protocol used for transferring e-mail over a network.

#### SNMP

Simple Network Management Protocol. A TCP/IP protocol that transmits hardware or software status messages over the Internet.

# A.2 Agent Function Comparison Table

| Function | Modules        | Sub-items                | Agent Type   |          |       |  |
|----------|----------------|--------------------------|--------------|----------|-------|--|
| Category |                |                          | Win (Server) | Win (TC) | Linux |  |
|          | OverView       |                          | •            | •        | •     |  |
|          | Client Detail  |                          |              |          |       |  |
|          | Information    |                          | •            | •        | •     |  |
|          | HW Sensor      | FAN                      | •            | -        | •     |  |
|          |                | Temperature              | •            | -        | •     |  |
|          |                | Voltage                  | •            | -        | •     |  |
|          |                | Backplane                | •            | -        | •     |  |
|          |                | Chassis Intrusion        | •            | -        | •     |  |
|          | Inventory      | Disk Information         | •            | •        | •     |  |
|          |                | <b>Device Management</b> | •            | •        | -     |  |
|          |                | ASWM Log                 | •            | •        | -     |  |
|          | Event Lea      | System                   | •            | •        | -     |  |
|          | LVent Log      | Application              | •            | •        | -     |  |
|          |                | Security                 | •            | •        | -     |  |
|          |                | CPU                      | •            | •        | •     |  |
|          | Utilization    | DIMM                     | •            | •        | •     |  |
|          |                | Network                  | •            | •        | •     |  |
|          |                | Partition                | •            | •        | •     |  |
|          |                | Application              | •            | •        | -     |  |
| Monitor  | Software       | Service                  | •            | •        | -     |  |
|          |                | Process                  | •            | •        | -     |  |
|          |                | Environment              |              |          | _     |  |
|          |                | Variables                |              | -        | _     |  |
|          | Remote Control |                          | •            | •        | -     |  |
|          | BMC            | Basic Information        | •            | -        | •     |  |
|          |                | LAN Information          | •            | -        | •     |  |
|          |                | BMC SEL                  | •            | -        | -     |  |
|          |                | SEL Setting              | •            | -        | -     |  |
|          | BIOS Flash     | BIOS Information         | •            | •        | •     |  |
|          |                | WinFlash                 | •            | •        | -     |  |
|          | Power Control  | Reboot                   | •            | •        | •     |  |
|          |                | Shutdown                 | •            | •        | •     |  |
|          |                | Power On                 | •            | •        | •     |  |
|          | EWF            |                          | -            | •        | -     |  |
|          | Security       | USB Control              | •            | •        | -     |  |
|          |                | Registry Control         | •            | •        | -     |  |
|          | Configuration  | Notification             | •            | •        | -     |  |
|          |                | Network                  | •            | •        | -     |  |
|          |                | Client Information       | •            | •        | •     |  |

| Function<br>Category      | Modules                    | Sub-items                             | Agent Type   |          |       |  |
|---------------------------|----------------------------|---------------------------------------|--------------|----------|-------|--|
|                           |                            |                                       | Win (Server) | Win (TC) | Linux |  |
| Deployment<br>Management  | Deploy New<br>Agent        | Automatically Deploy                  | •            | •        | -     |  |
|                           |                            | Manually Deploy                       | •            | •        | -     |  |
|                           |                            | Discover Clients with preload service | -            | •        | -     |  |
|                           | Remove Agent               | Remove Agent on<br>main server        | •            | •        | •     |  |
|                           |                            | Remove Agent by<br>Scanning the AD    | •            | •        | -     |  |
| Centralized<br>Management | <b>BIOS Flash</b>          |                                       | •            | -        | -     |  |
|                           | Remote Control             |                                       | •            | •        | -     |  |
|                           | Power Control              |                                       | •            | •        | •     |  |
| Report<br>Management      | Asset Report<br>Management | Basic Information                     | •            | •        | •     |  |
|                           |                            | Processor                             | •            | •        | •     |  |
|                           |                            | Memory                                | •            | •        | •     |  |
|                           |                            | Disk                                  | •            | •        | •     |  |
|                           |                            | RAID                                  | •            | •        | •     |  |
|                           |                            | NIC                                   | •            | •        | •     |  |

## **ASUS contact information**

#### ASUSTeK COMPUTER INC.

| Address   |
|-----------|
| Telephone |
| Fax       |
| E-mail    |
| Web site  |

15 Li-Te Road, Peitou, Taipei, Taiwan 11259 +886-2-2894-3447 +886-2-2890-7798 info@asus.com.tw http://www.asus.com.tw

#### Technical Support Telephone

+86-21-38429911 +86-21-58668722 ext: 9101 http://support.asus.com/techserv/techserv.aspx

#### ASUSTeK COMPUTER INC. (Taiwan)

Address Telephone Fax E-mail Web site

**Online Support** 

Fax

15 Li-Te Road, Peitou, Taipei, Taiwan 11259 +886-2-2894-3447 +886-2-2890-7798 info@asus.com.tw http://www.asus.com.tw

#### Technical Support

Telephone Online Support +886-2-2894-3447 (0800-093-456) http://support.asus.com/techserv/techserv.aspx

#### ASUSTeK COMPUTER INC. (China)

Address

Telephone Fax Web site No.508, Chundong Road, Xinzhuang Industrial Zone, Minhang District, Shanghai, China. +86-21-5442-1616 +86-21-5442-0099 http://www.asus.com.cn

Technical Support

Telephone Online Support +86-21-3407-4610 (800-820-6655) http://support.asus.com/techserv/techserv.aspx

## **ASUS contact information**

#### ASUS COMPUTER INTERNATIONAL (America)

| Address  |  |  |  |  |  |
|----------|--|--|--|--|--|
| Fax      |  |  |  |  |  |
| Web site |  |  |  |  |  |

800 Corporate Way, Fremont, CA 94539, USA +1-510-608-4555 http://usa.asus.com

Technical Support Support fax General support

+1-812-284-0883 +1-812-282-2787 http://support.asus.com/techserv/techserv.aspx

#### ASUS COMPUTER GmbH (Germany and Austria)

Address Fax Web site Online contact

Online support

Harkort Str. 21-23, 40880 Ratingen, Germany +49-2102-959911 http://www.asus.de http://www.asus.de/sales

#### Technical Support

Telephone Support Fax Online support +49-1805-010923 +49-2102-959911 http://support.asus.com/techserv/techserv.aspx Free Manuals Download Website <u>http://myh66.com</u> <u>http://usermanuals.us</u> <u>http://www.somanuals.com</u> <u>http://www.4manuals.cc</u> <u>http://www.4manuals.cc</u> <u>http://www.4manuals.cc</u> <u>http://www.4manuals.com</u> <u>http://www.404manual.com</u> <u>http://www.luxmanual.com</u> <u>http://aubethermostatmanual.com</u> Golf course search by state

http://golfingnear.com Email search by domain

http://emailbydomain.com Auto manuals search

http://auto.somanuals.com TV manuals search

http://tv.somanuals.com